# IBM XIV Storage System with the Virtual I/O Server and IBM i

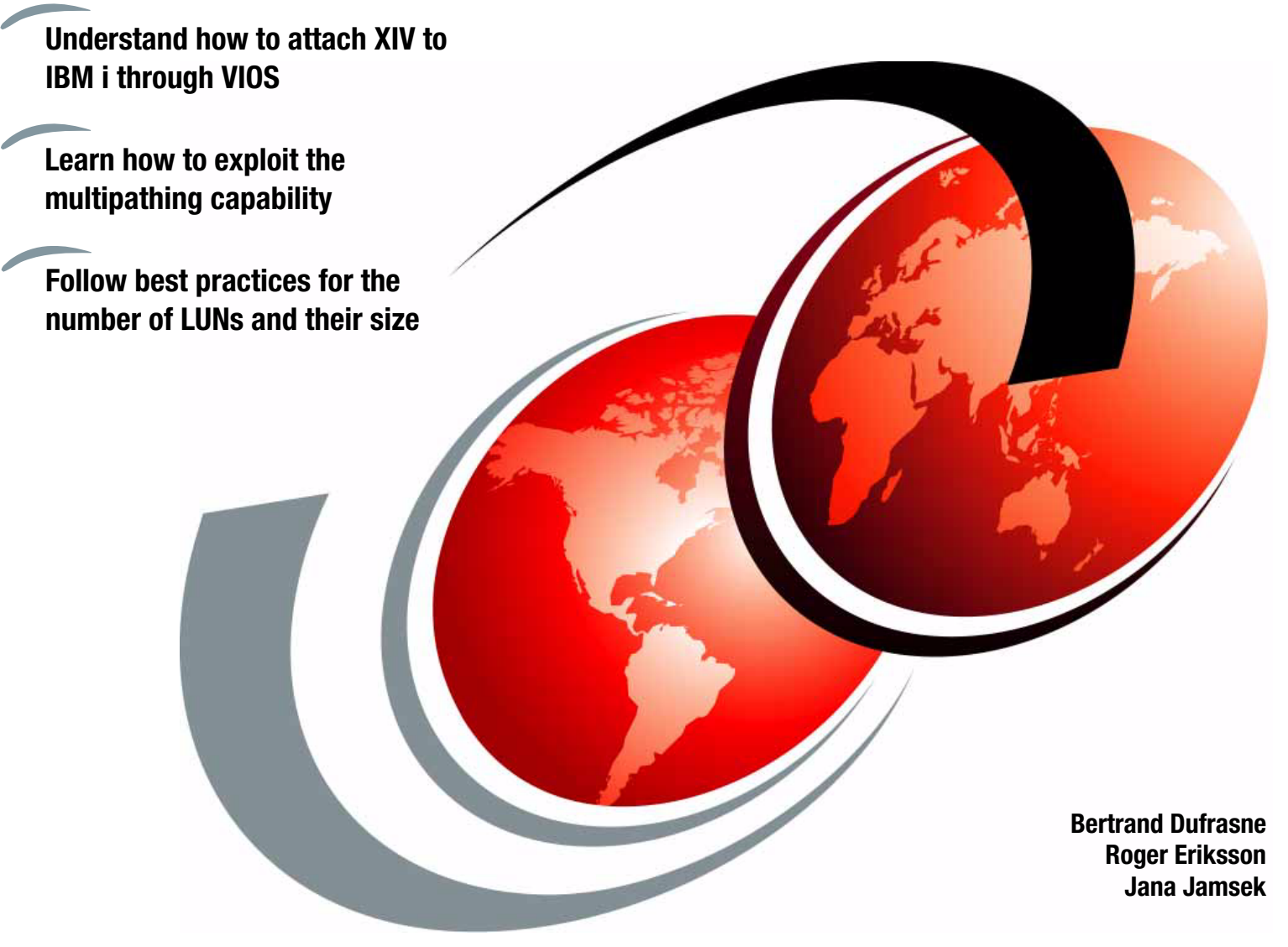

# Redpaper

ibm.com/redbooks

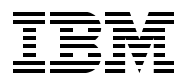

International Technical Support Organization

# IBM XIV Storage System with the Virtual I/O Server and IBM i

February 2012

Note: Before using this information and the product it supports, read the information in "Notices" on page v.

#### Second Edition (February 2012)

This edition applies to version 11 of the IBM XIV System Storage software, when attaching the XIV Storage System server to an IBM i client through a Virtual I/O Server 2.1.2 partition.

This document was created or updated on February 20, 2012.

#### © Copyright International Business Machines Corporation 2011 - 2012. All rights reserved.

Note to U.S. Government Users Restricted Rights -- Use, duplication or disclosure restricted by GSA ADP Schedule Contract with IBM Corp.

## Contents

| Notices                                                                                                    | v<br>. vi                                                                   |
|----------------------------------------------------------------------------------------------------|-----------------------------------------------------------------------------|
| Preface         The team who wrote this paper         Now you can become a published author, too!         Comments welcome.         Stay connected to IBM Redbooks                                                                                                    | . vii<br>. vii<br>viii<br>viii<br>viii                                      |
| Chapter 1. Overview of the Virtual I/O Server with IBM i.         1.1 Introduction to IBM PowerVM.         1.1.1 Overview of IBM PowerVM.         1.1.2 Virtual I/O Server         1.1.3 Node Port ID Virtualization         1.2 PowerVM client connectivity to the IBM XIV Storage System.                                                                                                    | . 1<br>. 2<br>. 3<br>. 4<br>. 5                                             |
| Chapter 2. Planning for the IBM XIV Storage System server with IBM i         2.1 Planning preparation         2.1.1 Requirements         2.1.2 Supported SAN switches         2.1.3 Physical Fibre Channel adapters and virtual SCSI adapters         2.1.4 Queue depth in the IBM i operating system and Virtual I/O Server         2.1.5 Multipath with two Virtual I/O Servers         2.2 Best practices         2.2.1 Distributing connectivity         2.2.2 Determining the ideal path count         2.2.3 Zoning SAN switches         2.2.4 Queue depth         2.2.5 Number of application threads | . 7<br>. 8<br>. 9<br>. 9<br>. 9<br>. 10<br>10<br>10<br>13<br>13<br>14<br>14 |
| Chapter 3. Implementing the IBM XIV Storage System server with IBM i         3.1 Connecting a PowerVM IBM i client to XIV.         3.1.1 Creating the Virtual I/O Server and IBM i partitions         3.1.2 Installing the Virtual I/O Server .         3.1.3 IBM i multipath capability with two Virtual I/O Servers         3.1.4 Virtual SCSI adapters in multipath with two Virtual I/O Servers         3.2 Mapping the volumes in the Virtual I/O Server         3.2.1 Using the HMC to map volumes to an IBM i client         3.3 Installing the IBM i client                                         | 15<br>16<br>19<br>21<br>22<br>24<br>26<br>30                                |
| Chapter 4. Performance considerations for IBM i with the IBM XIV Storage System.4.1 Testing environment4.2 Testing workload4.3 Test with 154-GB volumes on XIV Gen24.4 Test with 1-TB volumes on XIV Gen24.5 Test with 154-GB volumes on XIV Gen34.6 Test with 1-TB volumes on XIV Gen34.7 Test with a double workload on XIV Gen34.8 Conclusions.                                                                                                    | 39<br>40<br>43<br>44<br>48<br>52<br>56<br>60<br>66                          |

| 4.8.2 Comparison of XIV Storage System Gen2 and Gen3.         4.8.3 Conclusion about the XIV LUN size for IBM i         Related publications         IBM Redbooks         Other publications         Online resources | 67<br>67 |
|----------------------------------------------------------------------------------------------------|----------|
| 4.8.3 Conclusion about the XIV LUN size for IBM i                                                                                                    | 67       |
| Related publications                                                                                                    | ~~       |
| IBM Redbooks<br>Other publications<br>Online resources                                                                                                    | 69       |
| Other publications                                                                                                    | 69       |
|                                                                                                    | 69       |
|                                                                                                    | 69       |
| Help from IBM                                                                                                    | 70       |
| Index                                                                                                    | 71       |

## Notices

This information was developed for products and services offered in the U.S.A.

IBM may not offer the products, services, or features discussed in this document in other countries. Consult your local IBM representative for information on the products and services currently available in your area. Any reference to an IBM product, program, or service is not intended to state or imply that only that IBM product, program, or service may be used. Any functionally equivalent product, program, or service that does not infringe any IBM intellectual property right may be used instead. However, it is the user's responsibility to evaluate and verify the operation of any non-IBM product, program, or service.

IBM may have patents or pending patent applications covering subject matter described in this document. The furnishing of this document does not give you any license to these patents. You can send license inquiries, in writing, to:

IBM Director of Licensing, IBM Corporation, North Castle Drive, Armonk, NY 10504-1785 U.S.A.

The following paragraph does not apply to the United Kingdom or any other country where such provisions are inconsistent with local law: INTERNATIONAL BUSINESS MACHINES CORPORATION PROVIDES THIS PUBLICATION "AS IS" WITHOUT WARRANTY OF ANY KIND, EITHER EXPRESS OR IMPLIED, INCLUDING, BUT NOT LIMITED TO, THE IMPLIED WARRANTIES OF NON-INFRINGEMENT, MERCHANTABILITY OR FITNESS FOR A PARTICULAR PURPOSE. Some states do not allow disclaimer of express or implied warranties in certain transactions, therefore, this statement may not apply to you.

This information could include technical inaccuracies or typographical errors. Changes are periodically made to the information herein; these changes will be incorporated in new editions of the publication. IBM may make improvements and/or changes in the product(s) and/or the program(s) described in this publication at any time without notice.

Any references in this information to non-IBM Web sites are provided for convenience only and do not in any manner serve as an endorsement of those Web sites. The materials at those Web sites are not part of the materials for this IBM product and use of those Web sites is at your own risk.

IBM may use or distribute any of the information you supply in any way it believes appropriate without incurring any obligation to you.

Information concerning non-IBM products was obtained from the suppliers of those products, their published announcements or other publicly available sources. IBM has not tested those products and cannot confirm the accuracy of performance, compatibility or any other claims related to non-IBM products. Questions on the capabilities of non-IBM products should be addressed to the suppliers of those products.

This information contains examples of data and reports used in daily business operations. To illustrate them as completely as possible, the examples include the names of individuals, companies, brands, and products. All of these names are fictitious and any similarity to the names and addresses used by an actual business enterprise is entirely coincidental.

#### **COPYRIGHT LICENSE:**

This information contains sample application programs in source language, which illustrate programming techniques on various operating platforms. You may copy, modify, and distribute these sample programs in any form without payment to IBM, for the purposes of developing, using, marketing or distributing application programs conforming to the application programming interface for the operating platform for which the sample programs are written. These examples have not been thoroughly tested under all conditions. IBM, therefore, cannot guarantee or imply reliability, serviceability, or function of these programs.

#### **Trademarks**

IBM, the IBM logo, and ibm.com are trademarks or registered trademarks of International Business Machines Corporation in the United States, other countries, or both. These and other IBM trademarked terms are marked on their first occurrence in this information with the appropriate symbol (® or ™), indicating US registered or common law trademarks owned by IBM at the time this information was published. Such trademarks may also be registered or common law trademarks in other countries. A current list of IBM trademarks is available on the Web at http://www.ibm.com/legal/copytrade.shtml

The following terms are trademarks of the International Business Machines Corporation in the United States, other countries, or both:

| AIX®                       | POWER6+™  |
|----------------------------|-----------|
| BladeCenter®               | POWER6®   |
| DS8000®                    | POWER7®   |
| i5/OS®                     | PowerVM®  |
| IBM®                       | Power®    |
| Micro-Partitioning®        | POWER®    |
| Power Systems <sup>™</sup> | Redbooks® |

The following terms are trademarks of other companies:

UNIX is a registered trademark of The Open Group in the United States and other countries.

Linux is a trademark of Linus Torvalds in the United States, other countries, or both.

Other company, product, or service names may be trademarks or service marks of others.

### Preface

This IBM® Redpaper<sup>™</sup> publication explains how you can connect the IBM XIV® Storage System server to the IBM i operating system through the Virtual I/O Server (VIOS). A connection through the VIOS is especially of interest to IT centers that have many small IBM i partitions. When using the VIOS, the Fibre Channel host adapters can be installed in the VIOS and shared by many IBM i clients by using virtual connectivity to the VIOS.

This paper also includes guidance for sizing XIV logical unit numbers (LUNs) when attached to the IBM i client.

#### The team who wrote this paper

This paper was produced by a team of specialists from around the world working at the International Technical Support Organization (ITSO) in San Jose, CA.

**Bertrand Dufrasne** is an IBM Certified Consulting IT Specialist and Project Leader for IBM System Storage® disk products at the ITSO in San Jose, CA. He has worked for IBM in various IT areas. He has authored many IBM Redbooks® publications and has developed and taught technical workshops. Before joining the ITSO, Bertrand worked for IBM Global Services as an Application Architect. He holds a master degree in electrical engineering.

**Roger Eriksson** is an STG Lab Services consultant, based in Stockholm, Sweden, and works for the European Storage Competence Center in Mainz, Germany. He is a Senior Accredited IBM Product Service Professional. Roger has over 20 years of experience in working on IBM servers and storage, including Enterprise and Midrange disk, network-attached storage (NAS), storage area network (SAN), IBM System x®, System p®, and BladeCenter®. He has done consulting, proof of concepts, and education mainly with the XIV product line since December 2008, working with clients and various IBM teams. He holds a degree in mechanical engineering.

Jana Jamsek is an IT Specialist for IBM Slovenia. She works in Storage Advanced Technical Support for Europe as a specialist for IBM Storage Systems and the IBM i (i5/OS®) operating system. Jana has eight years of experience working with the IBM System i® platform and its predecessor models, and eight years of experience working with storage. She has a master degree in computer science and a degree in mathematics from the University of Ljubljana in Slovenia.

Thanks to the following people for their contributions to this project:

John Bynum Ingo Dimmer Adrian Flores Robert Gagliardi Aviad Offer Alison Pate Brian Sherman Wesley Varela Anthony Vattathil IBM Corporation

#### Now you can become a published author, too!

Here's an opportunity to spotlight your skills, grow your career, and become a published author—all at the same time! Join an ITSO residency project and help write a book in your area of expertise, while honing your experience using leading-edge technologies. Your efforts will help to increase product acceptance and customer satisfaction, as you expand your network of technical contacts and relationships. Residencies run from two to six weeks in length, and you can participate either in person or as a remote resident working from your home base.

Find out more about the residency program, browse the residency index, and apply online at:

ibm.com/redbooks/residencies.html

#### **Comments welcome**

Your comments are important to us!

We want our papers to be as helpful as possible. Send us your comments about this paper or other IBM Redbooks publications in one of the following ways:

► Use the online **Contact us** review Redbooks form found at:

ibm.com/redbooks

Send your comments in an e-mail to:

redbooks@us.ibm.com

Mail your comments to:

IBM Corporation, International Technical Support Organization Dept. HYTD Mail Station P099 2455 South Road Poughkeepsie, NY 12601-5400

#### Stay connected to IBM Redbooks

Find us on Facebook:

http://www.facebook.com/IBMRedbooks

- Follow us on Twitter: http://twitter.com/ibmredbooks
- ► Look for us on LinkedIn:

http://www.linkedin.com/groups?home=&gid=2130806

 Explore new Redbooks publications, residencies, and workshops with the IBM Redbooks weekly newsletter:

https://www.redbooks.ibm.com/Redbooks.nsf/subscribe?OpenForm

 Stay current on recent Redbooks publications with RSS Feeds: http://www.redbooks.ibm.com/rss.html

# 1

## **Overview of the Virtual I/O Server** with IBM i

This chapter provides an overview of IBM PowerVM® and the Virtual I/O Server (VIOS). It describes Fibre Channel connectivity configurations in the VIOS and provides guidance for setting up the VIOS to connect the IBM XIV Storage System server to an IBM i client.

This chapter includes the following sections:

- Introduction to IBM PowerVM
- PowerVM client connectivity to the IBM XIV Storage System

#### 1.1 Introduction to IBM PowerVM

Virtualization on IBM Power® Systems<sup>™</sup> servers can provide a rapid and cost-effective response to many business needs. Virtualization capabilities have become an important element in planning for IT floor space and servers. Growing commercial and environmental concerns create pressure to reduce the power footprint of servers. Also, with the escalating cost of powering and cooling servers, consolidation and efficient utilization of the servers are becoming critical.

Virtualization on Power Systems servers enables an efficient utilization of servers by reducing the following areas:

- ► Server management and administration costs, because of fewer physical servers
- Power and cooling costs with increased utilization of existing servers
- ► Time to market, because of immediate deployment of virtual resources

#### 1.1.1 Overview of IBM PowerVM

IBM PowerVM is a software appliance tied to IBM Power Systems, that is, the converged IBM i and IBM p server platforms. It is licensed on a POWER® processor basis. PowerVM is a virtualization technology for IBM AIX®, IBM i, and Linux environments on IBM POWER processor-based systems.

PowerVM offers a secure virtualization environment with the following major features and benefits:

- Consolidates diverse sets of applications that are built for multiple operating systems (AIX, IBM i, and Linux) on a single server
- Virtualizes processor, memory, and I/O resources to increase asset utilization and reduce infrastructure costs
- Dynamically adjusts server capability to meet changing workload demands
- Moves running workloads between servers to maximize availability and avoid planned downtime

Virtualization technology is offered in three editions on Power Systems:

- PowerVM Express Edition
- PowerVM Standard Edition
- PowerVM Enterprise Edition

These editions provide logical partitioning technology by using the Hardware Management Console (HMC) or the Integrated Virtualization Manager (IVM), dynamic logical partition (LPAR) operations, IBM Micro-Partitioning® and VIOS capabilities, and Node Port ID Virtualization (NPIV).

#### **PowerVM Express Edition**

PowerVM Express Edition is available only on the IBM Power 520 and Power 550 servers. It is designed for clients who want an introduction to advanced virtualization features at an affordable price.

With PowerVM Express Edition, clients can create up to three partitions on a server (two client partitions and one for the VIOS and IVM). They can use virtualized disk and optical devices, in addition to trying the shared processor pool. All virtualization features, such as

Micro-Partitioning, shared processor pool, VIOS, PowerVM LX86, shared dedicated capacity, NPIV, and virtual tape, can be managed by using the IVM.

#### **PowerVM Standard Edition**

For clients who are ready to gain the full value from their server, IBM offers the PowerVM Standard Edition. This edition provides the most complete virtualization functions for UNIX and Linux in the industry and is available for all IBM Power Systems servers.

With PowerVM Standard Edition, clients can create up to 254 partitions on a server. They can use virtualized disk and optical devices and try the shared processor pool. All virtualization features, such as Micro-Partitioning, Shared Processor Pool, VIOS, PowerVM Lx86, Shared Dedicated Capacity, NPIV, and Virtual Tape, can be managed by using HMC or IVM.

#### **PowerVM Enterprise Edition**

PowerVM Enterprise Edition is offered exclusively on IBM POWER6® servers. It includes all the features of the PowerVM Standard Edition, plus the *PowerVM Live Partition Mobility* capability.

With PowerVM Live Partition Mobility, you can move a running partition from one POWER6 or IBM POWER7® technology-based server to another with no application downtime. This capability results in better system utilization, improved application availability, and energy savings. With PowerVM Live Partition Mobility, planned application downtime because of regular server maintenance is no longer necessary.

#### 1.1.2 Virtual I/O Server

The VIOS is Virtualization software that runs in a separate partition of the POWER system. VIOS provides virtual storage and networking resources to one or more client partitions.

The VIOS owns the physical I/O resources such as Ethernet and SCSI/FC adapters. It virtualizes those resources for its client LPARs to share them remotely by using the built-in hypervisor services. These client LPARs can be created quickly, typically owning only real memory and shares of processors without any physical disks or physical Ethernet adapters.

With Virtual SCSI support, VIOS client partitions can share disk storage that is physically assigned to the VIOS LPAR. This support of VIOS is used to make storage devices, such as the IBM XIV Storage System server. Such devices do not support the IBM i proprietary 520-byte/sectors format that is available to IBM i clients of VIOS.

VIOS owns the physical adapters, such as the Fibre Channel storage adapters that are connected to the XIV system. The logical unit numbers (LUNs) of the physical storage devices that are detected by VIOS are mapped to VIOS virtual SCSI (VSCSI) server adapters that are created as part of its partition profile.

The client partition with its corresponding VSCSI client adapters defined in its partition profile connects to the VIOS VSCSI server adapters by using the hypervisor. VIOS performs SCSI emulation and acts as the SCSI target for the IBM i operating system.

Figure 1-1 shows an example of the VIOS owning the physical disk devices and its virtual SCSI connections to two client partitions.

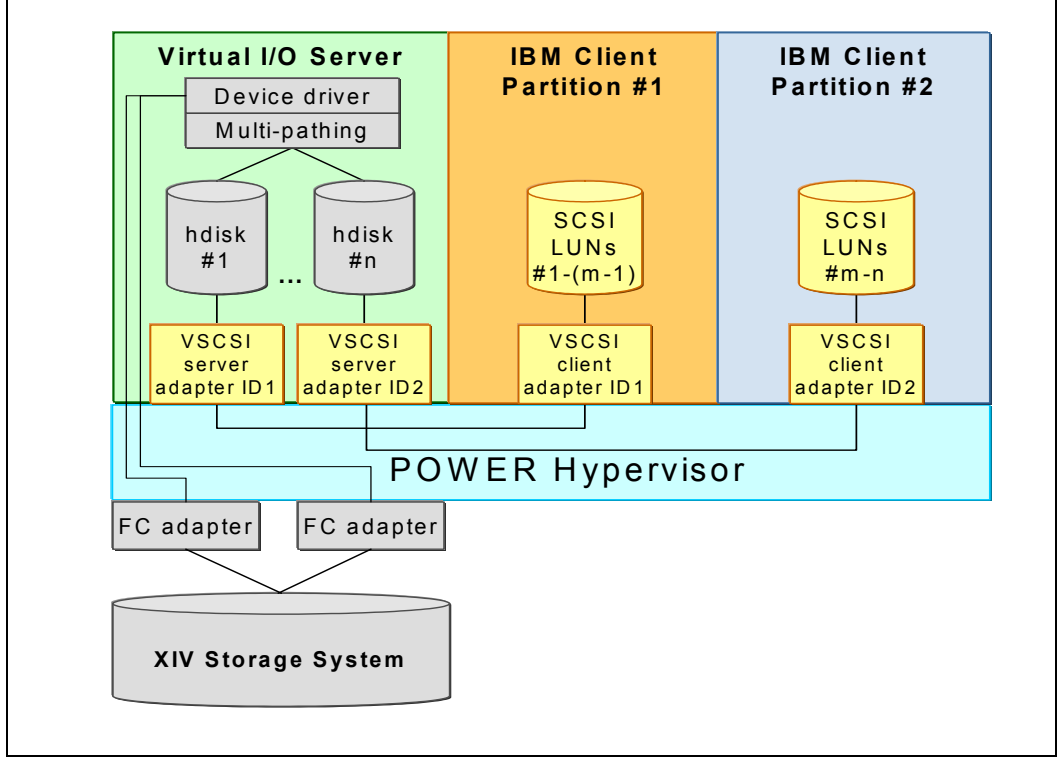

Figure 1-1 VIOS virtual SCSI support

#### 1.1.3 Node Port ID Virtualization

The VIOS technology is enhanced to boost the flexibility of IBM Power Systems servers with support for NPIV. NPIV simplifies the management and improves performance of Fibre Channel SAN environments by standardizing a method for Fibre Channel ports to virtualize a physical node port ID into multiple virtual node port IDs. The VIOS takes advantage of this feature and can export the virtual node port IDs to multiple virtual clients. The virtual clients see this node port ID and can discover devices as though the physical port was attached to the virtual client.

The VIOS does not do any device discovery on ports by using NPIV. Thus no devices are shown in the VIOS connected to NPIV adapters. The discovery is left for the virtual client and all the devices found during discovery are detected only by the virtual client. This way, the virtual client can use FC SAN storage-specific multipathing software on the client to discover and manage devices.

For more information about PowerVM virtualization management, see the IBM Redbooks publication *IBM PowerVM Virtualization Managing and Monitoring*, SG24-7590.

**VIOS NPIV connection:** Connection through VIOS NPIV to an IBM i client is possible only for storage devices that can attach natively to the IBM i operating system, such as the IBM System Storage DS8000® or DS5000. To connect other storage devices, use VIOS with virtual SCSI adapters.

#### 1.2 PowerVM client connectivity to the IBM XIV Storage System

The XIV system can be connected to an IBM i partition through VIOS. To set up the environment on an IBM POWER6 system to connect the XIV system to an IBM i client with multipath through two VIOS partitions, see 3.1, "Connecting a PowerVM IBM i client to XIV" on page 16.

# 2

# Planning for the IBM XIV Storage System server with IBM i

This chapter assists you in properly planning for the use of an IBM XIV Storage System server in an IBM i environment. It includes the following sections:

- Planning preparation
- Best practices

**Operating system setup:** In this paper, the IBM i operating system is in a logical partition (LPAR) on an IBM Power Systems server or Power Blade platform.

#### 2.1 Planning preparation

You can connect the XIV Storage System to an IBM i partition through a Virtual I/O System (VIOS).

**Important:** Although PowerVM and VIOS are supported on IBM POWER5, POWER6, and POWER7 systems, IBM i, which is a client of VIOS, is supported only on POWER6 and POWER7 systems.

The information in this chapter is based on code that was available at the time of writing this book. For the latest support information and instructions, see the following resources:

System Storage Interoperability Center (SSIC)

http://www.ibm.com/systems/support/storage/config/ssic/index.jsp

The Host Attachment publications

http://publib.boulder.ibm.com/infocenter/ibmxiv/r2/index.jsp

#### 2.1.1 Requirements

When attaching an XIV Storage System to an IBM i VIOS client, follow the general requirements in Table 2-1, which were current at the time of writing this paper. These requirements offer guidance about the necessary hardware and software levels for the XIV Storage System with IBM i. For detailed requirements, see the System Storage Interoperation Center at:

http://www.ibm.com/systems/support/storage/config/ssic/index.jsp

| XIV attach | Server                                                     | VIOS level     | IBM i 6.1         | IBM i 7.1 |
|------------|------------------------------------------------------------|----------------|-------------------|-----------|
| VIOS VSCSI | POWER7                                                     | 2.2 or later   | Yes (IBM i 6.1.1) | Yes       |
| VIOS VSCSI | Blade servers based on POWER7 and BladeCenter H Chassis    | 2.2 or later   | Yes (IBM i 6.1.1) | Yes       |
| VIOS VSCSI | IBM POWER6+™                                               | 2.1.1 or later | Yes               | Yes       |
| VIOS VSCSI | Blade servers based on POWER6<br>and BladeCenter H Chassis | 2.1.1 or later | Yes               | Yes       |
| VIOS VSCSI | POWER6                                                     | 2.1.1 or later | Yes               | Yes       |

Table 2-1 IBM i and VIOS requirements for XIV attachment

For the latest information about the environments that are used when connecting the XIV Storage System to IBM i, see the following websites:

System i Storage Solutions

http://www.ibm.com/systems/i/hardware/storage/index.html

Virtualization with IBM i, PowerVM, and Power Systems

http://www.ibm.com/systems/i/os/

► IBM Power Systems Hardware Information Center

http://publib.boulder.ibm.com/infocenter/powersys/v3r1m5/index.jsp?topic=/iphdx
/550\_m50\_landing.htm

- IBM Power Blade servers http://www.ibm.com/systems/power/hardware/blades/index.html
- IBM i and System i Information Center http://publib.boulder.ibm.com/iseries/
- IBM Support Portal http://www.ibm.com/support/entry/portal/
- System Storage Interoperation Center

http://www.ibm.com/systems/support/storage/ssic/interoperability.wss

#### 2.1.2 Supported SAN switches

For a list of supported SAN switches when connecting the XIV Storage System to the IBM i operating system, see the System Storage Interoperation Center at:

http://www.ibm.com/systems/support/storage/config/ssic/displayesssearchwithoutjs.w
ss?start\_over=yes

#### 2.1.3 Physical Fibre Channel adapters and virtual SCSI adapters

You can connect up to 4,095 logical unit numbers (LUNs) per target and up to 510 targets per port on a VIOS physical Fibre Channel (FC) adapter. Because you can assign up to 16 LUNs to one virtual SCSI (VSCSI) adapter, you can use the number of LUNs to determine the number of virtual adapters that you need.

**Important:** When the IBM i operating system and VIOS are on an IBM Power Blade server, you can define only one VSCSI adapter in the VIOS to assign to an IBM i client. Consequently the number of LUNs to connect to the IBM i operating system is limited to 16.

#### 2.1.4 Queue depth in the IBM i operating system and Virtual I/O Server

When connecting the IBM XIV Storage System server to an IBM i client through the VIOS, consider the following types of queue depths:

#### IBM i queue depth to a virtual LUN

SCSI command tag queuing in the IBM i operating system that enables up to 32 I/O operations to one LUN at the same time.

#### Queue depth per physical disk (hdisk) in the VIOS

Indicates the maximum number of I/O requests that can be outstanding on a physical disk in the VIOS at a particular time.

#### Queue depth per physical adapter in the VIOS

Indicates the maximum number of I/O requests that can be outstanding on a physical adapter in the VIOS at a particular time.

The IBM i operating system has a fixed queue depth of 32, which is *not* changeable. However, a user can set up the queue depths in the VIOS. The default setting in the VIOS varies based on the type of connected storage, type of physical adapter, and type of multipath driver or host attachment kit that is used. Typically the XIV Storage System has the following queue depths:

- The queue depth per physical disk is 40.
- ► The queue depth per 4-Gbps FC adapter is 200.
- ► The queue depth per 8-Gbps FC adapter is 500.

Check the queue depth on physical disks by entering the following VIOS command:

lsdev -dev hdiskxx -attr queue\_depth

If needed, set the queue depth to 32 by using the following command:

chdev -dev hdiskxx -attr queue\_depth=32

This command ensures that the queue depth in the VIOS matches the IBM i queue depth for an XIV LUN.

#### 2.1.5 Multipath with two Virtual I/O Servers

The IBM XIV Storage System server is connected to an IBM i client partition through the VIOS. For redundancy, you connect the XIV Storage System to an IBM i client with two or more VIOS partitions, with one VSCSI adapter in the IBM i operating system assigned to a VSCSI adapter in each VIOS. The IBM i operating system then establishes a multipath to an XIV LUN, with each path using one VIOS. For XIV attachment to the VIOS, the VIOS integrated native MPIO multipath driver is used. You can use up to eight VIOS partitions in such a multipath connection. However, most installations use multipath with two VIOS partitions.

For more information, see 3.1.3, "IBM i multipath capability with two Virtual I/O Servers" on page 21.

#### 2.2 Best practices

This section presents general guidance for IBM XIV Storage System servers that are connected to a host server. This guidance also applies to the IBM i operating system. With the grid architecture and massive parallelism inherent to XIV system, the general approach is to maximize the utilization of all the XIV resources at all times.

#### 2.2.1 Distributing connectivity

The goal for host connectivity is to create a balance of the resources in the IBM XIV Storage System server. Balance is achieved by distributing the physical connections across the interface modules. A host usually manages multiple physical connections to the storage device for redundancy purposes by using a SAN connected switch. The ideal is to distribute these connections across each interface module. This way, the host uses the full resources of each module to which it connects, for maximum performance.

It is *not* necessary for each host instance to connect to each interface module. However, when the host has more than one physical connection, it is beneficial to have the connections (cabling) spread across separate interface modules.

Similarly, if multiple hosts have multiple connections, you must distribute the connections evenly across the interface modules.

Several configurations using Fibre Channel are technically possible, and they vary in terms of their cost and the degree of flexibility, performance, and reliability that they provide.

**Important:** Production environments must always have a redundant (high availability) configuration. No single points of failure can exist. Hosts must have as many host bus adapters (HBAs) as needed to support the operating system, application, and overall performance requirements.

The following configurations, all of which have no single point of failure, are possible:

- ► If a module fails, each host remains connected to all other interface modules.
- ► If an FC switch fails, each host remains connected to at least three interface modules.
- If an HBA on a host fails, each host remains connected to at least three interface modules.
- If a host cable fails, each host remains connected to at least three interface modules.

#### **Configuration 1: Redundant configuration with 12 paths to each volume** Figure 2-1 illustrates the fully redundant configuration.

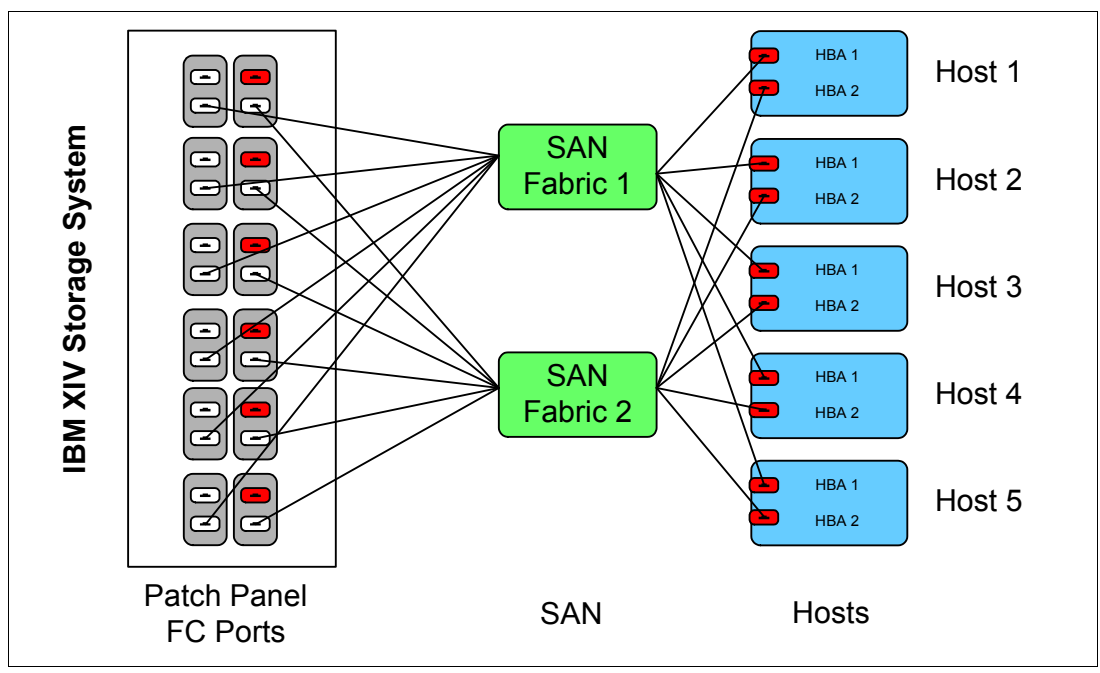

Figure 2-1 FC fully redundant configuration

This configuration has the following setup:

- Each host is equipped with dual HBAs. Each HBA (or HBA port) is connected to one of two FC switches.
- Each FC switch has a connection to a separate FC port of each of the six interface modules.
- Each volume can be accessed through 12 paths, which is the maximum number to consider. Using more than 12 paths offers no benefit, because it might cause issues with host processor utilization and server reliability if a path failure occurs (such as the failure of an HBA on a host).

#### Configuration 2: Redundant configuration with six paths to each volume

Figure 2-2 illustrates a redundant configuration that accesses all interface modules, but uses the ideal number of six paths per LUN on the host.

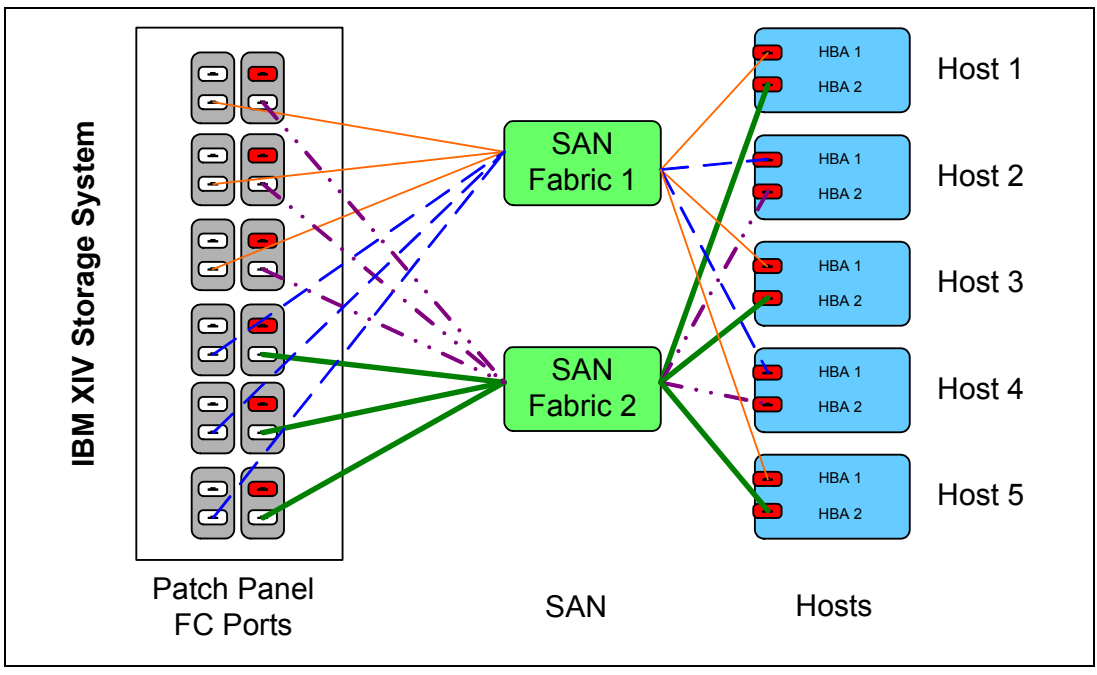

Figure 2-2 FC redundant configuration

This configuration has the following setup:

- Each host is equipped with dual HBAs. Each HBA (or HBA port) is connected to one of two FC switches.
- Each FC switch has a connection to a separate FC port of each of the six interface modules.
- One host uses the first three paths per fabric, and the next host uses the three other paths per fabric.
- ► If a fabric fails, all interface modules are still used.
- ► Each volume has six paths, making the most ideal configuration.

#### **Configuration 3: Redundant configuration with minimal cabling**

An even simpler redundant configuration is illustrated in Figure 2-3.

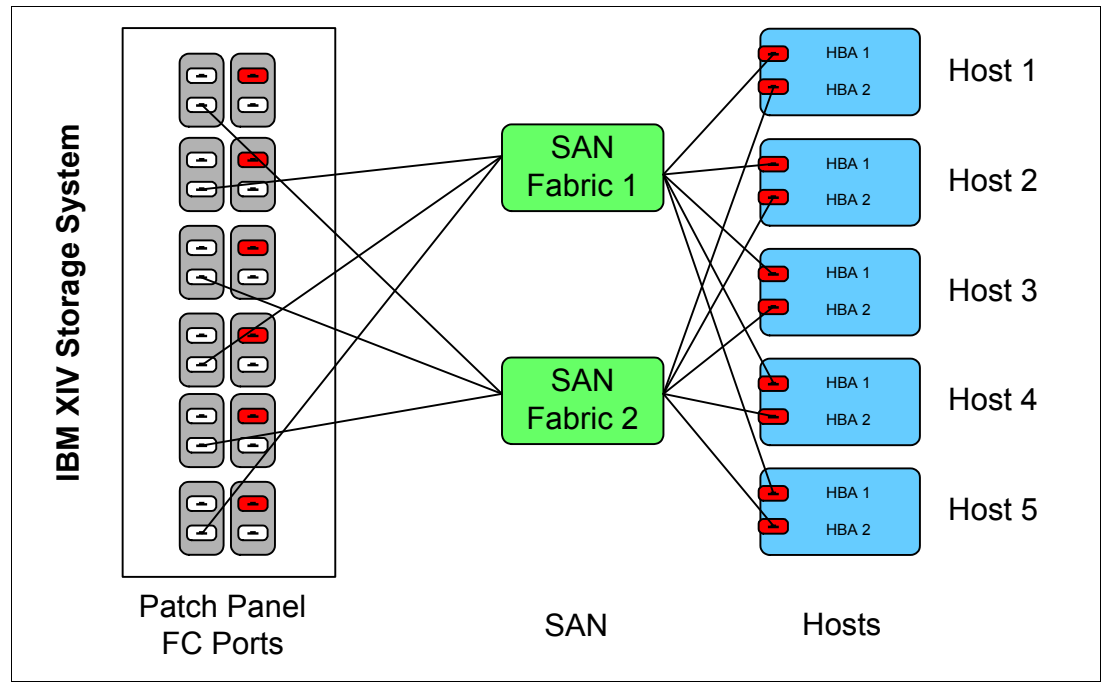

Figure 2-3 FC simple redundant configuration

This configuration has the following setup:

- Each host is equipped with dual HBAs. Each HBA (or HBA port) is connected to one of two FC switches.
- Each FC switch has a connection to three separate interface modules.
- Each volume has six paths.

#### 2.2.2 Determining the ideal path count

In each example in this chapter, you can use SAN zoning to control the number of paths configured per volume. Because the XIV can have up to 24 Fibre Channel ports, an administrator might be tempted to configure many paths. Configurations that use up to 48 paths suddenly become possible, which is not a good practice. No performance or reliability benefits are gained by using many paths. In fact, no benefit is gained by going beyond 12 paths per volume and rarely much benefit is gained by going beyond 6 paths per volume. Consequently, aim for 4 or 6 paths per volume as a standard.

#### 2.2.3 Zoning SAN switches

To maximize balancing and distribution of host connections to an IBM XIV Storage System server, create a zone for the SAN switches so that each host adapter connects to each XIV interface module and through each SAN switch.

**Appropriate zoning**: Use a separate zone for each host adapter (initiator). For each zone that contains the host adapter, add all switch port connections from the XIV Storage System (targets).

#### 2.2.4 Queue depth

SCSI command tag queuing for LUNs on the IBM XIV Storage System server enables multiple I/O operations to one LUN at the same time. The LUN queue depth indicates the number of I/O operations that can be done simultaneously to a LUN.

The XIV architecture eliminates the existing storage concept of a large central cache. Instead, each module in the XIV grid has its own dedicated cache. The XIV algorithms that stage data between disk and cache work most efficiently when multiple I/O requests are coming in parallel. This area is where the host queue depth becomes an important factor in maximizing XIV I/O performance. Therefore, configure the queue depths of the HBA on the host as large as possible.

#### 2.2.5 Number of application threads

The overall design of the IBM XIV Storage System grid architecture excels with applications that employ threads to handle the parallel execution of I/Os. The multithreaded applications will profit the most from XIV performance.

# Implementing the IBM XIV Storage System server with IBM i

This chapter uses examples to illustrate the tasks for configuring the IBM XIV Storage System server for use with the IBM i operating system. In the examples, all of the IBM i disk space, including the load source disk (boot disk), consists of the XIV logical unit numbers (LUNs).

The LUNs are connected to the IBM i partition in multipath with two Virtual I/O Servers (VIOSs). For this setup, see 3.1, "Connecting a PowerVM IBM i client to XIV" on page 16.

In addition, this chapter describes the following tasks:

- Creating a storage pool on the XIV system
- Defining XIV volumes (LUNs) for the IBM i operating system and connecting them to both VIOS partitions
- Assigning the corresponding VIOS disk devices to virtual SCSI (VSCSI) adapters in the IBM i client partition
- Installing the IBM i operating system on XIV volumes

This chapter includes the following sections:

- Connecting a PowerVM IBM i client to XIV
- Mapping the volumes in the Virtual I/O Server
- Installing the IBM i client

#### 3.1 Connecting a PowerVM IBM i client to XIV

The XIV system can be connected to an IBM i partition through the VIOS. The following sections explain how to set up the environment on a POWER6 system to connect the XIV system to an IBM i client with multipath through two VIOS partitions. Setting up a POWER7 system to an XIV Storage System is similar.

#### 3.1.1 Creating the Virtual I/O Server and IBM i partitions

This section explains how to create a VIOS partition and an IBM i partition through the POWER6 Hardware Management Console (HMC). It also explains how to create VSCSI adapters in the VIOS and the IBM i partition and how to assign them so that the IBM i partition can work as a client of the VIOS.

For more information about creating the VIOS and IBM i client partitions in the POWER6 processor-based server, see 6.2.1, "Creating the VIOS LPAR," and 6.2.2, "Creating the IBM i LPAR," in the IBM Redbooks publication *IBM i and Midrange External Storage*, SG24-7668.

#### Creating a Virtual I/O Server partition in a POWER6 server

To create a POWER6 logical partition (LPAR) for the VIOS:

- Insert the PowerVM activation code in the HMC if you have not already done so. Select Tasks → Capacity on Demand (CoD) → Advanced POWER Virtualization → Enter Activation Code.
- Create the partition. In the left pane, select Systems Management → Servers. In the right pane, select the server to use for creating the VIOS partition. Then select Tasks → Configuration → Create Logical Partition → VIO Server (Figure 3-1).

| 😻 https://9.155.50.37 - i6hmc: Hard | ware Management Console Workplace (V7R3.2.0.1) | - Mozilla Firefox: IBM Edition                   |                         |
|-------------------------------------|------------------------------------------------|--------------------------------------------------|-------------------------|
| Hardware Management C               | onsole                                         |                                                  | S JEL                   |
|                                     |                                                |                                                  | hscroot   Help   Logoff |
| G C                                 | Contents of: Servers                           |                                                  |                         |
| E Welcome                           |                                                | Tasks  Views                                     |                         |
|                                     | Select A Name                                  | Properties ailable Available Available           | A Beference Code A      |
| 9406-MMA-SN655A620                  |                                                | Configuration Create Locical Partition           | B) AlX or Linux         |
| Server-9117-MMA-SN0606DE1           | 9406-MMA-SN655A620                             | Connections System Plans                         | VIO Senrer              |
| 🗷 🗄 Custom Groups                   | Server-9117-MMA-SN06C6DE1                      | Hardware Information Manage Custom Groups        | i5/OS                   |
| System Plans                        | Total: 2 Filtered: 2 Se                        | View Workload Management                         | Groups                  |
|                                     |                                                | Serviceability   Partition Availability Priority |                         |
| 🚊 HMC Management                    |                                                | Capacity On Demand (CoD)  Manage System Profiles |                         |
| 🖁 Service Management                |                                                | Manage Partition Data                            | •                       |
| <b>A</b>                            |                                                | Shared Processor Pool Mana                       | gement                  |
| 🔂 Updates                           | Tasks: 9406-MMA-SN655A620 🗟 🖻                  |                                                  | ^                       |
|                                     | Properties                                     |                                                  |                         |
|                                     | Operations                                     |                                                  | =                       |
| Status: OK                          | Configuration                                  |                                                  |                         |
|                                     | Connections                                    |                                                  |                         |
|                                     | Hardware Information                           |                                                  |                         |
|                                     | ■ Updates                                      |                                                  | ~                       |
| javascript:menuItemLaunchAction();  |                                                |                                                  | 9.155.50.37 🚔           |
| javascript:menuItemLaunchAction();  |                                                |                                                  | 9.155.50.37 🚔           |

Figure 3-1 Creating the VIOS partition

- 3. In the Create LPAR wizard:
  - a. Enter the partition ID and name.
  - b. Enter the partition profile name.
  - c. Select whether the processors in the LPAR will be dedicated or shared. Consider selecting **Dedicated**.
  - d. Specify the minimum, desired, and maximum number of processors for the partition.
  - e. Specify the minimum, desired, and maximum amount of memory in the partition.
- 4. In the I/O panel (Figure 3-2), select the I/O devices to include in the new LPAR. In our example, we include the RAID controller to attach the internal SAS drive for the VIOS boot disk and DVD\_RAM drive. We include the physical Fibre Channel (FC) adapters to connect to the XIV server. As shown in Figure 3-2, we add them as *Required*.

| Create Partition    |                   |         |                   |          |                 |               |                                  |                               |
|---------------------|-------------------|---------|-------------------|----------|-----------------|---------------|----------------------------------|-------------------------------|
| Partition Profile   | Physical I/       | '0      |                   |          |                 |               |                                  |                               |
| Processors          | Detailed          | below a | re the physical 1 | I/O reso | urces fo        | r the manag   | ed system. Select slot to view t | he properties of each device. |
| Processing Settings |                   |         |                   |          |                 |               |                                  |                               |
| <u>Memory</u>       | Add as re         | quired  | Add as desired    | Rem      | ove             |               |                                  |                               |
| 1/0                 |                   | 6 #     | \$ \$ \$          | *        | Se              | lect Action - | 💌                                |                               |
| Virtual Adapters    | Select A          | Linit   | ~                 | Buc A    | Slot ^          | ∧ hobh≬       | Description ^                    | Location Code                 |
| Ethernet Adapters   | Jelect            | 115706  | 001 6540050       | 703      | C2              | Audeu         | SCSI bus controller              | LIS706 001 654005A-01-02      |
| (LHEA)              |                   | 115796  | 001.6540050       | 704      | <u>26</u>       |               | Empty slot                       | U5796 001 654995A-P1-C2       |
| Ontional Settings   |                   | 115796  | 001.654995A       | 796      | <u>C4</u>       |               | Empty slot                       | U5796.001.654995A-P1-C4       |
| Profile Summary     |                   | 115796  | 001.6549954       | 797      | <u>C5</u>       |               | Empty slot                       | U5796.001.6549954-P1-C5       |
|                     |                   | 115796  | 001.6549954       | 798      | <u>C6</u>       |               | Empty slot                       | U5796.001.6549954-P1-C6       |
|                     |                   | U789D   |                   | 512      | <u>55</u><br>T1 |               | Universal Serial Bus UHC Spec    | U789D.001.DODWVYP-P1-T        |
|                     |                   | U789D   |                   | 512      | T3              |               | RAID Controller                  | U789D.001.DODWVYP-P1-T        |
|                     |                   | U789D   | 001.DODWVYP       | 513      | C4              |               | Empty slot                       | U789D.001.DODWVYP-P1-C        |
|                     |                   | U789D   | 001.DODWVYP       | 514      | C5              |               | PCI Dual WAN/Modem               | U789D.001.DODWVYP-P1-C        |
|                     |                   | U789D   | 001.DODWVYP       | 516      | C1              |               | Fibre Channel Serial Bus         | U789D.001.DODWVYP-P1-C        |
|                     |                   | U789D   | 001.DODWVYP       | 517      | C2              |               | Fibre Channel Serial Bus         | U789D.001.DODWVYP-P1-C        |
|                     |                   | U789D   | 001.DQDWVYP       | 518      | <u>C3</u>       | Required      | Fibre Channel Serial Bus         | U789D.001.DQDWVYP-P1-C        |
|                     |                   | U789D   | 001.DQDWVYP       | 519      | <u>C6</u>       |               | Fibre Channel Serial Bus         | U789D.001.DQDWVYP-P1-C        |
|                     |                   | U789D   | 001.DQDWXNY       | 544      | <u>T1</u>       |               | Universal Serial Bus UHC Spec    | U789D.001.DQDWXNY-P1-T        |
|                     |                   | U789D   | 001.DQDWXNY       | 544      | <u>T3</u>       | Required      | RAID Controller                  | U789D.001.DQDWXNY-P1-T        |
|                     |                   | U789D   | 001.DQDWXNY       | 545      | <u>C4</u>       |               | Empty slot                       | U789D.001.DQDWXNY-P1-C        |
|                     |                   | U789D   | 001.DQDWXNY       | 546      | <u>C5</u>       |               | Empty slot                       | U789D.001.DQDWXNY-P1-C        |
|                     |                   | U789D   | 001.DQDWXNY       | 548      | <u>C1</u>       |               | Fibre Channel Serial Bus         | U789D.001.DQDWXNY-P1-C        |
|                     |                   | U789D   | 001.DQDWXNY       | 549      | <u>C2</u>       |               | Fibre Channel Serial Bus         | U789D.001.DQDWXNY-P1-C        |
|                     |                   | U789D   | 001.DQDWXNY       | 550      | <u>C3</u>       | Required      | Fibre Channel Serial Bus         | U789D.001.DQDWXNY-P1-C        |
|                     | The second second |         | Tot               | al. 20   | Filto           | rad. 28       |                                  |                               |

Figure 3-2 Adding the I/O devices to the VIOS partition

- In the Virtual Adapters panel, create an Ethernet adapter by selecting Actions → Create → Ethernet Adapter. Mark it as Required.
- 6. Create the VSCSI adapters that will be assigned to the virtual adapters in the IBM i client:
  - a. Select Actions  $\rightarrow$  Create  $\rightarrow$  SCSI Adapter.
  - b. In the next window, leave the **Any Client partition can connect** selected, or limit the adapter to a particular client.

If DVD-RAM will be virtualized to the IBM i client, you might want to create another VSCSI adapter for DVD-RAM.

- 7. Configure the logical host Ethernet adapter:
  - a. Select the logical host Ethernet adapter from the list.
  - b. In the next window, click **Configure**.
  - c. Verify that the selected logical host Ethernet adapter is not selected by any other partitions, and select **Allow all VLAN IDs**.
- 8. In the Profile Summary panel, review the information, and then click **Finish** to create the LPAR.

#### Creating an IBM i partition in the POWER6 processor-based server

To create an IBM i partition (that will be the VIOS client):

- From the HMC, select Systems Management → Servers. In the right panel, select the server in which you want to create the partition. Then select Tasks → Configuration → Create Logical Partition → i5/OS.
- 2. In the Create LPAR wizard:
  - a. Enter the Partition ID and name.
  - b. Enter the partition Profile name.
  - c. Select whether the processors in the LPAR will be dedicated or shared. Consider selecting **Dedicated**.
  - d. Specify the minimum, desired, and maximum number of processors for the partition.
  - e. Specify the minimum, desired, and maximum amount of memory in the partition.
  - f. In the I/O panel, if the IBM i client partition is not supposed to own any physical I/O hardware, click **Next**.
- 3. In the Virtual Adapters panel, select **Actions** → **Create** → **Ethernet Adapter** to create a virtual Ethernet adapter.
- 4. In the Create Virtual Ethernet Adapter panel, accept the suggested adapter ID and the VLAN ID. Select **This adapter is required for partition activation**, and then click **OK** to continue.
- Still in the Virtual Adapters panel, select Actions → Create → SCSI Adapter to create the VSCSI client adapters on the IBM i client partition that is used for connecting to the corresponding VIOS.
- 6. For the VSCSI client adapter ID, specify the ID of the adapter:
  - a. For the type of adapter, select **Client**.
  - b. Select Mark this adapter is required for partition activation.
  - c. Select the VIOS partition for the IBM i client.
  - d. Enter the server adapter ID to which you want to connect the client adapter.
  - e. Click OK.

If necessary, you can repeat this step to create another VSCSI client adapter to connect to the VIOS VSCSI server adapter that is used to virtualize the DVD-RAM.

- 7. Configure the logical host Ethernet adapter:
  - a. Select the logical host Ethernet adapter from the list, and click Configure.
  - b. In the next panel, ensure that no other partitions have selected the adapter, and select Allow all VLAN IDs.
- 8. In the OptiConnect Settings panel, if OptiConnect is not used in IBM i, click Next.

9. In the Load Source Device panel, if the connected XIV system will be used to boot from a storage area network (SAN), select the virtual adapter that connects to the VIOS.

IBM i Load Source Device: The IBM i Load Source device is on an XIV volume.

- 10. In the Alternate Restart Device panel, if the virtual DVD-RAM device will be used in the IBM i client, select the corresponding virtual adapter.
- 11.In the Console Selection panel, select the default of HMC for the console device. Click **OK**.
- 12. Depending on the planned configuration, click **Next** in the three panels that follow until you reach the Profile Summary panel.
- 13.In the Profile Summary panel, review the specified configuration, and then click **Finish** to create the IBM i LPAR.

#### 3.1.2 Installing the Virtual I/O Server

This section explains how to install the VIOS. For information about how to install the VIOS in a partition of the POWER6 processor-based server, see the Redbooks publication *IBM i and Midrange External Storage*, SG24-7668.

If the disks that you are going to use for the VIOS installation were previously used by an IBM i partition, you must reformat them for 512 bytes per sector.

#### Installing the Virtual I/O Server software

To install the VIOS software:

- 1. Insert the VIOS installation disk into the DVD drive of the VIOS partition.
- Activate the VIOS partition:
  - a. In the left pane, select Systems Management  $\rightarrow$  Servers, and then select the server.
  - b. Select the VIOS partition, and then select **Operations**  $\rightarrow$  **Activate**.
- 3. In the Activate Logical Partition window (Figure 3-3):
  - a. Select the partition profile.
  - b. Select the Open a terminal window or console session check box.
  - c. Click Advanced.

| 😻 https://9.155.50.37 - i6hmc:    | Activate - Mozilla Fi 💶 🗖 🔀   |
|-----------------------------------|-------------------------------|
| Activate Logical Partition:       | 67105                         |
| Select a profile below to activat | e the logical partition with. |
| Partition name :                  | i6VIOS                        |
| Partition profiles                |                               |
| Open a terminal window or o       | console session Advanced      |
| OK Cancel Help                    |                               |
| Done                              | 9.155.50.37 🚔                 |

Figure 3-3 Activate LPAR window

 In the next window, choose boot mode SMS and click OK. Then, click OK to activate the VIOS partition in SMS boot mode when a terminal session window is open.

Console window: Perform the following steps in the console window.

5. In the SMS main menu (Figure 3-4), select option 5. Select Boot Options.

```
PowerPC Firmware
Version EM320_031
SMS 1.7 (c) Copyright IBM Corp. 2000,2007 All rights reserved.
Main Menu
1. Select Language
2. Setup Remote IPL (Initial Program Load)
3. Change SCSI Settings
4. Select Console
5. Select Boot Options
Navigation Keys:
X = eXit System Management Services
Type menu item number and press Enter or select Navigation key:5
```

Figure 3-4 SMS main menu

- 6. From the Multiboot menu, select option 1. Select Install/Boot Device.
- 7. From the Select Device Type menu, select option 3. CD/DVD.
- 8. From the Select Media Type menu, select option **5. SATA**.
- 9. From the Select Media Adapter menu, select the media adapter.
- 10. From the Select Device menu, select the device SATA CD-ROM.
- 11. From the Select Task menu, select option 2. Normal boot mode.
- 12. In the next console window, when prompted by the question "Are you sure you want to exit System Management Services?", select option **1. Yes**.

The VIOS partition is automatically rebooted in normal boot mode.

- 13. In the VIOS installation panel that opens, at the prompt for the system console, type 1 to use this terminal as the system console.
- 14.At the installation language prompt, type 1 to use English as the installation language.
- 15. In the VIOS welcome panel, select option **1 Start Install Now with Default Settings**.
- 16. From the VIOS System Backup Installation and Settings menu, select option **0 Install with the settings listed above**.

Installation of the VIOS starts, and its progress is shown in the Installing Base Operation System panel.

17. After successful installation of the VIOS, log in with the prime administrator user ID padmin. Enter a new password and type a to accept the software terms and conditions.

18.Before you run any VIOS command other than the **chlang** command to change the language setting, accept the software license terms by entering the following command:

license -accept

To view the license before you accept it, enter the following command:

license -view

#### Using LVM mirroring for the Virtual I/O Server

Set up LVM mirroring to mirror the VIOS root volume group (rootvg). In our example, we mirror it across two RAID 0 arrays of hdisk0 and hdisk1 to help protect the VIOS from potential POWER6 server internal SAS disk drive failures.

#### Configuring Virtual I/O Server network connectivity

To set up network connectivity in the VIOS:

1. In the HMC terminal window, logged in as padmin, enter the following command:

lsdev -type adapter | grep ent

Look for the logical host Ethernet adapter resources. In our example, it is ent1, as shown in Figure 3-5.

```
$ lsdev -type adapter | grep entent0Availableent1AvailableLogical Host Ethernet Port (lp-hea)
```

Figure 3-5 Available logical host Ethernet port

- 2. Configure TCP/IP for the logical Ethernet adapter entX by using the **mktcpip** command syntax and specifying the corresponding interface resource enX.
- Verify the created TCP/IP connection by pinging the IP address that you specified in the mktcpip command.

#### Upgrading the Virtual I/O Server to the latest fix pack

As the last step of the installation, upgrade the VIOS to the latest fix pack.

#### 3.1.3 IBM i multipath capability with two Virtual I/O Servers

The IBM i operating system provides multipath capability for allowing access to an XIV volume (LUN) through multiple connections. One path is established through each connection. Up to eight paths to the same LUN or set of LUNs are supported. Multipath provides redundancy in case a connection fails, and it increases performance by using all available paths for I/O operations to the LUNs.

With Virtual I/O Server release 2.1.2 or later, and IBM i release 6.1.1 or later, you can establish multipath to a set of LUNs, with each path using a connection through a different VIOS. This topology provides redundancy in case either a connection or the VIOS fails. Up to eight multipath connections can be implemented to the same set of LUNs, each through a different VIOS. However, we expect that most IT centers will establish no more than two such connections.

#### 3.1.4 Virtual SCSI adapters in multipath with two Virtual I/O Servers

In our setup, we use two VIOS and two VSCSI adapters in the IBM i partition, where each adapter is assigned to a virtual adapter in one VIOS. We connect the same set of XIV LUNs to each VIOS through two physical FC adapters in the VIOS multipath and map them to VSCSI adapters serving IBM i partition. This way, the IBM i partition sees the LUNs through two paths, each path by using one VIOS. Therefore, multipathing is started for the LUNs. Figure 3-6 shows our setup.

For our testing, we did not use separate switches as shown in Figure 3-6, but rather we used separate blades in the same SAN Director. In a real, production environment, use separate switches as shown in Figure 3-6.

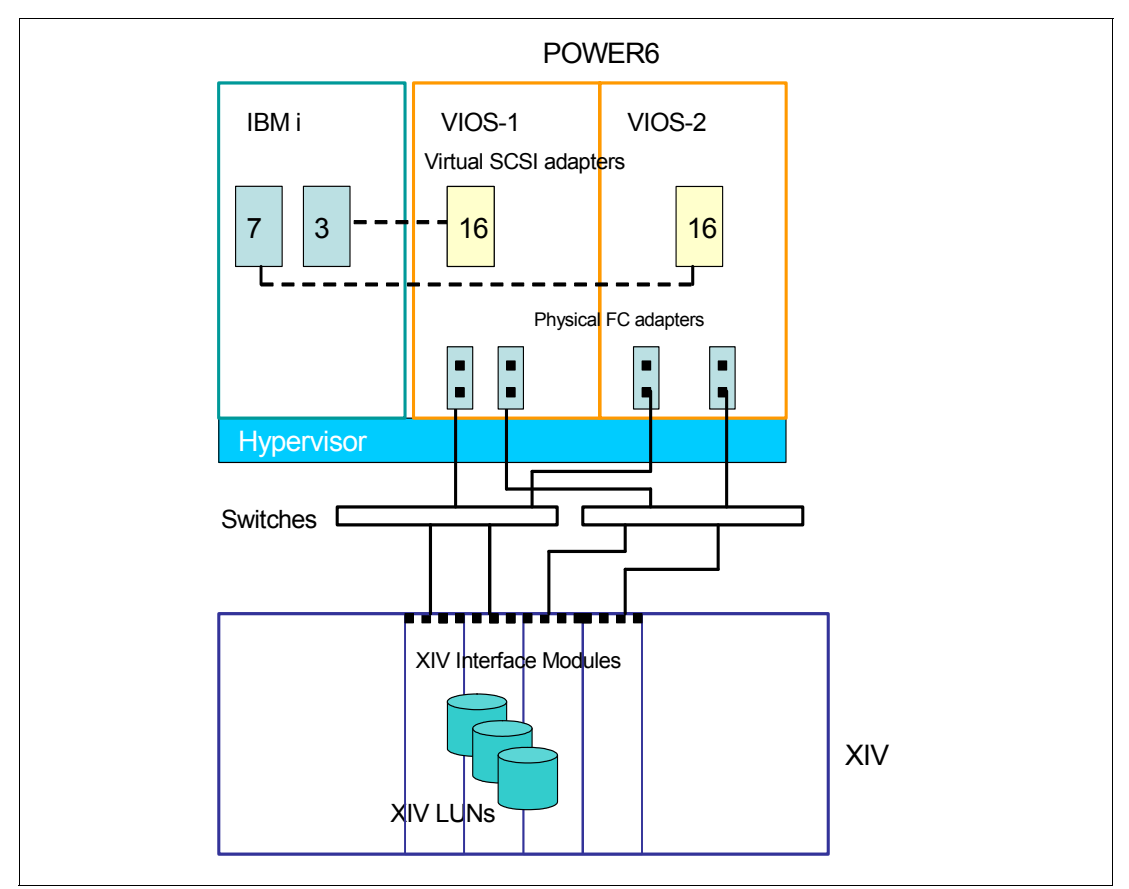

Figure 3-6 Setup for multipath with two VIOS

To connect XIV LUNs to an IBM i client partition in multipath with two VIOS:

Important: Perform steps 1 through 5 in each of the two VIOS partitions.

- 1. After the LUNs are created in the XIV system, use the XIV Storage Management GUI or Extended Command Line Interface (XCLI) to map the LUNs to the VIOS host. For more information, see 3.2, "Mapping the volumes in the Virtual I/O Server" on page 24.
- 2. Log in to VIOS as administrator. In our example, we use PuTTY to log in as described in 6.5, "Configuring VIOS virtual devices," of the Redbooks publication *IBM i and Midrange External Storage*, SG24-7668.

Type the **cfgdev** command so that the VIOS can recognize newly attached LUNs.

3. In the VIOS, remove the SCSI reservation attribute from the LUNs (hdisks) that will be connected through two VIOS by entering the following command for each hdisk that will connect to the IBM i operating system in multipath:

chdev -dev hdiskX -attr reserve\_policy=no\_reserve

4. To get more bandwidth by using multiple paths, enter the following command for each hdisk (hdiskX):

chdev -dev hdiskX -perm -attr algorithm=round robin

- 5. Set the queue depth in VIOS for IBM i to a value of 32 or higher. The default value for XIV Storage Systems is 40 in VIOS. Higher values use more memory. A value of 40 is the recommended value for AIX, Linux, and IBM i under VIOS.
- 6. Verify the attributes:

lsdev -dev hdiskX -attr

Figure 3-7 shows this command and its output.

| \$ lsdev -dev hd           | isk94 -attr                            |                                  |       |
|----------------------------|----------------------------------------|----------------------------------|-------|
| attribute                  | value                                  | description                      |       |
| user_settable              |                                        |                                  |       |
|                            |                                        |                                  |       |
| PCM                        | PCM/friend/fcpother                    | Path Control Module              | False |
| algorithm                  | round_robin                            | Algorithm                        | True  |
| clr_q                      | no                                     | Device CLEARS its Queue on error | True  |
| dist_err_pcnt              | 0                                      | Distributed Error Percentage     | True  |
| dist_tw_width              | 50                                     | Distributed Error Sample Time    | True  |
| hcheck_cmd                 | inquiry                                | Health Check Command             | True  |
| hcheck_interval            | 60                                     | Health Check Interval            | True  |
| hcheck_mode                | nonactive                              | Health Check Mode                | True  |
| location                   |                                        | Location Label                   | True  |
| lun_id                     | 0x100000000000                         | Logical Unit Number ID           | False |
| lun_reset_spt              | yes                                    | LUN Reset Supported              | True  |
| <pre>max_retry_delay</pre> | 60                                     | Maximum Quiesce Time             | True  |
| max_transfer               | 0x40000                                | Maximum TRANSFER Size            | True  |
| node_name                  | 0x5001738000cb0000                     | FC Node Name                     | False |
| pvid                       | none                                   | Physical volume identifier       | False |
| q_err                      | yes                                    | Use QERR bit                     | True  |
| q_type                     | simple                                 | Queuing TYPE                     | True  |
| queue_depth                | 40                                     | Queue DEPTH                      | True  |
| reassign_to                | 120                                    | REASSIGN time out value          | True  |
| reserve_policy             | no_reserve                             | Reserve Policy                   | True  |
| rw_timeout                 | 30                                     | READ/WRITE time out value        | True  |
| scsi_id                    | 0xa1400                                | SCSI ID                          | False |
| start_timeout              | 60                                     | START unit time out value        | True  |
| unique_id                  | 261120017380000CB1797072810XIV03IBMfcp | Unique device identifier         | False |
| ww_name                    | 0x5001738000cb0150                     | FC World Wide Name               | False |
| \$                         |                                        |                                  |       |

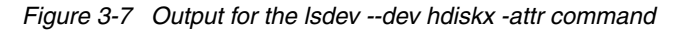

- Map the disks that correspond to the XIV LUNs to the VSCSI adapters that are assigned to the IBM i client. First, check the IDs of assigned virtual adapters. Then complete the following steps:
  - a. In the HMC, open the partition profile of the IBM i LPAR, click the **Virtual Adapters** tab, and observe the corresponding VSCSI adapters in the VIOS.
  - b. In the VIOS, look for the device name of the virtual adapter that is connected to the IBM i client. You can use the 1smap -all command to view the virtual adapters.
  - c. Map the disk devices to the SCSI virtual adapter that is assigned to the SCSI virtual adapter in the IBM i partition by entering the following command:

mkvdev -vdev hdiskxx -vadapter vhostx

Upon completing these steps, in each VIOS partition, the XIV LUNs report in the IBM i client partition by using two paths. The resource name of disk unit that represents the XIV LUN starts with DMPxxx, which indicates that the LUN is connected in a multipath.

#### 3.2 Mapping the volumes in the Virtual I/O Server

For more information about the XIV Storage management GUI and XCLI, see the Redbooks publication *IBM XIV Storage System: Architecture, Implementation, and Usage*, SG24-7659.

After the XIV volumes are defined, add them to both VIOS partitions. To make them available for the IBM i client, perform the following tasks in each VIOS:

- 1. Connect to the VIOS partition. In our example, we use a PuTTY session to connect.
- In the VIOS, enter the cfgdev command to discover the newly added XIV LUNs, making the LUNs available as disk devices (hdisks) in the VIOS. In our example, the LUNs that we added correspond to hdisk132 - hdisk140, as shown in Figure 3-8.

| 🛃 9.11.230.185 - Pu | ГТҮ       |     |         |       |         |      |
|---------------------|-----------|-----|---------|-------|---------|------|
| hdisk122            | Available | IBM | 2810XIV | Fibre | Channel | Disk |
| hdisk123            | Available | IBM | 2810XIV | Fibre | Channel | Disk |
| hdisk124            | Available | IBM | 2810XIV | Fibre | Channel | Disk |
| hdisk125            | Available | IBM | 2810XIV | Fibre | Channel | Disk |
| hdisk126            | Available | IBM | 2810XIV | Fibre | Channel | Disk |
| hdisk127            | Available | IBM | 2810XIV | Fibre | Channel | Disk |
| hdisk128            | Available | IBM | 2810XIV | Fibre | Channel | Disk |
| hdisk129            | Available | IBM | 2810XIV | Fibre | Channel | Disk |
| hdisk130            | Available | IBM | 2810XIV | Fibre | Channel | Disk |
| hdisk131            | Available | IBM | 2810XIV | Fibre | Channel | Disk |
| hdisk132            | Available | IBM | 2810XIV | Fibre | Channel | Disk |
| hdisk133            | Available | IBM | 2810XIV | Fibre | Channel | Disk |
| hdisk134            | Available | IBM | 2810XIV | Fibre | Channel | Disk |
| hdisk135            | Available | IBM | 2810XIV | Fibre | Channel | Disk |
| hdisk136            | Available | IBM | 2810XIV | Fibre | Channel | Disk |
| hdisk137            | Available | IBM | 2810XIV | Fibre | Channel | Disk |
| hdisk138            | Available | IBM | 2810XIV | Fibre | Channel | Disk |
| hdisk139            | Available | IBM | 2810XIV | Fibre | Channel | Disk |
| hdisk140            | Available | IBM | 2810XIV | Fibre | Channel | Disk |
| hdisk196            | Available | IBM | 2810XIV | Fibre | Channel | Disk |
| hdisk197            | Available | IBM | 2810XIV | Fibre | Channel | Disk |
| hdisk198            | Available | IBM | 2810XIV | Fibre | Channel | Disk |
| hdisk199            | Available | IBM | 2810XIV | Fibre | Channel | Disk |

Figure 3-8 The hdisks of the added XIV volumes

As previously explained, to realize a multipath setup for IBM i, we connected (mapped) each XIV LUN to both VIOS partitions. Before assigning these LUNs (from any of the VIOS partitions) to the IBM i client, make sure that the volume is not SCSI reserved.

 Because a SCSI reservation is the default in the VIOS, change the reservation attribute of the LUNs to *non-reserved*. First, check the current reserve policy by entering the following command:

lsdev -dev hdiskx -attr reserve\_policy

Here *hdiskx* represents the XIV LUN.

If the reserve policy is not no\_reserve, change it to no\_reserve by entering the following command:

chdev -dev hdiskX -attr reserve\_policy=no\_reserve

- 4. Before mapping hdisks to a VSCSI adapter, check whether the adapter is assigned to the client VSCSI adapter in IBM i and whether any other devices are mapped to it.
  - Enter the following command to view the virtual slot of the adapter and to see any other devices assigned to it:

lsmap -vadapter <name>

In our setup, no other devices are assigned to the adapter, and the relevant slot is C16 (Figure 3-9).

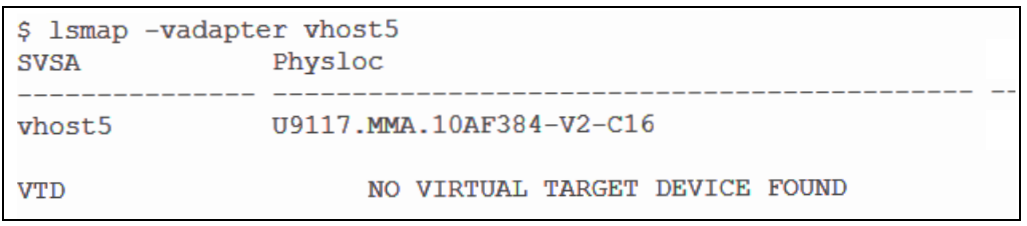

Figure 3-9 Virtual SCSI adapter in the VIOS

b. From the HMC, edit the profile of the IBM i partition. Select the partition, and choose Configuration → Manage Profiles. Then select the profile and click Actions → Edit. c. In the partition profile, click the **Virtual Adapters** tab, and make sure that a client VSCSI adapter is assigned to the server adapter with the same ID as the virtual slot number. In our example, client adapter 3 is assigned to server adapter 16 (thus matching the virtual slot C16) as shown in Figure 3-10.

| Processors                | Memory                 | I/O              | Virtual<br>Adapters      | tual Power<br>apters Controlling Settin |          | Logical Host<br>Ethernet Adapters<br>(LHEA) | Tagged<br>I/O |  |  |
|---------------------------|------------------------|------------------|--------------------------|-----------------------------------------|----------|---------------------------------------------|---------------|--|--|
| 5*                        |                        |                  |                          |                                         |          |                                             |               |  |  |
| resources a<br>dapter set | allow for<br>tings are | the sl<br>listed | haring of ph<br>I below. | ysical hardwa                           | are betv | ween logical partiti                        | ions. The     |  |  |
| ım virtual a              | adapters               | :                |                          | * 1                                     | 5        |                                             |               |  |  |
| r of virtual              | adapters               | : :              |                          | 12                                      |          |                                             |               |  |  |
| 6 # 9                     | 2                      | P                | Select                   | Action 💌                                |          |                                             |               |  |  |
| Туре                      | ^ Ada                  | pter I           | D ^ Conne                | cting Partiti                           | on ^ C   | Connecting Adapt                            | ter ^ Re      |  |  |
| Client SCS                | SI <u>10</u>           |                  | xivios-                  | 2(3)                                    | 1        | .9                                          | No            |  |  |
| Client SCS                | 5I <u>11</u>           |                  | xivios-                  | 1(2)                                    | 1        | .5                                          | Yes           |  |  |
| Client SCS                | SI 2                   |                  | xivios-                  | 1(2)                                    | 1        | 1                                           | Yes           |  |  |
| Client SCS                | $I(\underline{3})$     |                  | xivios-                  | 1(2)                                    | (1       | .6)                                         | Yes           |  |  |
| Client SCS                | 5I <u>4</u>            |                  | xivios-                  | 1(2)                                    | 1        | T                                           | No            |  |  |
| Client SCS                | SI <u>5</u>            |                  | xivios-                  | 1(2)                                    | 1        | .8                                          | No            |  |  |
| Client SCS                | 5I <u>6</u>            |                  | xivios-                  | 1(2)                                    | 1        | .9                                          | No            |  |  |
| Client SCS                | SI <u>7</u>            |                  | xivios-                  | 2(3)                                    | 1        | .6                                          | Yes           |  |  |
| Client SCS                | 5I <u>8</u>            |                  | xivios-                  | 2(3)                                    | 1        | .7                                          | No            |  |  |
| Client SCS                | 5I <u>9</u>            |                  | xivios-                  | 2(3)                                    | 1        | .8                                          | No            |  |  |
| Server Se                 | rial 0                 |                  | Any Pa                   | rtition                                 | A        | ny Partition Slot                           | Yes           |  |  |

Figure 3-10 Assigned virtual adapters

5. Map the relevant hdisks to the VSCSI adapter by entering the following command:

mkvdev -vdev hdiskx -vadapter <name>

In our example, we map the XIV LUNs to the adapter vhost5, and we give to each LUN the virtual device name by using the -dev parameter as shown in Figure 3-11.

```
$ mkvdev -vdev hdisk132 -vadapter vhost5 -dev vadamaboot132
vadamaboot132 Available
```

Figure 3-11 Mapping the LUNs in the VIOS

After completing these steps for each VIOS, the LUNs are available to the IBM i client in a multipath (one path through each VIOS).

#### 3.2.1 Using the HMC to map volumes to an IBM i client

As an alternative to mapping volumes by using the VIOS commands, you can assign the volumes to the IBM i partition from the POWER6 HMC. This function is available on HMC level EM340-095 from May 2009 or later.
To map the volumes to an IBM i client:

**Important**: To have a multipath to the IBM i client LUNS through two VIOS, you must perform steps 1 through 4 for each VIOS.

- 1. Connect to VIOS, discover volumes, and change the reserve\_policy attribute of the LUNs. You *cannot* use HMC to do this.
- In the HMC window, expand Systems Management and click Servers. In the right pane, select the server on which the VIOS and IBM i client partitions are located, expand the menu at the server, and select Configuration → Virtual Resources → Virtual Storage Management (Figure 3-12).

| JLL310   |                         |        | - |                                 |   |   |                           |
|----------|-------------------------|--------|---|---------------------------------|---|---|---------------------------|
| RHEL4    |                         | 0      | 0 | Linux ppc64                     |   |   |                           |
| HEL4     | Properties              |        |   | Create Logical Partition        |   | • |                           |
| 20.4     | Operations              | •      |   | System Plans                    |   | ⊁ |                           |
| 236      | Configuration           | ►      |   | Partition Availability Priority |   |   |                           |
| A-SLES10 | Connections             | •      | ] | View Workload Management Group  | s |   |                           |
| OBEP     | Hardware Information    | •      |   | Manage Custom Groups            |   |   |                           |
| 109FEF4  | Updates                 | •      |   | Manage Partition Data           |   | • | Shared Processor          |
| 10AF384  | Serviceability          | •      |   | Manage System Profiles          |   |   | Virtual <u>G</u> torage M |
|          | Capacity On Demand (Col | D) 🕨 🕨 |   | Virtual Resources               |   |   | Virtual Network M         |
| 384 🖽 🛛  | 0-                      |        |   |                                 |   |   |                           |

Figure 3-12 HMC: Selecting Virtual Storage Management for the selected server

3. In the Virtual Storage Management window (Figure 3-13), select the VIOS to which to assign volumes. Click **Query VIOS**.

| 🥮 ezhmc: Virtual Storage Management - Mozilla Fir 💻 🔲 🔀                                                                                                    |
|----------------------------------------------------------------------------------------------------|
| 📅 ibm.com https://ezhmc.storage.tucson.ibm.com/hmc/content?taskId= 🏠                                                                                                    |
| Virtual Storage Management - Server-9117-MMA-SN10AF384                                                                                                    |
| Use virtual storage management tasks to manage virtual<br>storage for your Virtual I/O Server (VIOS) partitions. Select a<br>VIOS partition then select the type of virtual storage that you<br>want to manage. |
| VIOS: xivios-1                                                                                                    |
| Close Help                                                                                                    |
| Done 🔒 🦼                                                                                                    |

Figure 3-13 HMC: Clicking Query VIOS

- 4. After the Query VIOS results are shown, click the **Physical Volumes** tab to view the disk devices in the VIOS (Figure 3-14).
  - a. Select the hdisk that you want to assign to the IBM i client, and click **Modify** assignment.

| VI  | VIOS: xivios-1 Query VIOS |                          |                                        |                                                    |                              |        |  |  |  |  |
|-----|---------------------------|--------------------------|----------------------------------------|----------------------------------------------------|------------------------------|--------|--|--|--|--|
| sto | Storage Details           |                          |                                        |                                                    |                              |        |  |  |  |  |
|     |                           |                          |                                        |                                                    |                              |        |  |  |  |  |
|     | Virtual Dis               | sks Storage              | e Pools Physical Vo                    | lumes Optical Devices                              | Virtual Fibre Char           | nnel   |  |  |  |  |
|     | Physica<br>physical       | l volumes<br>l volume, s | can be either agg<br>select the volume | regated into storage p<br>, then select the task t | ools or assigr<br>o perform. | ned to |  |  |  |  |
|     |                           | £                        | Select Action                          | ~                                                  |                              |        |  |  |  |  |
|     | Select                    | Name ^                   | Storage Pool ^                         | Assigned Partition                                 | Size ^                       | Phys   |  |  |  |  |
|     | 0                         | hdisk132                 | None                                   | adama(5 - Slot 3)                                  | 144 GB                       | U789   |  |  |  |  |
|     | ۲                         | hdisk133                 | None                                   | None                                               | 144 GB                       | U789   |  |  |  |  |
|     | 0                         | hdisk134                 | None                                   | None                                               | 144 GB                       | U789   |  |  |  |  |
|     | $\bigcirc$                | hdisk135                 | None                                   | None                                               | 144 GB                       | U789   |  |  |  |  |
|     | $\bigcirc$                | hdisk136                 | None                                   | None                                               | 144 GB                       | U789   |  |  |  |  |
|     | $\bigcirc$                | hdisk137                 | None                                   | None                                               | 144 GB                       | U789   |  |  |  |  |
|     | $\bigcirc$                | hdisk138                 | None                                   | None                                               | 144 GB                       | U789   |  |  |  |  |
|     | $\bigcirc$                | hdisk139                 | None                                   | None                                               | 144 GB                       | U789   |  |  |  |  |
|     | $\bigcirc$                | hdisk14                  | None                                   | baltar(11 - Slot 3)                                | 16 GB                        | U789   |  |  |  |  |
|     | $\bigcirc$                | hdisk140                 | None                                   | None                                               | 144 GB                       | U789   |  |  |  |  |
|     | Modify assignment         |                          |                                        |                                                    |                              |        |  |  |  |  |
| (   | Close                     | Help                     |                                        |                                                    |                              |        |  |  |  |  |

Figure 3-14 HMC: Modifying the assignment of physical volumes in the VIOS

b. In the Modify Physical Disk Partition Assignments window (Figure 3-15), from the list, choose the IBM i client to which you want to assign the volumes.

| 🥹 ezhmc: Virtual Storage Management                                                                                                    | - Mozilla Firefox 📃 🔲 🔀                                                                                                    |
|----------------------------------------------------------------------------------------------------|----------------------------------------------------------------------------------------------------|
| ibm.com https://ezhmc.storage.tucson.ibm.                                                                                                    | com/hmc/content?taskId=105 🏠                                                                                                    |
| Modify Physical Disk Partition Assignme<br>9117-MMA-SN10AF384<br>You can assign the listed physical volum<br>partition. You also can remove their cur<br>selecting None for the New Partition val<br>currently assigned to a logical partition,<br>must be 'Not Activated' before you can<br>assignment for the physical volume, oth<br>occur.<br>New partition assignment: | one     ver-       dama(5 - Slot 2)     adama(5 - Slot 2)       dama(5 - Slot 4)     adama(5 - Slot 3)       dama(5 - Slot 6)     state       tica(7 - Slot 2)     ion       tica(7 - Slot 3)     ver-       None     ver- |
| Name Current Assigned Partition                                                                                                    | Current Partition State                                                                                                    |
| hdisk133 None                                                                                                    |                                                                                                    |
| OK Cancel Help                                                                                                    |                                                                                                    |
| iavascrint: CSRI IndateInnutEromOntion('W1f14e                                                                                                    | ont 2' 'W1f14e'):                                                                                                    |
| Javaschpt.copopulatenputriomoption( W1114e_                                                                                                    | _opc_2, will +e ), 📕 🛒                                                                                                    |

Figure 3-15 HMC: Selecting the partition to which to assign LUNs

c. Click **OK** to confirm the selection for the selected partition (Figure 3-16).

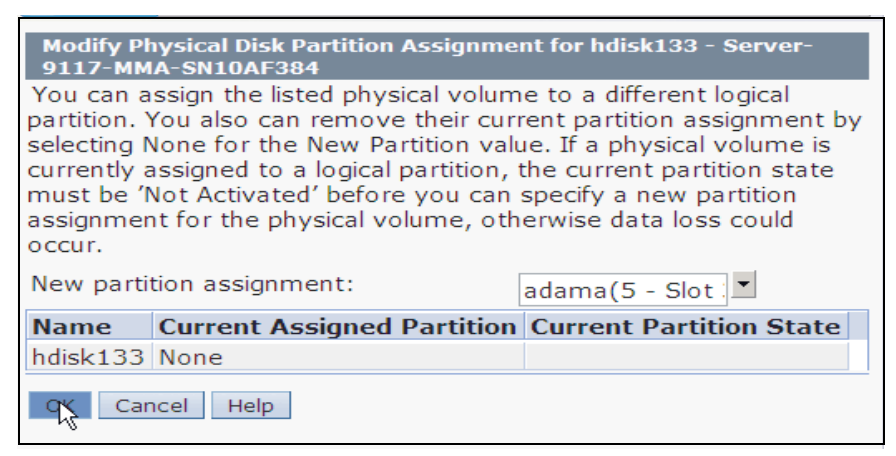

Figure 3-16 HMC: Confirming to assign to the selected partition

You now see the information message indicating that the hdisk is being reassigned (Figure 3-17). The Query VIOS function starts automatically again.

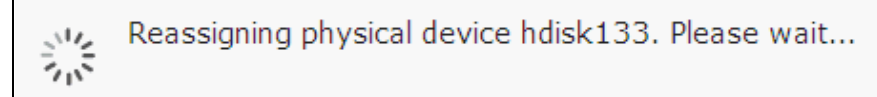

Figure 3-17 HMC: Reassigning the physical device

The newly assigned volumes are displayed in the query results.

## 3.3 Installing the IBM i client

To install the IBM i client:

1. Insert the installation media *Base 01 6.1.1* in the DVD drive of the client IBM i partition.

**Installing IBM i:** To install IBM i, you can use the DVD drive that is dedicated to the IBM i client partition or the virtual DVD drive that is assigned in the VIOS. If you are using the virtual DVD drive, insert the installation media in the corresponding physical drive in the VIOS.

 In the IBM i partition, make sure that the tagged adapter for load source disk points to the adapter in the VIOS to which the XIV LUNs are assigned. Also, ensure that the tagged adapter for Alternate restart device points to the server VSCSI adapter with the assigned optical drive or to the physical adapter with DVD-RAM.

To check the tagged adapter:

- a. Select the partition in HMC, and select Configuration  $\rightarrow$  Manage Profiles.
- b. Select the profile and select  $Actions \rightarrow Edit$ .
- c. In the partition profile, click the **Tagged I/O** tab.

As shown in Figure 3-18, we use client adapter 3 for the load source and client adapter 11 for the alternate installation device.

| Ibm.com https://ezhmc.storage.tucson.ibm.com/hmc/wcl/T1e4d   Cogical Partition Profile Properties: iOS @ adama @ Server-9117-MMA-SN10AF   General Processors   Memory I/O   Virtual Power<br>Controlling   Settings Logical<br>Heat<br>Ethernet<br>(LHEA)   Tagged I/O devices for this partition profile are detailed below. Load source Client SCSI Slot 3 Alternate restart device Client SCSI Slot 1 None Int Console None Operations Console None None None None None None None None None None None None None None None None None None None None None None None None None None None None None None None None None None None None None None None None None None None None None                                                                                                    | 🕹 ezhmc: Manage Profiles - Mozilla Firefox 📃 🔲 🔀                                                                                                    |                                                                            |           |        |                     |                      |          |                                                   |              |   |
|----------------------------------------------------------------------------------------------------|----------------------------------------------------------------------------------------------------|----------------------------------------------------------------------------|-----------|--------|---------------------|----------------------|----------|---------------------------------------------------|--------------|---|
| Logical Partition Profile Properties: iOS @ adama @ Server-9117-MMA-SN10AF   General Processors   Memory I/O   Virtual<br>Adapters Power<br>Controlling   Settings Logical<br>Host<br>Ethernet<br>Adapters<br>(LHEA)   Tagged I/O devices for this partition profile are detailed below. Load source Client SCSI Slot 3 Client SCSI Slot 1 Client SCSI Slot 2 Client SCSI Slot 2 Client SCSI Slot 7 A Client SCSI Slot 11 None Operations Console None None None Image: Advance of the second second s | ibm.co                                                                                                    | https://ez                                                                 | hmc.stora | ge.tuc | son.ibm.co          | m/hmc/wcl/T          | 1e4d     |                                                   | 7            | 2 |
| General Processors Memory I/O Virtual Adapters Power Controlling Settings Logical Host Adapters Tagge   Tagged I/O devices for this partition profile are detailed below.   Load source   Client SCSI Slot 3   Client SCSI Slot 1   Client SCSI Slot 2   Client SCSI Slot 3   Client SCSI Slot 7   Alternate restart device   Client SCSI Slot 1   Client SCSI Slot 7   Client SCSI Slot 7   Client SCSI Slot 7   Client SCSI Slot 7   None   Operations Console   None                                                                                                    | Logical                                                                                                    | Logical Partition Profile Properties: iOS @ adama @ Server-9117-MMA-SN10AF |           |        |                     |                      |          |                                                   |              |   |
| Tagged I/O devices for this partition profile are detailed below.<br>Load source<br>Client SCSI Slot 3<br>Alternate restart device<br>Client SCSI Slot 1<br>Client SCSI Slot 2<br>Client SCSI Slot 2<br>Client SCSI Slot 3<br>Client SCSI Slot 7<br>A Client SCSI Slot 11<br>None<br>Operations Console<br>None                                                                                                    | General                                                                                                    | Processors                                                                 | Memory    | I/O    | Virtual<br>Adapters | Power<br>Controlling | Settings | Logical<br>Host<br>Ethernet<br>Adapters<br>(LHEA) | Tagge<br>I/O | b |
| None                                                                                                    | Tagged I/O devices for this partition profile are detailed below.<br>Load source<br>Client SCSI Slot 3<br>Alternate restart device<br>Client SCSI Slot 1<br>Client SCSI Slot 2<br>Client SCSI Slot 2<br>Client SCSI Slot 3<br>Client SCSI Slot 7<br>A Client SCSI Slot 7<br>Client SCSI Slot 1<br>None |                                                                            |           |        |                     |                      |          |                                                   |              |   |
| < >                                                                                                    | None                                                                                                    |                                                                            |           |        |                     |                      |          |                                                   |              | ~ |
|                                                                                                    | <                                                                                                    |                                                                            |           |        |                     |                      |          |                                                   | >            |   |

Figure 3-18 Tagged adapters in the IBM i client

- d. Still in the partition profile, click the **Virtual Adapters** tab, and verify that the corresponding server virtual adapters are the ones with the assigned volumes and DVD drive. See Figure 3-10 on page 26.
- 3. In the IBM i client partition, make sure that IPL source is set to **D** and that Keylock position is set to **Manual**.

To verify these settings, select the IBM i client partition in HMC, choose **Properties**, and click the **Settings** tab to see the currently selected values. Figure 3-19 shows the settings in the client partition used for this example.

| 🥹 ezhmc: Properties - Mozilla Firefox                  |        |
|--------------------------------------------------------|--------|
| ibm.com https://ezhmc.storage.tucson.ibm.com/hmc/wcl/T | 1edb 🏠 |
| Partition Properties - adama                           |        |
| General Hardware Virtual Adapters Settings Other       | 1      |
| Boot                                                   |        |
| IPL source: D                                          |        |
| Keylock position: Manual                               |        |
| Automatically start with managed system: Disable       | d      |
| Service and support                                    |        |
| Connection monitoring: Disa                            | bled   |
| Service partition: Disa                                | bled   |
| Electronically report errors that cause partition      | bled   |
| termination or require attention:                      |        |
| Tagged I/O                                             |        |
| Load source: Slot 3 / Virtual I/O                      |        |
| Alternate restart: Slot 11 / Virtual I/O               |        |
| Console: Slot 1 / Virtual I/O                          |        |
| Alternate console:                                     |        |
| Operations console direct.                             |        |
| OK Cancel Help                                         |        |
|                                                        |        |
| Done                                                   |        |

Figure 3-19 Settings in the client partition

4. To activate the IBM i client partition, select this partition in the HMC, and then select **Activate**. You can open the console window in the HMC.

| Alternatively with the IBM Personal | Communications tool, | you can use | Telnet to connect |
|-------------------------------------|----------------------|-------------|-------------------|
| to HMC port 2300 (Figure 3-20).     |                      |             |                   |

| Felnet5250                                                      |                                 |                    |                |  |  |  |
|-----------------------------------------------------------------|---------------------------------|--------------------|----------------|--|--|--|
| Host Definition Automatic Host Location Advanced Security Setup |                                 |                    |                |  |  |  |
|                                                                 | Host Name or<br>IP Address      | LU or<br>Pool Name | Port<br>Number |  |  |  |
| Primary                                                         | 9.11.237.90                     |                    | 2300           |  |  |  |
| Backup 1                                                        |                                 |                    | 23             |  |  |  |
| Backup 2                                                        |                                 |                    | 23             |  |  |  |
| -Connection Options-                                            |                                 |                    |                |  |  |  |
| Connection Timeout                                              | 6 🕂 Seconds                     |                    |                |  |  |  |
| Auto-reconnect                                                  |                                 |                    |                |  |  |  |
| Try connecting to                                               | last configured host infinitely |                    |                |  |  |  |

Figure 3-20 Using Telnet to connect to the HMC

5. Select the appropriate language, server, and partition (Figure 3-21).

|         | HMC Remote 5250 Console System Selection<br>HMC: ezhmc |        |              |         |           |  |  |
|---------|--------------------------------------------------------|--------|--------------|---------|-----------|--|--|
| Select  | one of the followin                                    | ng and | press Enter: |         |           |  |  |
| Option  | Sustem Name                                            | Tupe   | Model        | Serial  | State     |  |  |
| 1       | Fibonacci-SN1003A                                      | 9123   | 710          | 1003A0A | Operating |  |  |
| 2       | Cauchy-SN10020EA-                                      | 9123   | 710          | 10020EA | Operating |  |  |
| 3       | Newton-SN10D95AC-                                      | 9123   | 710          | 10D95AC | Operating |  |  |
| 4       | Dirac-710-SN10D95                                      | 9123   | 710          | 10D957C | Operating |  |  |
| 5       | Bessel-SN100212A-                                      | 9123   | 710          | 100212A | Operating |  |  |
| 6       | Fourier-SN06EAB2B                                      | 9123   | 710          | 06EAB2B | Operating |  |  |
| 7       | Server-9117-MMA-S                                      | 9117   | MMA          | 109FEF4 | Operating |  |  |
| 8       | Cramer-SN10D958C-                                      | 9123   | 710          | 10D958C | Operating |  |  |
| 9       | Server-9117-MMA-S                                      | 9117   | MMA          | 10AF384 | Operating |  |  |
| 10      | Server-9119-FHA-S                                      | 9119   | FHA          | 029F634 | Operating |  |  |
| 11      | Euler-710-SN06EAB                                      | 9123   | 710          | 06EAB1B | Operating |  |  |
| 12      | Descartes-SN10D92                                      | 9123   | 710          | 10D921C | Operating |  |  |
|         |                                                        |        |              |         | more      |  |  |
| System: | 9                                                      |        |              |         |           |  |  |

Figure 3-21 Selecting the server

6. Open the console window (Figure 3-22).

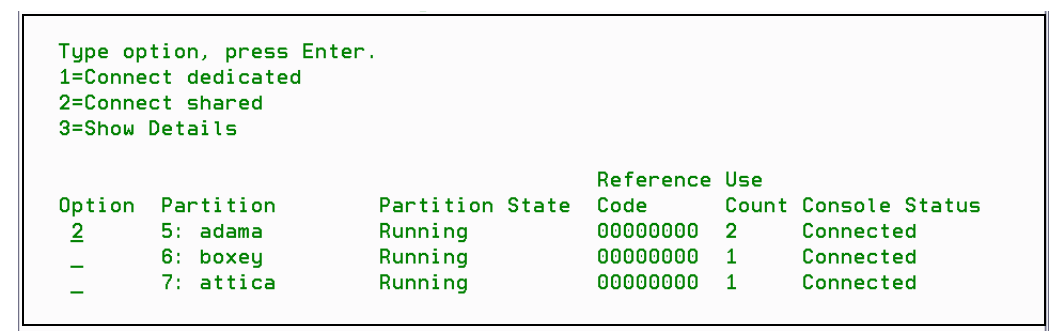

Figure 3-22 Opening the console window of a partition

7. In the first console panel when installing the IBM i, select a language for the IBM i operating system (Figure 3-23).

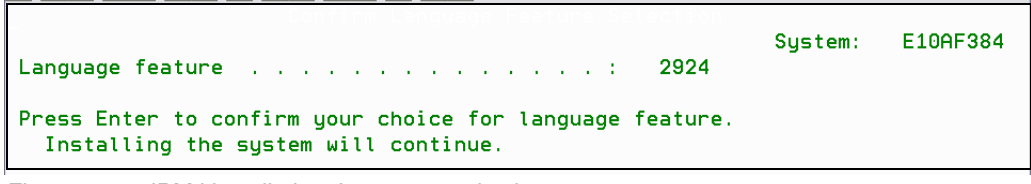

Figure 3-23 IBM i installation: Language selection

8. In the next console panel (Figure 3-24), select 1. Install Licensed Internal Code.

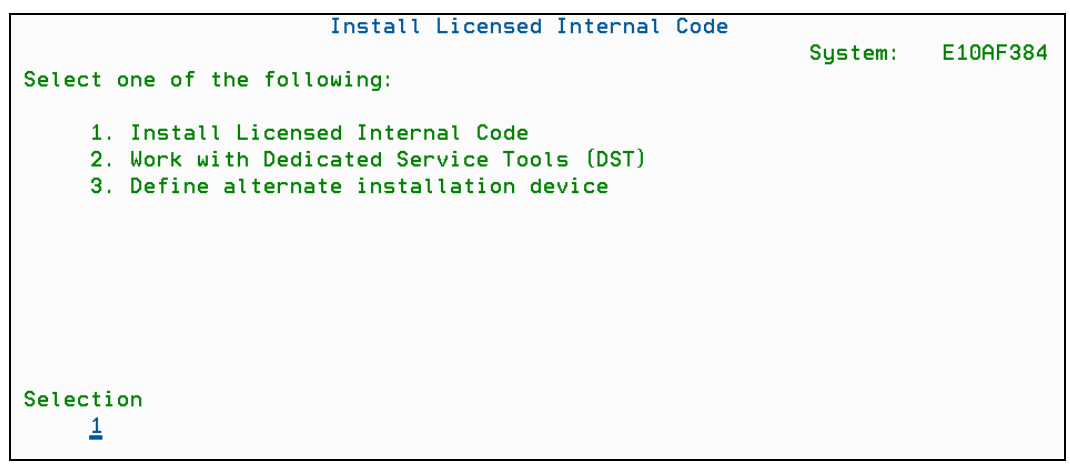

Figure 3-24 IBM i installation: Selecting Install Licensed Internal Code

 Select the device for the load source unit. In our installation, we initially assigned only one XIV LUN to the tagged VSCSI adapter in IBM i, and we assigned the other LUNs later in System i DST. Therefore, we only have one unit to select as shown in Figure 3-25.

|                 |                                | Sele         | ct Load      | Sourc             | e Devi           | ce                  |                 |          |          |  |
|-----------------|--------------------------------|--------------|--------------|-------------------|------------------|---------------------|-----------------|----------|----------|--|
| Туре            | Type 1 to select, press Enter. |              |              |                   |                  |                     |                 |          |          |  |
| 0pt<br><u>1</u> | Serial Number<br>YH8EJU4FEBQY  | Type<br>6B22 | Model<br>050 | Sys<br>Bus<br>255 | Sys<br>Card<br>3 | I/O<br>Adapter<br>O | I/O<br>Bus<br>O | Ctl<br>1 | Dev<br>O |  |

Figure 3-25 IBM i installation: Selecting the load source unit

10. In the Install Licensed Internal Code (LIC) panel, select option **2. Install Licensed** Internal Code and Initialize System (Figure 3-26).

| Install Licensed Internal Code (LIC)                  |                           |  |  |  |  |  |  |  |
|-------------------------------------------------------|---------------------------|--|--|--|--|--|--|--|
| Disk selected to write the Licensed Internal Code to: |                           |  |  |  |  |  |  |  |
| Serial Number Type Model I                            | I/O Bus Controller Device |  |  |  |  |  |  |  |
| YH8EJU4FEBQY 6B22 050                                 | 0 1 0                     |  |  |  |  |  |  |  |
| Select one of the following:                          |                           |  |  |  |  |  |  |  |
| 1. Restore Licensed Internal Code                     |                           |  |  |  |  |  |  |  |
| <ol><li>Install Licensed Internal Code an</li></ol>   | nd Initialize system      |  |  |  |  |  |  |  |
| <ol><li>Install Licensed Internal Code an</li></ol>   | nd Recover Configuration  |  |  |  |  |  |  |  |
| <ol><li>Install Licensed Internal Code an</li></ol>   | nd Restore Disk Unit Data |  |  |  |  |  |  |  |
| 5. Install Licensed Internal Code an                  | nd Upgrade Load Source    |  |  |  |  |  |  |  |
|                                                       |                           |  |  |  |  |  |  |  |
|                                                       |                           |  |  |  |  |  |  |  |
|                                                       |                           |  |  |  |  |  |  |  |
|                                                       |                           |  |  |  |  |  |  |  |
|                                                       |                           |  |  |  |  |  |  |  |
| Selection                                             |                           |  |  |  |  |  |  |  |
| 2                                                     |                           |  |  |  |  |  |  |  |
| -                                                     |                           |  |  |  |  |  |  |  |

Figure 3-26 Installing the Licensed Internal Code and initializing the system

11. When the warning is displayed, press F10 to accept it for the installation to continue. The installation starts, and you can observe the progress as shown in Figure 3-27.

| _                   | Install         | Licensed Internal C | ode - Status |        |
|---------------------|-----------------|---------------------|--------------|--------|
| Install of t        | he Licensed Int | ernal Code in progr | `ess.        |        |
|                     | +               |                     |              | +      |
| Percent<br>complete | !               | 20%                 |              | !<br>+ |
|                     |                 |                     |              |        |
| Elapsed time        | in minutes .    | :                   | 1.0          |        |
|                     |                 |                     |              |        |

Figure 3-27 Progress of installing the Licensed Internal Code

- 12. After the installation of the Licensed Internal Code is completed, access the DST and add more disk units (LUNs) to the System i auxiliary storage pools (ASPs). Select the following options in DST as prompted by the panels:
  - a. Select option 4. Work with disk units.
  - b. Select option 1. Work with disk configuration.
  - c. Select option 3. Work with ASP configuration.
  - d. Select option 3. Add units to ASPs.
  - e. Choose an ASP to add disks to or use.
  - f. Select option 3. Add units to existing ASPs.
  - g. In the Specify ASPs to Add Units to window, select the disk units to add to the ASP by specifying the ASP number for each disk unit, and then press Enter.

In our example, we connected eight additional 154-GB LUNs from the XIV system and added them to ASP1. Figure 3-28 shows the load source disk and all the disk units added in ASP1. The disk unit names start with DMP, which indicates that they are connected in a multipath.

|           | Serial          |      |       | Resource |             | Hot Spare  |
|-----------|-----------------|------|-------|----------|-------------|------------|
| ASP Unit  | Number          | Type | Model | Name     | Status      | Protection |
| 1         |                 |      |       |          | Unprotected |            |
| 1         | YH8EJU4FEBQY    | 6B22 | 050   | DMP001   | Configured  | N          |
| 2         | YV9N8BP2R3Q3    | 6B22 | 050   | DMP017   | Configured  | Ν          |
| 3         | YVQ9LKTH24PL    | 6B22 | 050   | DMP007   | Configured  | N          |
| 4         | YBDGZKX8ES6S    | 6B22 | 050   | DMP014   | Configured  | N          |
| 5         | YPCZSKB9P95K    | 6B22 | 050   | DMP003   | Configured  | N          |
| 6         | Y97Y883RM53N    | 6B22 | 050   | DMP015   | Configured  | N          |
| 7         | Y642ZRE5YHGM    | 6B22 | 050   | DMP009   | Configured  | Ν          |
| 8         | YGRU6SVMMLMU    | 6B22 | 050   | DMP005   | Configured  | N          |
| 9         | YAP3Z6SY6ENR    | 6B22 | 050   | DMP011   | Configured  | N          |
|           |                 |      |       |          |             |            |
|           |                 |      |       |          |             |            |
|           |                 |      |       |          |             |            |
| Press Ent | er to continue. |      |       |          |             |            |

Figure 3-28 LUNs in the System i ASP1

13. Exit the DST, and then choose option 2. Install the operating system (Figure 3-29).

```
IPL or Install the System

System: E10AF384

Select one of the following:

1. Perform an IPL

2. Install the operating system

3. Use Dedicated Service Tools (DST)

4. Perform automatic installation of the operating system

5. Save Licensed Internal Code

Selection

2

Licensed Internal Code - Property of IBM 5761-999 Licensed

Internal Code (c) Copyright IBM Corp. 1980, 2009. All

rights reserved. US Government Users Restricted Rights -

Use duplication or disclosure restricted by GSA ADP schedule

Contract with IBM Corp.
```

Figure 3-29 Installing the IBM i operating system

14. In the next console window, select the installation device type, and then confirm the language selection. The system starts an IPL from the newly installed load source disk (Figure 3-30).

| Licensed Internal Code                                                                                                  | IPL in Progress                                      | /05/09 16:22              |
|----------------------------------------------------------------------------------------------------|------------------------------------------------------|---------------------------|
| IPL:                                                                                                    |                                                      |                           |
| Туре                                                                                                    | Attended                                             |                           |
| Start date and time                                                                                                    | 11/05/09 16:21:51                                    |                           |
| Previous system end                                                                                                    | Abnormal                                             |                           |
| Current step / total                                                                                                    | 10 16                                                |                           |
| Reference code detail :                                                                                                 | C6004057                                             |                           |
| IPL step<br>Journal Recovery<br>IFS Initialization<br>>Data Base Recovery<br>Journal Synchronization<br>Commit Recovery | Time Elapsed Time Re<br>00:00:01 00:<br>00:00:01 00: | maining<br>00:00<br>00:00 |
| Item:<br>Current / Total :                                                                                              |                                                      |                           |
| Sub Item:<br>Identifier<br>Current / Total                                                                              |                                                      |                           |

Figure 3-30 Licensed Internal Code IPL when installing the operating system

15. Upon completion of the IPL, when the system prompts you to load the next installation media (Figure 3-31), insert the media B2924\_01 into the DVD drive. For the message at the console, type G.

 Message

 Message ID
 . . . . . : CPA2055
 Type . . . . . . : Inquiry

 From program
 . . . . : ITLOADFO
 Severity . . . . . : 99

 Message . . . . . : The next volume in the sequence is needed to continue the installation process.
 Cause . . . . . : The end of the volume has been reached.

 Recovery
 . . . . : Load the next volume on the installation device.

 Type choice, press Enter.
 Reply . . . . . <u>1</u>

 1=Continue, 2=End installing

Figure 3-31 Loading the next installation media volume

After you insert the date and time, the system shows a progress bar for the IBM i installation, as shown in Figure 3-32.

| Message ID : CPI2070                                     | i5/09                 | Installation   | Status              |
|----------------------------------------------------------|-----------------------|----------------|---------------------|
| +<br>Stage 1 ! <mark></mark><br>+                        | 58%                   |                | +<br> <br>+         |
| Installation<br>Stage<br>>> 1 Creating needed profiles a | and libraries         | Completed<br>: | Objects<br>Restored |
| 2 Restoring programs to lib                              | rary QSYS             | :              |                     |
| 3 Restoring language object                              | s to library QSYS     | :              |                     |
| 4 Updating program table .                               |                       | :              |                     |
| 5 Installing database files                              |                       | :              |                     |
| 6 Installing base directory                              | objects               | :              |                     |
| i5/OS is a trademark of IBM in                           | the United States and | other countr   | ies.                |

Figure 3-32 Progress of the IBM i installation

# 4

# Performance considerations for IBM i with the IBM XIV Storage System

For this paper, we tested IBM i client logical unit numbers (LUNs) defined on the IBM XIV Storage System. The purpose of the testing was to see the performance difference between using a small number of XIV volumes and a large number of XIV volumes when those volumes are on IBM i. In this testing, we used the same capacity. For the capacity, we used large volumes when we defined and connected only a small number of them. We used smaller volumes when we connected a larger number of them. Specifically, we used a 6-TB capacity. The capacity was divided into six 1 TB volumes or into forty-two 154 GB volumes.

We also wanted to see the performance improvement for an IBM i workload when running on an IBM XIV Storage System Gen3 compared to an XIV Gen2 system. For this reason, we ran the test with a large number of LUNs and with a small number of LUNs on both XIV Gen3 and XIV Gen2 systems, both equipped with 15 modules.

**Important:** These tests show the difference in IBM i performance between using a small number of large LUNs and a large number of smaller LUNs and to compare IBM i performance between XIV Gen3 and XIV Gen2 systems. The goal was *not* to make an overall configuration and setup recommendation for XIV to handle a specific IBM i workload.

This chapter examines the performance impact of a different number of LUNs and their size. It includes the following sections:

- Testing environment
- Testing workload
- Test with 154-GB volumes on XIV Gen2
- Test with 1-TB volumes on XIV Gen2
- Test with 154-GB volumes on XIV Gen3
- ► Test with 1-TB volumes on XIV Gen3
- Test with a double workload on XIV Gen3
- Conclusions

#### 4.1 Testing environment

The testing environment for this paper uses the following configuration to connect to XIV Storage System Gen2 and Gen3:

- IBM POWER7 system, model 770
- Two IBM i logical partitions (LPARs), named LPAR2 and LPAR3, each of them running with six processing units and 80 GB of memory
- IBM i software level V7.R1, with cumulative PTF package C1116710 and Hyper group PTF SF99709 level 40 installed in each LPAR
- ► Two Virtual I/O Servers (VIOSs) in the POWER7 system
- VIOS software level 2.2.0.11, with fix pack 24 and service pack 1 in installed in each VIOS system
- XIV Storage System Gen2 with 15 modules with 1-TB disk drives, code level 10.2.4
- XIV Storage System Gen3 with 15 modules with 2-TB disk drives, code level 11.0.0
- In each VIOS, two ports in an 8-Gb Fibre Channel adapter to connect to the XIV, with each port connected to three interface modules in the XIV
- On the XIV Storage System, six 1 TB volumes and forty-two 154 GB volumes, with both volume groups assigned to the VIOS
- In each VIOS, the XIV volumes mapped as follows:
  - Six 1 TB volumes mapped to LPAR2 using two virtual SCSI adapters, with three volumes to each virtual SCSI adapter
  - Forty-two 154 GB volumes to LPAR3 using three virtual SCSI adapters, with 16 volumes to each virtual SCSI adapter

In each configuration, the number of LUNs is a multiple of six. For a fully configured XIV Storage System with six interface modules, having a number of LUNs that is a multiple of six guarantees an equal distribution of the workload (I/O traffic) across the interface modules.

**LPARs:** In all tests that were conducted, except the test with a combined double workload, the XIV was used exclusively by one IBM i LPAR. No other applications or server I/Os were running on the XIV.

In the test with a combined double workload, the XIV was used only by two IBM i LPARs. Again, no other workloads were using the XIV.

Figure 4-1 illustrates the testing scenario.

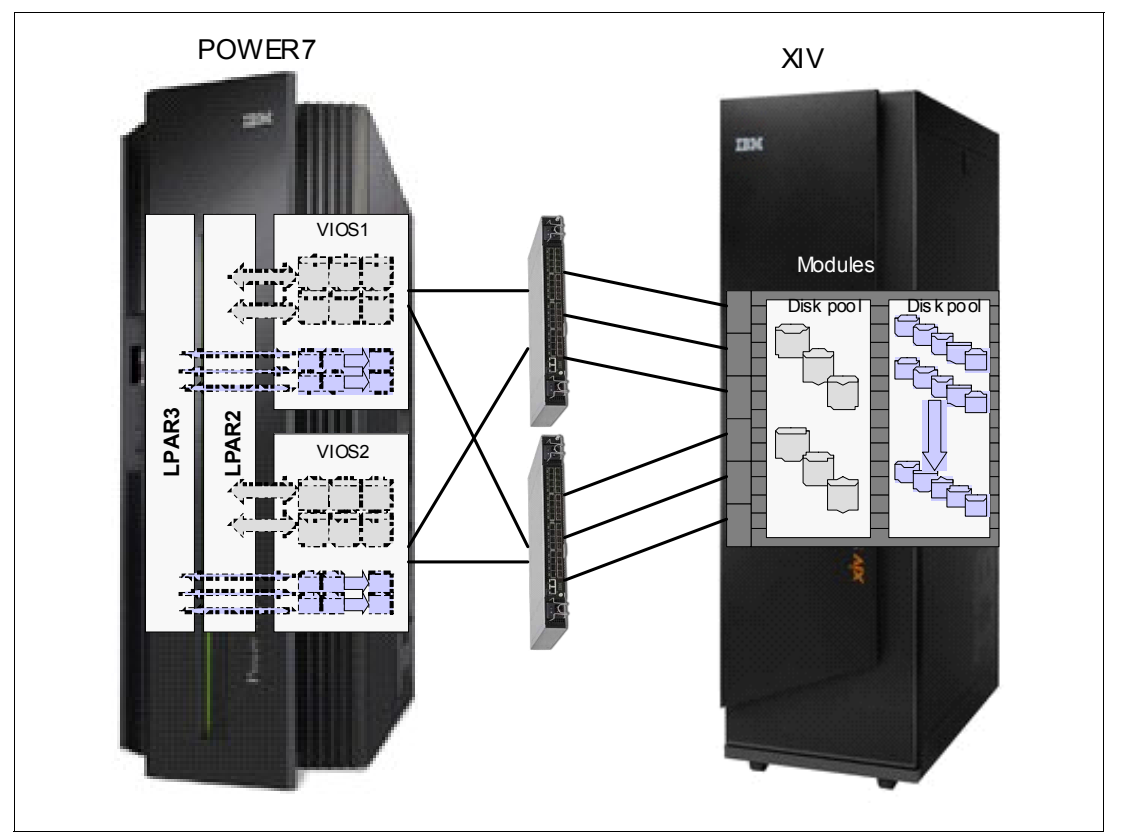

Figure 4-1 Testing environment

| ITSO_IBM_i    |                                       | default |
|---------------|---------------------------------------|---------|
| ITSO_Lpar2_1  | vol                                   |         |
| ITSO_Lpar2_2  | vol                                   |         |
| ITSO_Lpar2_3  | vol                                   |         |
| ITSO_Lpar2_4  | vol                                   |         |
| ITSO_Lpar2_5  | vol                                   |         |
| ITSO_Lpar2_6  | vol                                   |         |
| ITSO_IBM_i    |                                       | default |
| ITSO_Lpar3_01 | vol                                   |         |
| ITSO_Lpar3_02 | vol                                   |         |
| ITSO_Lpar3_03 | vol                                   |         |
| ITSO_Lpar3_04 | vol                                   |         |
| ITSO_Lpar3_05 | vol                                   |         |
| ITSO_Lpar3_06 | vol                                   |         |
| ITSO_Lpar3_07 | vol                                   |         |
| ITSO_Lpar3_08 | vol                                   |         |
| ITSO_Lpar3_09 | vol                                   |         |
| ITSO_Lpar3_10 | vol                                   |         |
| ITSO_Lpar3_11 | vol                                   |         |
|               | · · · · · · · · · · · · · · · · · · · |         |
| ITSO_Lpar3_33 | vol                                   | •       |
| ITSO_Lpar3_34 | vol                                   |         |
| ITSO_Lpar3_35 | vol                                   |         |
| ITSO_Lpar3_36 | vol                                   |         |
| ITSO_Lpar3_37 | vol                                   |         |
| ITSO_Lpar3_38 | vol                                   |         |
| ITSO_Lpar3_39 | vol                                   |         |
| ITSO_Lpar3_40 | vol                                   |         |
| ITSO Lpar3 41 | vol                                   |         |

Figure 4-2 shows the IBM i LUNs that were defined on the XIV Storage System for each LPAR.

Figure 4-2 The LUNs for IBM i LPARs

Figure 4-3 and Figure 4-4 on page 43 show the XIV volumes reporting in IBM i System Service Tools (SST). Figure 4-3 shows the six 1 TB volumes.

| Display Disk Configuration Status |              |      |       |          |             |            |
|-----------------------------------|--------------|------|-------|----------|-------------|------------|
|                                   | Serial       |      |       | Resource |             | Hot Spare  |
| ASP Unit                          | Number       | Туре | Mode1 | Name     | Status      | Protection |
| 1                                 |              |      |       |          | Unprotected |            |
| 1                                 | Y7WKQ2FQGW5N | 6B22 | 050   | DMP001   | Configured  | Ν          |
| 2                                 | Y7Y24LBTSUJJ | 6B22 | 050   | DMP026   | Configured  | Ν          |
| 3                                 | Y22QKZEEUB7B | 6B22 | 050   | DMP013   | Configured  | Ν          |
| 4                                 | YFVJ4STNADU5 | 6B22 | 050   | DMP023   | Configured  | Ν          |
| 5                                 | YTXTL2478XA3 | 6B22 | 050   | DMP027   | Configured  | Ν          |
| 6                                 | YZLEQY7AB82C | 6B22 | 050   | DMP024   | Configured  | Ν          |
|                                   |              |      |       |          |             |            |

Figure 4-3 Six 1 TB LUNs reporting in IBM i

|          | Display Disk Configuration Status |           |                           |             |            |
|----------|-----------------------------------|-----------|---------------------------|-------------|------------|
|          | Serial                            |           | Resource                  |             | Hot Spare  |
| ASP Unit | Number                            | Type Mode | l Name                    | Status      | Protection |
| 1        |                                   |           |                           | Unprotected |            |
| 1        | Y9DY6HCARYRB                      | 6B22 050  | DMP001                    | Configured  | Ν          |
| 2        | YR657TNBKKY4                      | 6B22 050  | DMP003                    | Configured  | Ν          |
| 3        | YB9HSWBCJZRD                      | 6B22 050  | DMP006                    | Configured  | Ν          |
| 4        | Y3U8YL3WVABW                      | 6B22 050  | DMP008                    | Configured  | Ν          |
| 5        | Y58LXN6E3T8L                      | 6B22 050  | DMP010                    | Configured  | Ν          |
| 6        | YUYBRDN3597T                      | 6B22 050  | DMP011                    | Configured  | Ν          |
| •        |                                   | •••••     | • • • • • • • • • • • • • |             |            |
| 35       | YEES6NPSR6MJ                      | 6B22 050  | DMP050                    | Configured  | Ν          |
| 36       | YP5QPYTA89DP                      | 6B22 050  | DMP051                    | Configured  | Ν          |
| 37       | YNTD9ER85M4F                      | 6B22 050  | DMP076                    | Configured  | Ν          |
| 38       | YGLUSQJXUMGP                      | 6B22 050  | DMP079                    | Configured  | Ν          |
| 39       | Y6G7F38HSGQQ                      | 6B22 050  | DMP069                    | Configured  | Ν          |
| 40       | YKGF2RZWDJXA                      | 6B22 050  | DMP078                    | Configured  | Ν          |
| 41       | YG7PPW6KG58B                      | 6B22 050  | DMP074                    | Configured  | Ν          |
| 42       | YP9P768LTLLM                      | 6B22 050  | DMP083                    | Configured  | Ν          |
|          |                                   |           |                           |             |            |

Figure 4-4 shows an abbreviated view of the forty-two 154 GB LUNs.

Figure 4-4 Forty-two 154 GB LUNs reporting in IBM i

#### 4.2 Testing workload

The commercial processing workload (CPW) was used to conduct the tests. CPW evaluates a computer system and associated software in the commercial environment. It is maintained internally within the IBM i Systems Performance group.

The CPW application simulates the database server of an online transaction processing (OLTP) environment. These transactions are all run by batch server jobs, although they can easily represent the type of transactions that might be done interactively in a client environment. Each transaction interacts with 3 - 8 of the 9 database files that are defined for the workload. The database functions and file sizes vary.

The functions exercised are single and multiple row retrieval, single and multiple row insert, single row update, single row delete, journal, and commitment control. These operations are run against files that vary from hundreds of rows to hundreds of millions of rows. Some files have multiple indexes, and some have only one index. Some accesses are to the actual data, and some take advantage of advanced functions, such as index-only access.

CPW is considered a reasonable approximation of a steady-state, database-oriented commercial application.

After the workload is started, it generates the jobs in the CPW subsystems, with each job generating transactions. The CPW transactions are grouped by regions, warehouses, and users. Each region represents 1000 users or 100 warehouses, and each warehouse supports 10 users. CPW generates commercial types of transactions, such as orders, payments, delivery, and end-stock level.

For these tests, we ran the CPW with 96,000 users, or 9,600 warehouses. After starting the transaction workload, we waited 50 minutes and then started a performance collection that lasted 1 hour. After the performance collection is finished, several other IBM i analyzing tools such as PEX, were run. At the end, the CPW database was restored. The entire CPW run lasted about 5 hours.

#### 4.3 Test with 154-GB volumes on XIV Gen2

The first test was with the 154-GB volumes that were defined on an XIV Gen2 system. Table 4-1 shows the number of different transaction types, the percentage of each type of transaction, the average response time, and the maximum response time. The average response time for most of the transactions was between 0.03 and 0.04 seconds. The maximum response time was 11.4 seconds.

| Transaction ID | Count   | Percentage | Average response time (seconds) | Maximum response<br>time (seconds) |
|----------------|---------|------------|---------------------------------|------------------------------------|
| Neworder       | 7013230 | 44.33      | 0.038                           | 2.210                              |
| Ordersts       | 648538  | 4.10       | 0.042                           | 2.550                              |
| Payment        | 6846381 | 43.27      | 0.033                           | 11.350                             |
| Delivery       | 658587  | 4.16       | 0.000                           | 0.250                              |
| Stocklvl       | 655281  | 4.14       | 0.083                           | 2.340                              |

Table 4-1 CPW transaction response times of 154-GB volumes on XIV Gen2

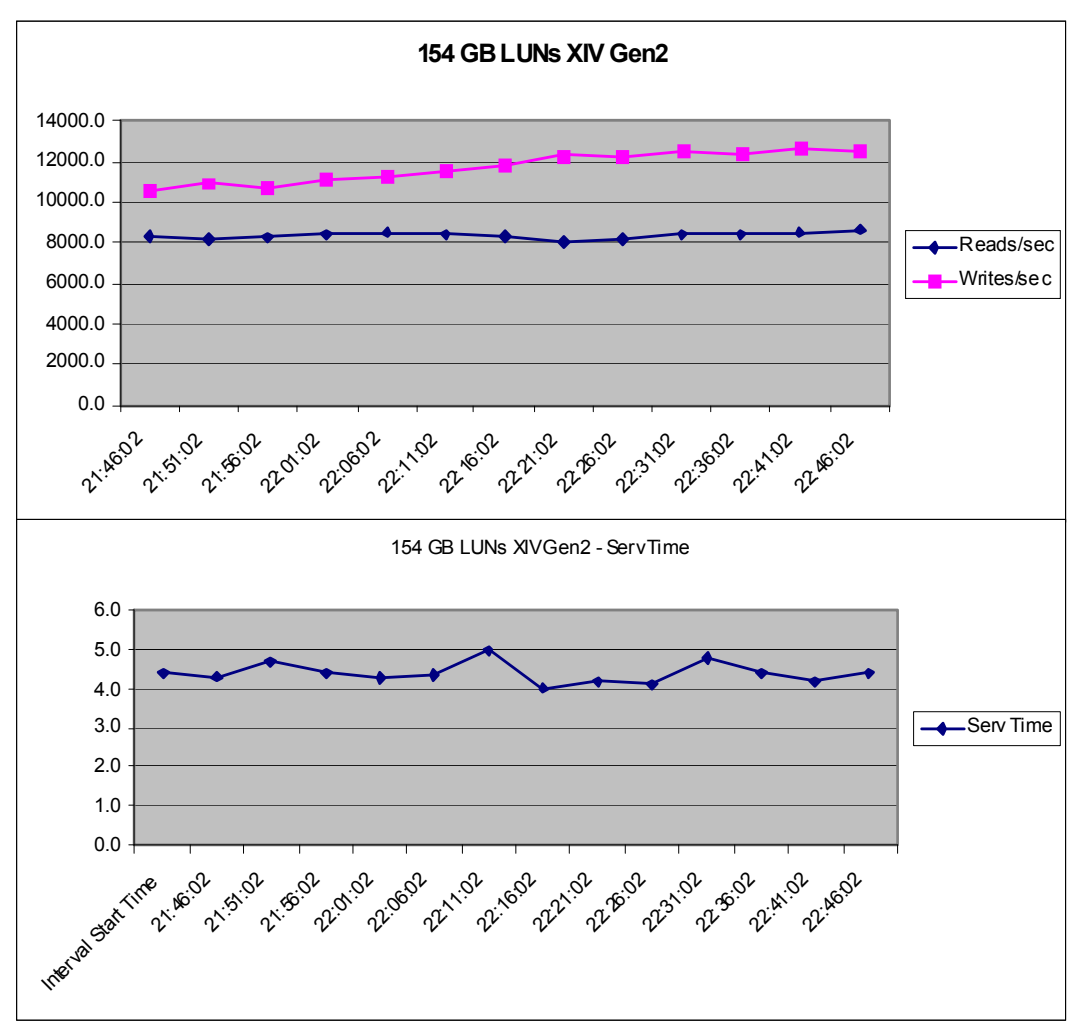

Figure 4-5 shows the I/O rate and the disk service time during the collection period.

Figure 4-5 I/O rate and disk service time

During this collection period, CPW experienced an average of 8,355 reads/second and 11,745 writes/second. The average service time was 4.4 ms.

**Disk wait time:** Because the reported disk wait time in IBM i collection services reports was 0 in all the tests, it is not shown in the graphs.

The CPW database took 23 minutes to restore.

Figure 4-6 on page 46 through Figure 4-8 on page 48 show the I/O rate, latency, bandwidth in MBps, read/write ratio, and cache hits reported in XIV during the whole CPW run, during the IBM i collection period, and during the CPW database restore.

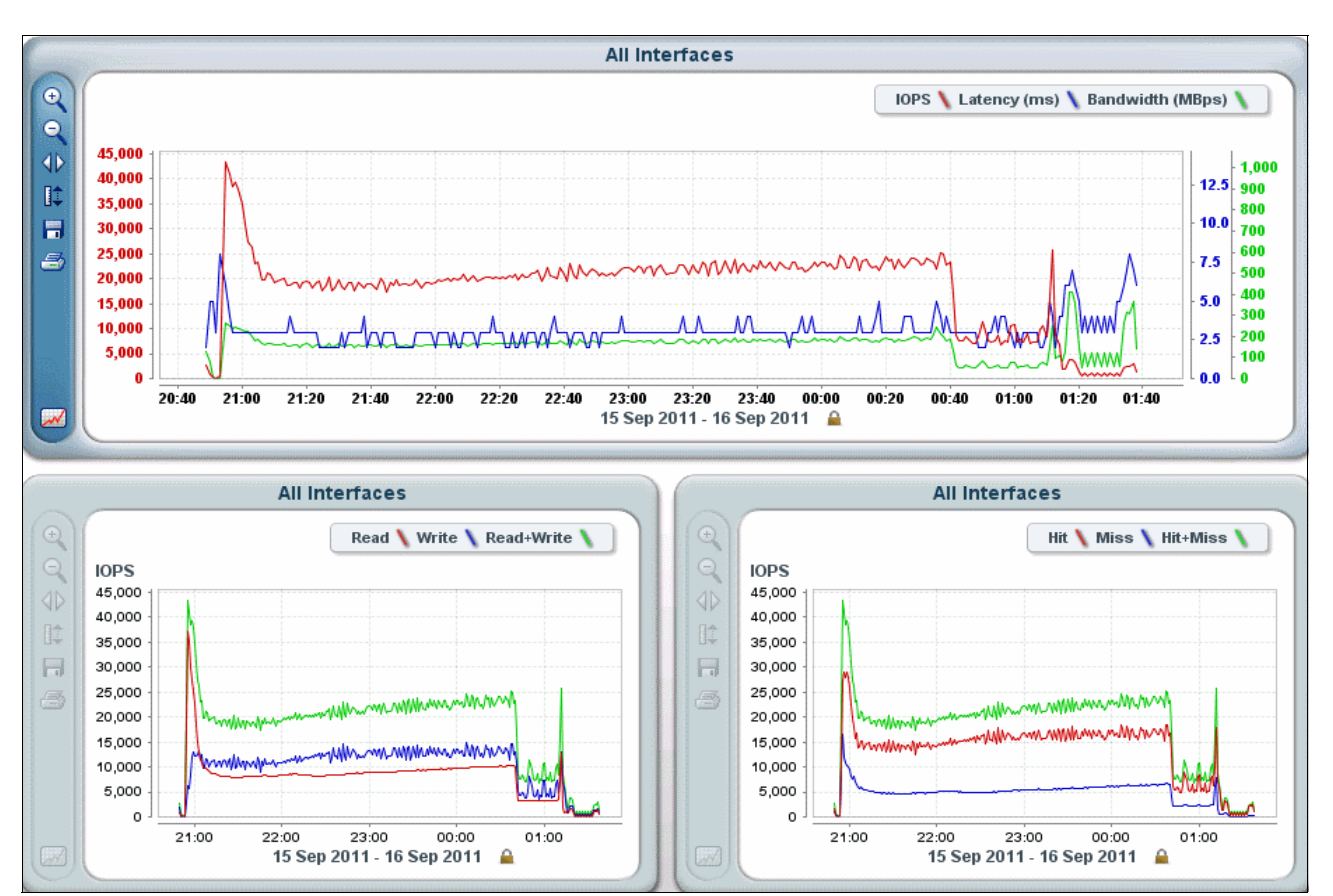

Figure 4-6 shows the values during the entire CPW run.

Figure 4-6 XIV values during the entire CPW run

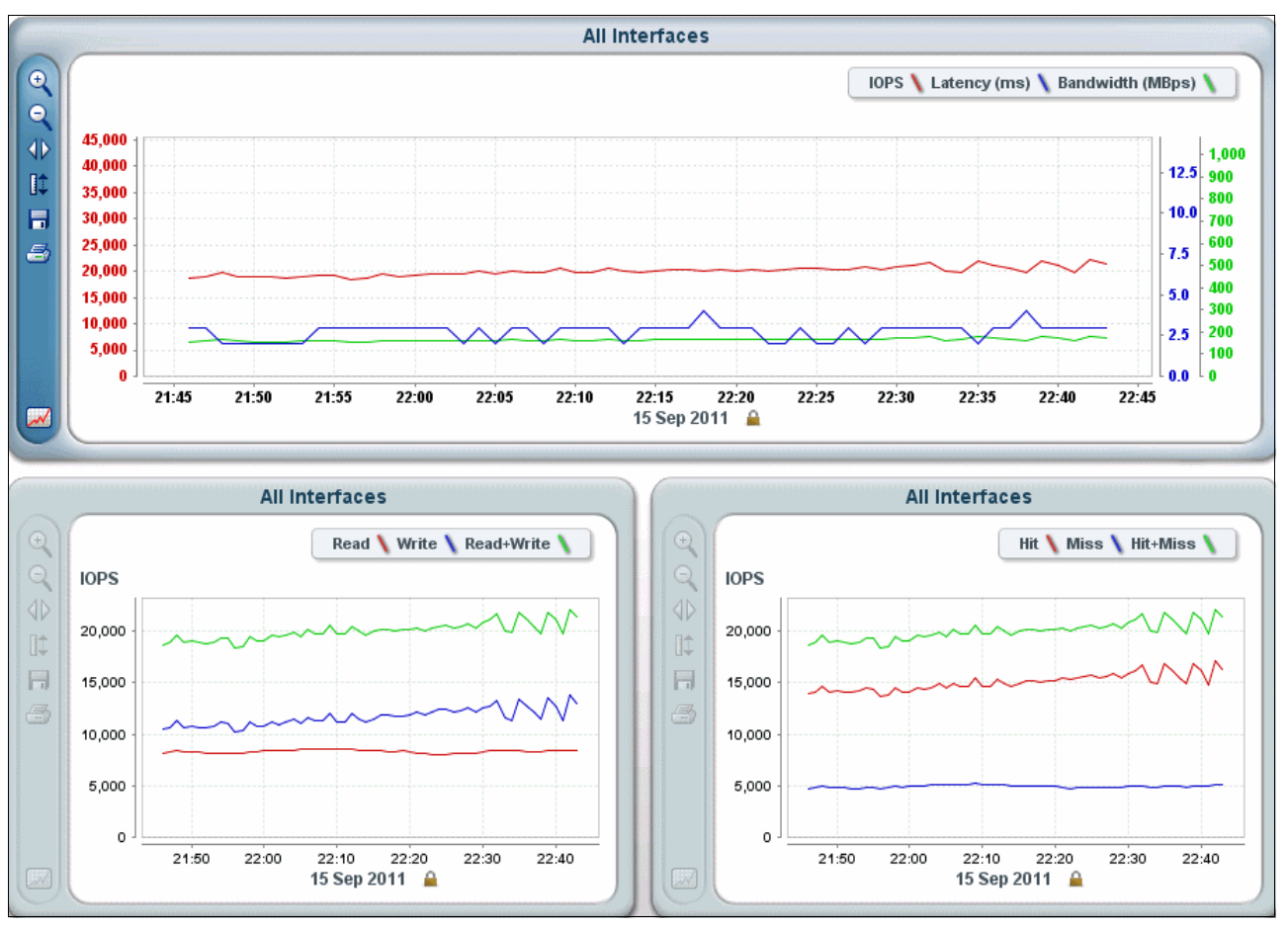

Figure 4-7 shows that the approximate average latency during the collection period was 3 ms, and that the approximate percentage of cache hits was 75%.

Figure 4-7 XIV values during the collection period

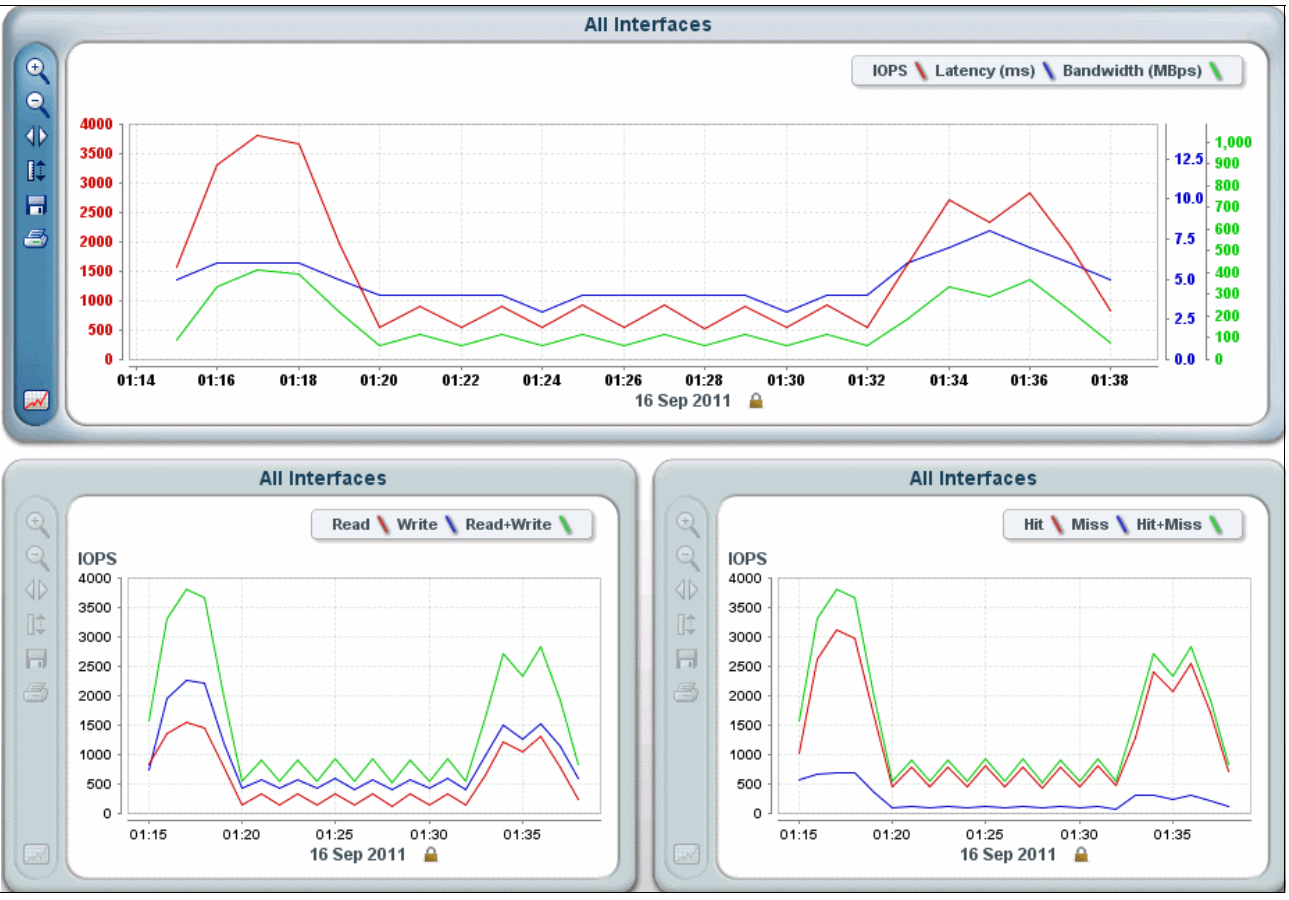

Figure 4-8 shows that, during the database restore, the approximate latency was 6 ms, and the approximate percentage of cache hits was 90 - 100%.

Figure 4-8 XIV values during the database restore

### 4.4 Test with 1-TB volumes on XIV Gen2

The second test was with 1-TB volumes on the XIV Gen2 system. Table 4-2 shows the number of transaction types, the percentage of each type of transaction, the average response time, and the maximal response time. The average response time for most of the transactions is between 0.3 and 10 seconds. The maximum response time is 984.2 seconds.

| Table 4-2 | CPW transaction re | sponse times of | 1-TB volumes | on XIV Gen2 |
|-----------|--------------------|-----------------|--------------|-------------|
|-----------|--------------------|-----------------|--------------|-------------|

| Transaction ID | Count   | Percentage | Average response time (seconds) | Maximum response<br>time (seconds) |
|----------------|---------|------------|---------------------------------|------------------------------------|
| Neworder       | 3197534 | 46.21      | 10.219                          | 984.170                            |
| Ordersts       | 271553  | 3.92       | 0.422                           | 21.170                             |
| Payment        | 2900103 | 41.92      | 0.324                           | 796.140                            |
| Delivery       | 275252  | 3.98       | 0.000                           | 0.940                              |
| Stocklvl       | 274522  | 3.97       | 1.351                           | 418.640                            |

Figure 4-9 shows the I/O rate and the disk service time during the collection period. During this period, CPW experienced an average of 3,949 reads/second and 3,907 writes/second. The average service time was 12.6 ms.

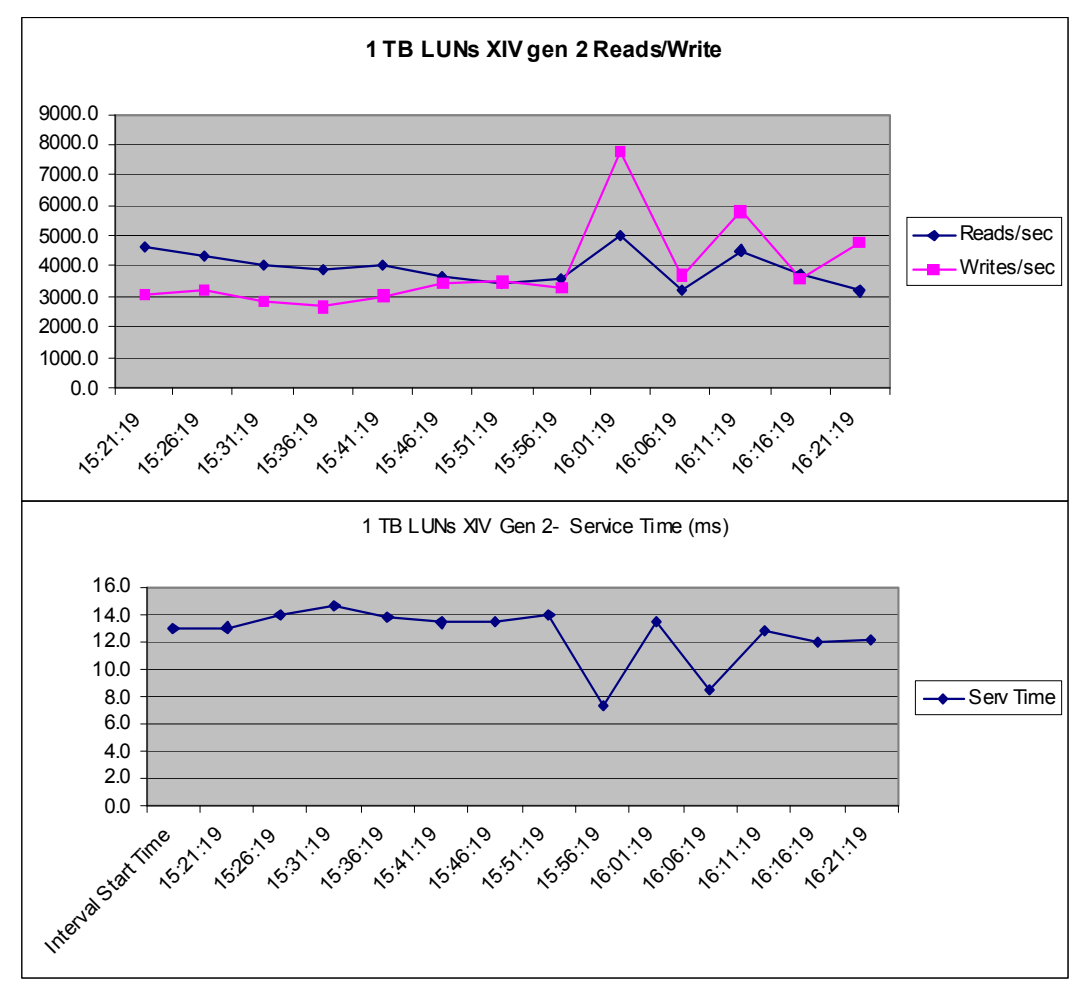

Figure 4-9 I/O rate and disk service time

The CPW database restore that was performed at the end of the run took 24 minutes.

Figure 4-10 on page 50 through Figure 4-12 on page 52 show the I/O rate, latency, bandwidth in MBps, read/write ratio, and cache hits reported in XIV during the whole CPW run, during the IBM i collection period, and for restoring the CPW database.

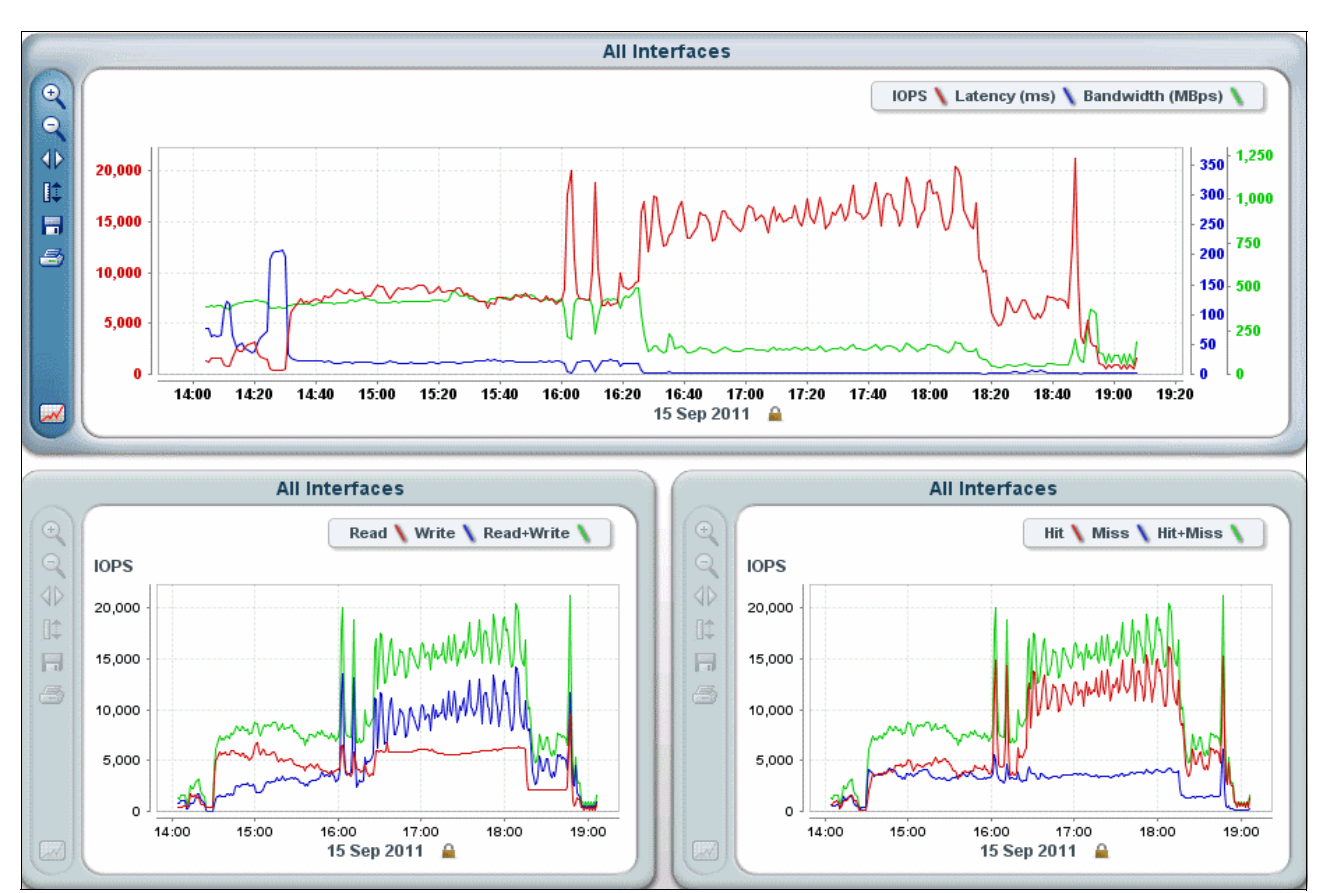

Figure 4-10 shows the values during the entire CPW run.

Figure 4-10 XIV values during the entire CPW run

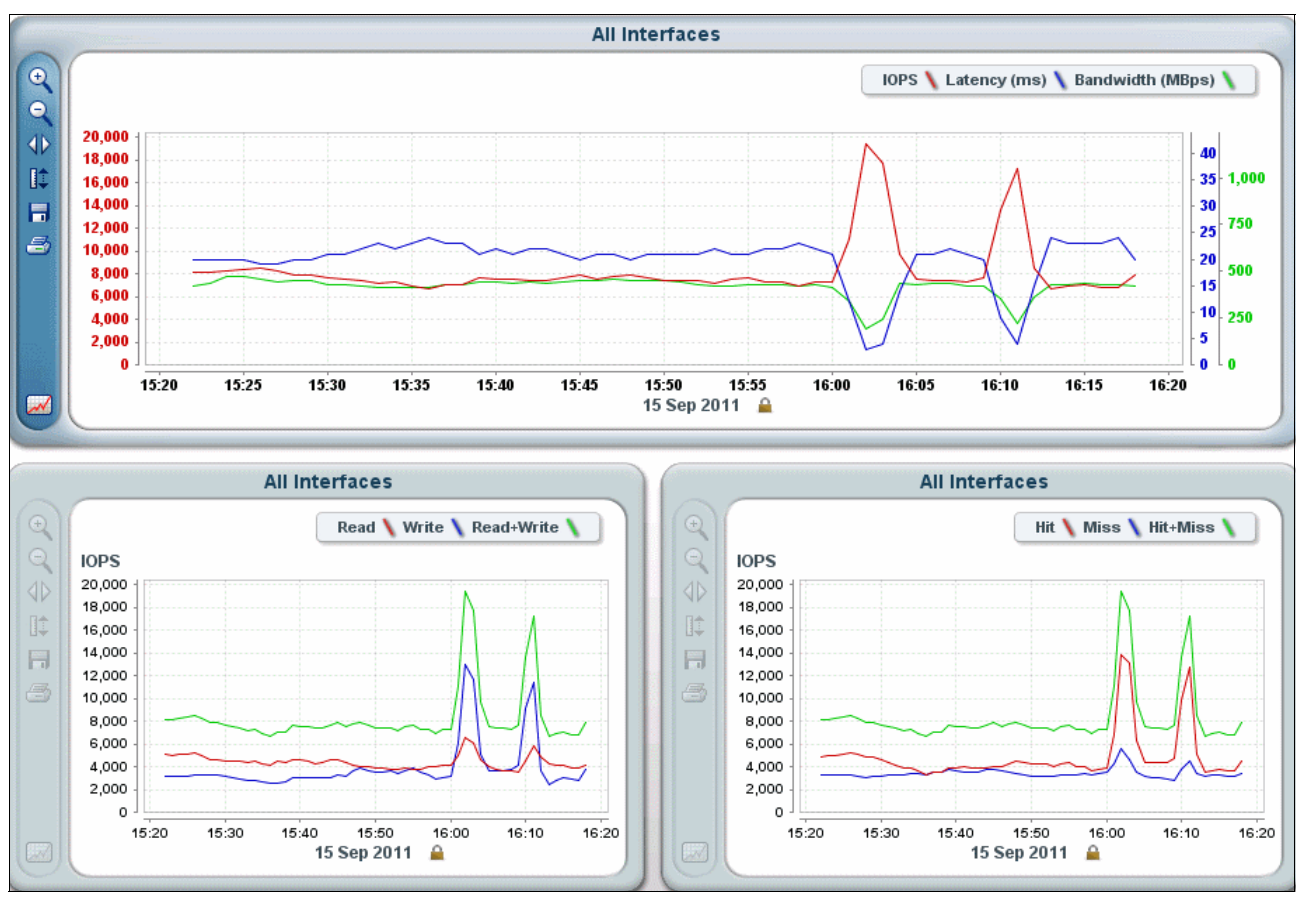

As shown in Figure 4-11, the approximate average latency during the collection period was 20 ms, and the approximate percentage of cache hits was 50%.

Figure 4-11 XIV values during the collection period

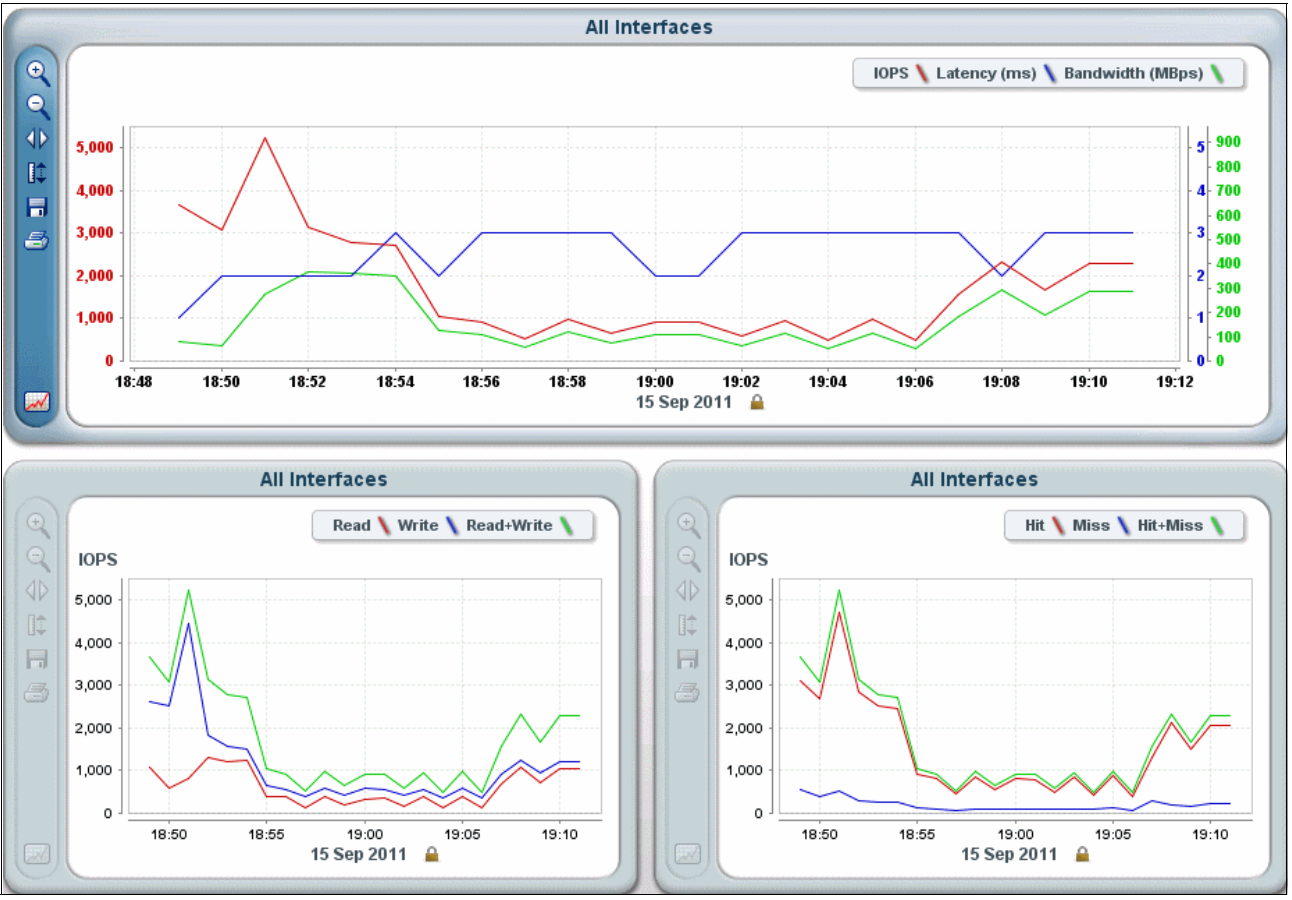

Figure 4-12 shows that the approximate average of latency during the restore was 2.5 ms, and the approximate cache hit percentage was 90 - 100%.

Figure 4-12 XIV values during restore of the database

#### 4.5 Test with 154-GB volumes on XIV Gen3

Table 4-3 shows the number of different transaction types, the percentage of each type of transaction, the average response time, and the maximum response time. The average response time for most of the transactions varies from 0.003 to 0.006 seconds. The maximum response time is 2.5 seconds.

| Table 4-3 | CPW transaction | response times of | 154-GB volumes on G | Gen3 |
|-----------|-----------------|-------------------|---------------------|------|
|-----------|-----------------|-------------------|---------------------|------|

| Transaction ID | Count   | Percentage | Average response time (seconds) | Maximum response<br>time (seconds) |
|----------------|---------|------------|---------------------------------|------------------------------------|
| Neworder       | 7031508 | 44.32      | 0.006                           | 0.540                              |
| Ordersts       | 650366  | 4.10       | 0.004                           | 0.390                              |
| Payment        | 6864817 | 43.27      | 0.003                           | 2.460                              |
| Delivery       | 660231  | 4.16       | 0.000                           | 0.010                              |
| Stocklvl       | 656972  | 4.14       | 0.031                           | 0.710                              |

Figure 4-13 shows the disk service time response time during the collection period. The average service time of a 1-hour collection period was 0.5 ms.

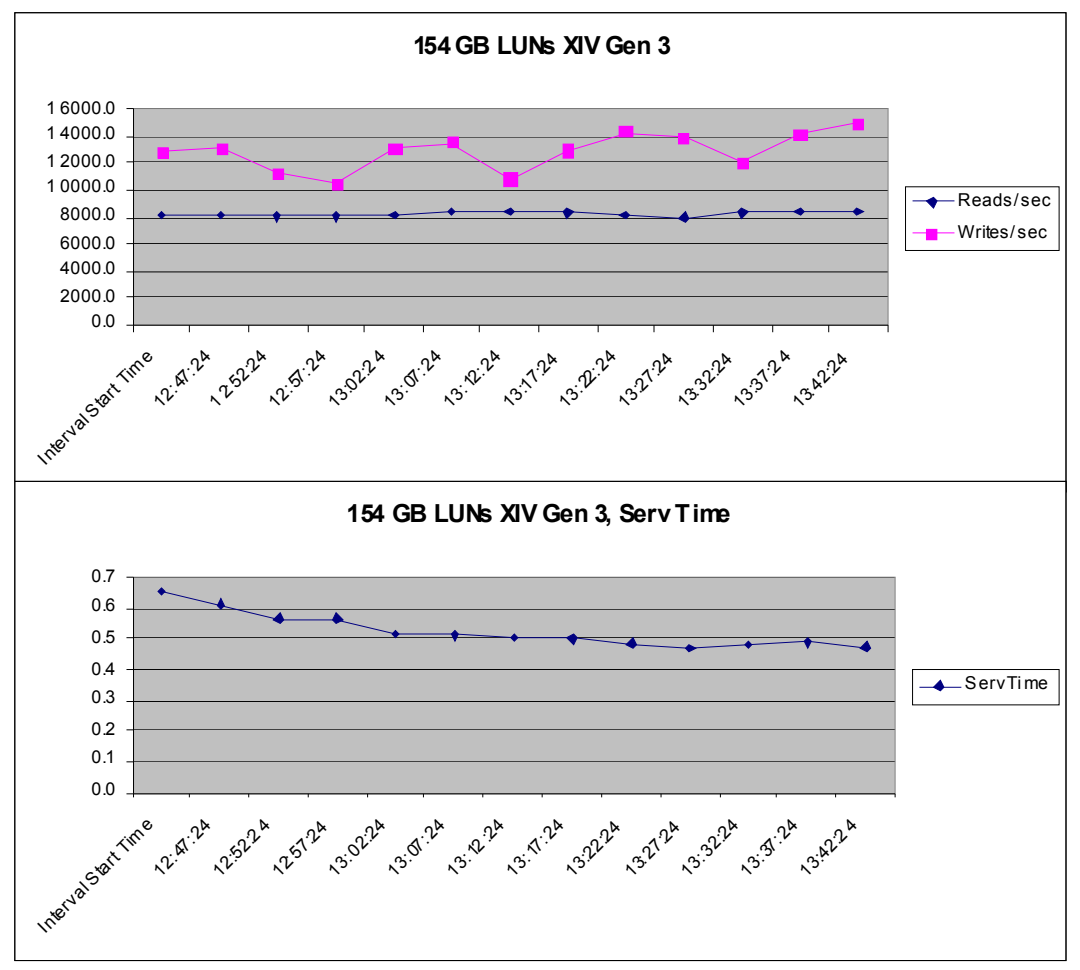

Figure 4-13 I/O rate and disk service times

Figure 4-14 on page 54 through Figure 4-16 on page 56 show the I/O rate, latency, bandwidth in MBps, read/write ratio, and cache hits reported in XIV during the whole CPW run, during the time of the IBM i collection period, and during the CPW database restore.

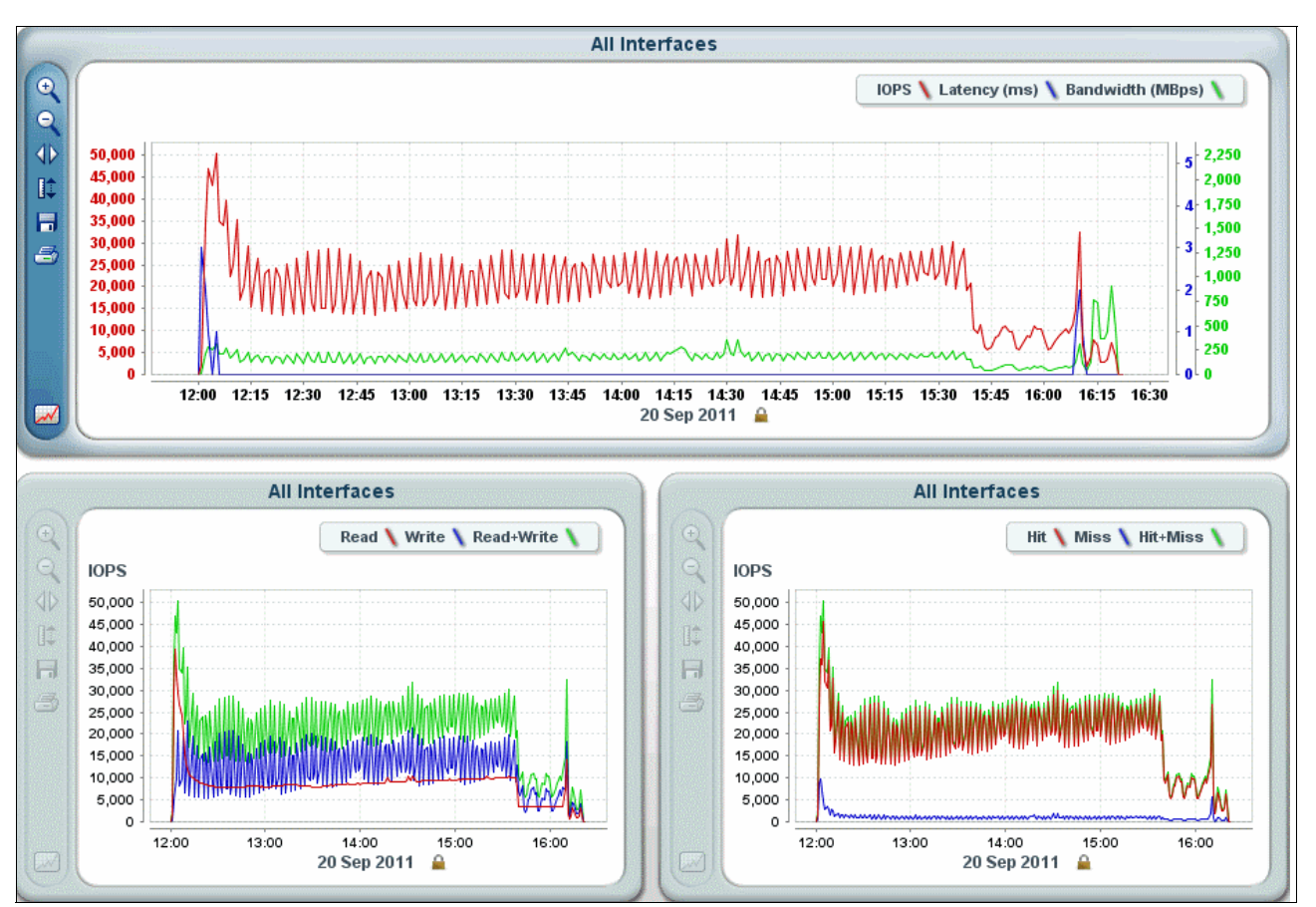

Figure 4-14 shows the values during the entire CPW run.

Figure 4-14 XIV values during the entire CPW run

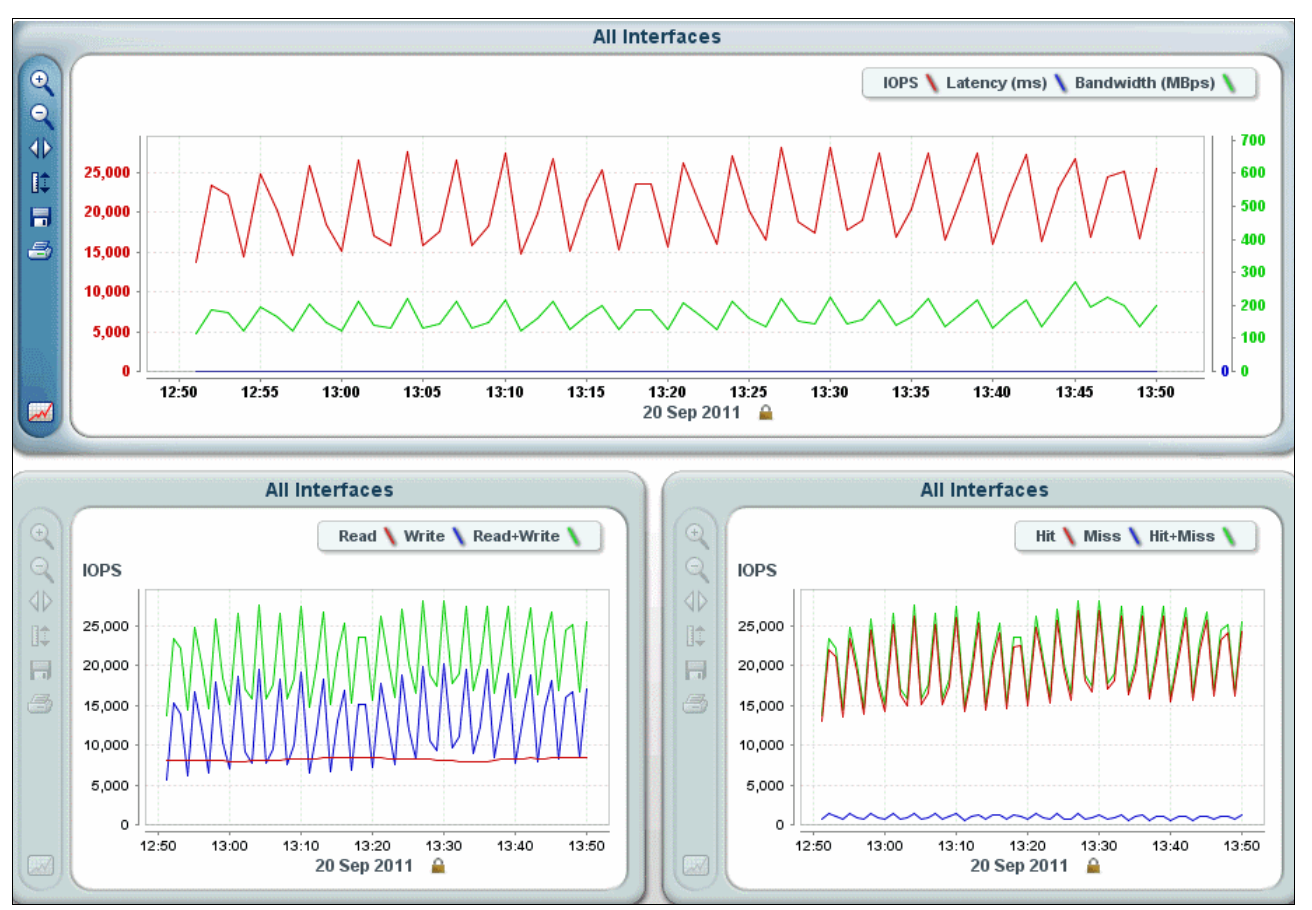

Figure 4-15 shows that the average latency during the collection period is close to 0, and the average percentage of cache hits is close to 100%.

Figure 4-15 XIV values during the collection period

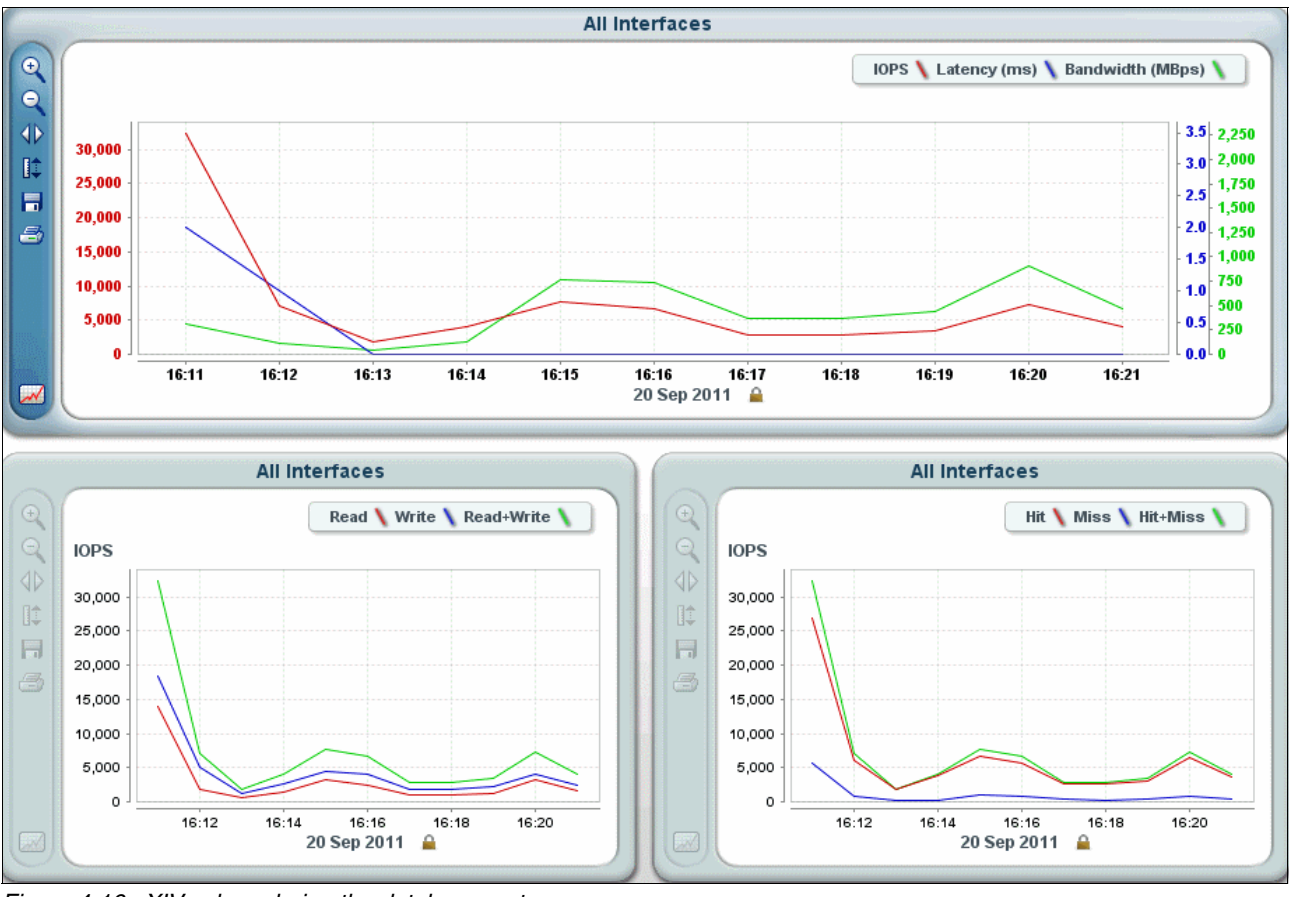

Figure 4-16 shows that, during the database restore, the latency was close to 0, and the percentage of cache hits was close to 100%.

Figure 4-16 XIV values during the database restore

#### 4.6 Test with 1-TB volumes on XIV Gen3

Table 4-4 shows the number of different transaction types, the percentage of each transaction type, the average response time, and the maximum response time. The average response time of most of the transactions varies from 0.003 seconds to 0.006 seconds. The maximum response time is 2.6 seconds.

| Transaction ID | Count   | Percentage | Average response time (seconds) | Maximum response time (seconds) |
|----------------|---------|------------|---------------------------------|---------------------------------|
| Neworder       | 7032182 | 44.33      | 0.006                           | 0.390                           |
| Ordersts       | 650306  | 4.10       | 0.005                           | 0.310                           |
| Payment        | 6864866 | 43.27      | 0.003                           | 2.620                           |
| Delivery       | 660280  | 4.16       | 0.000                           | 0.040                           |
| Stocklvl       | 657016  | 4.14       | 0.025                           | 0.400                           |

Table 4-4 CPW transaction response times of 1-TB volumes on XIV Gen3

Figure 4-17 shows the disk service time during the collection period. The average service time for a 1-hour collection period was 0.5 ms.

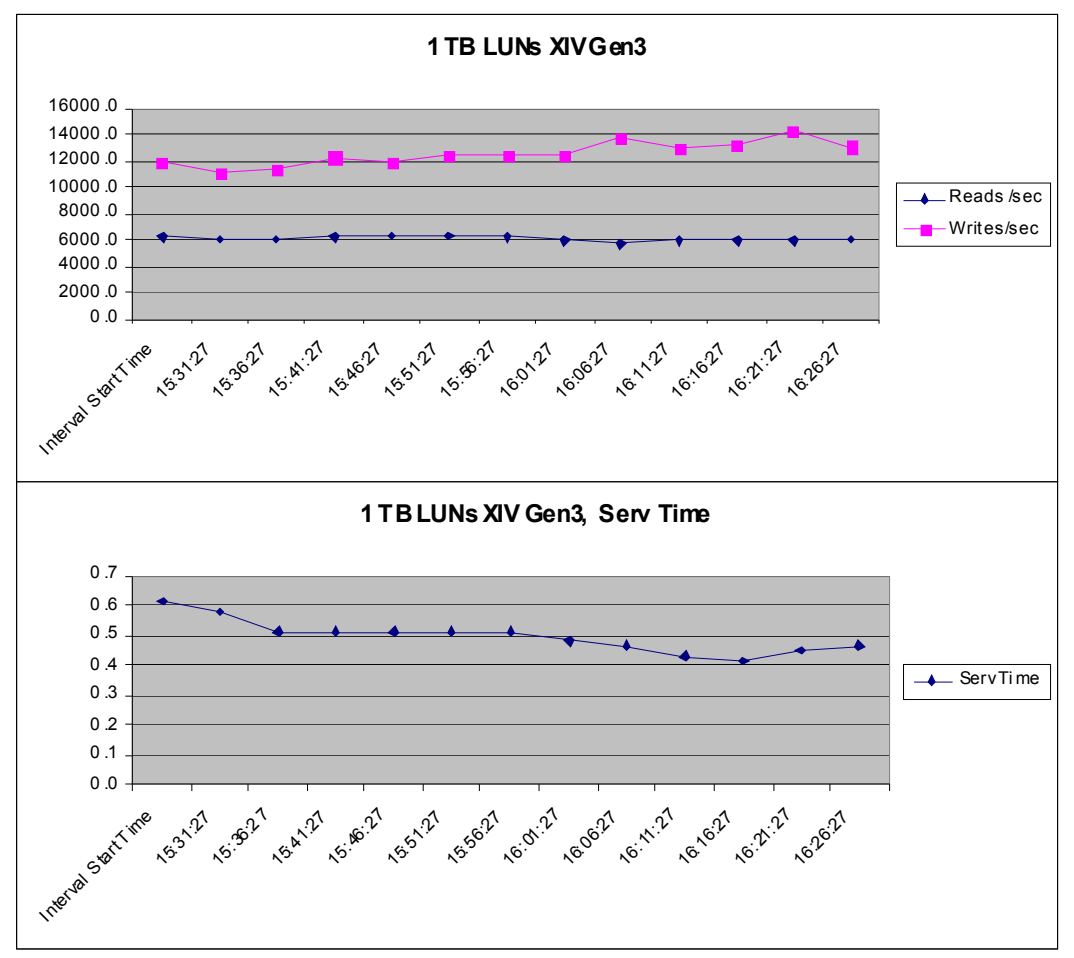

Figure 4-17 I/O rate and disk service time

Figure 4-18 on page 58 through Figure 4-20 on page 60 show the I/O rate, latency, bandwidth in MBps, read/write ratio, and cache hits reported in XIV during the whole CPW run, during the IBM i collection period, and during the CPW database restore.

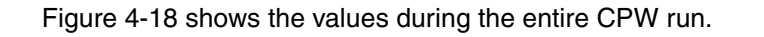

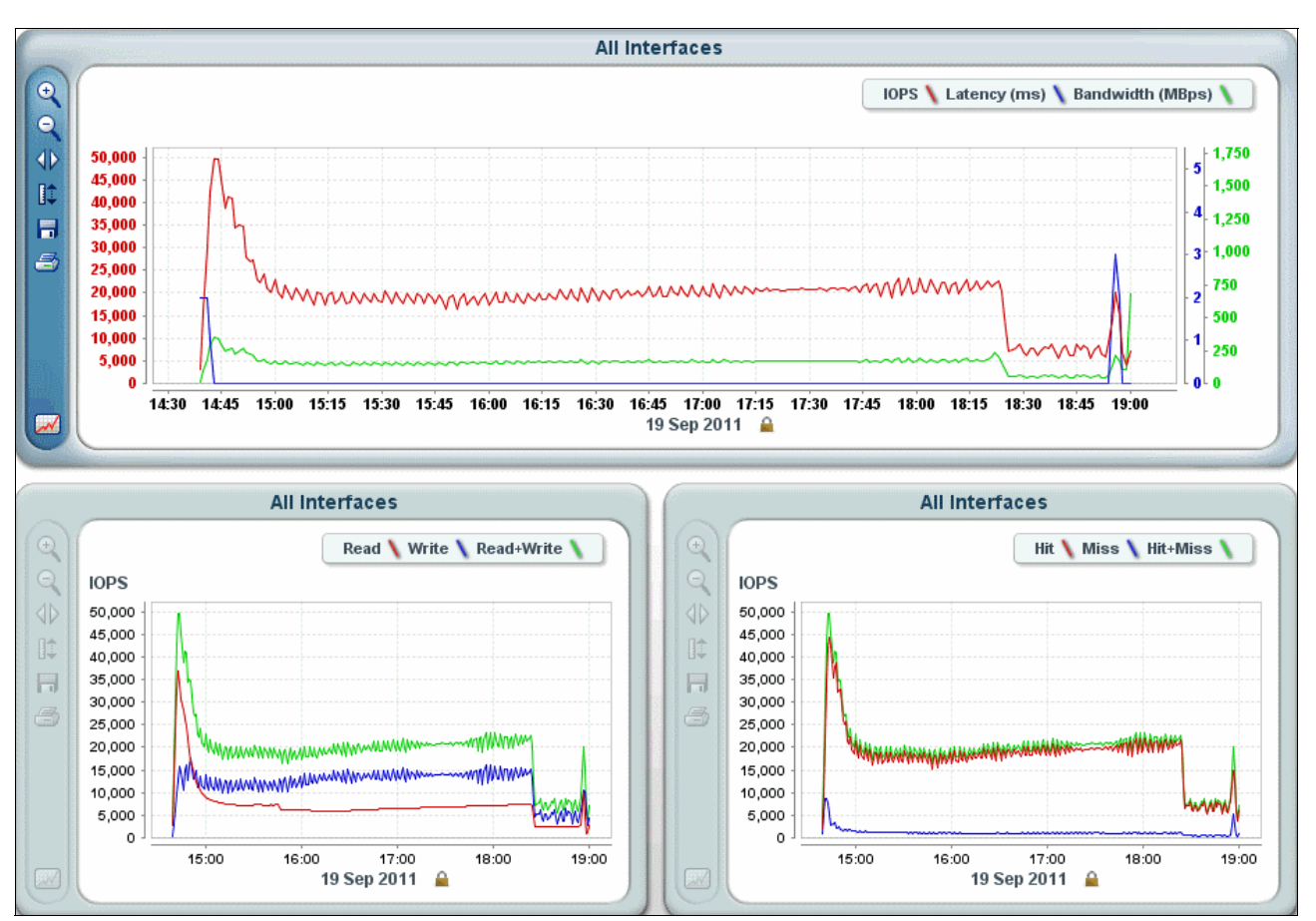

Figure 4-18 XIV values during the entire CPW run

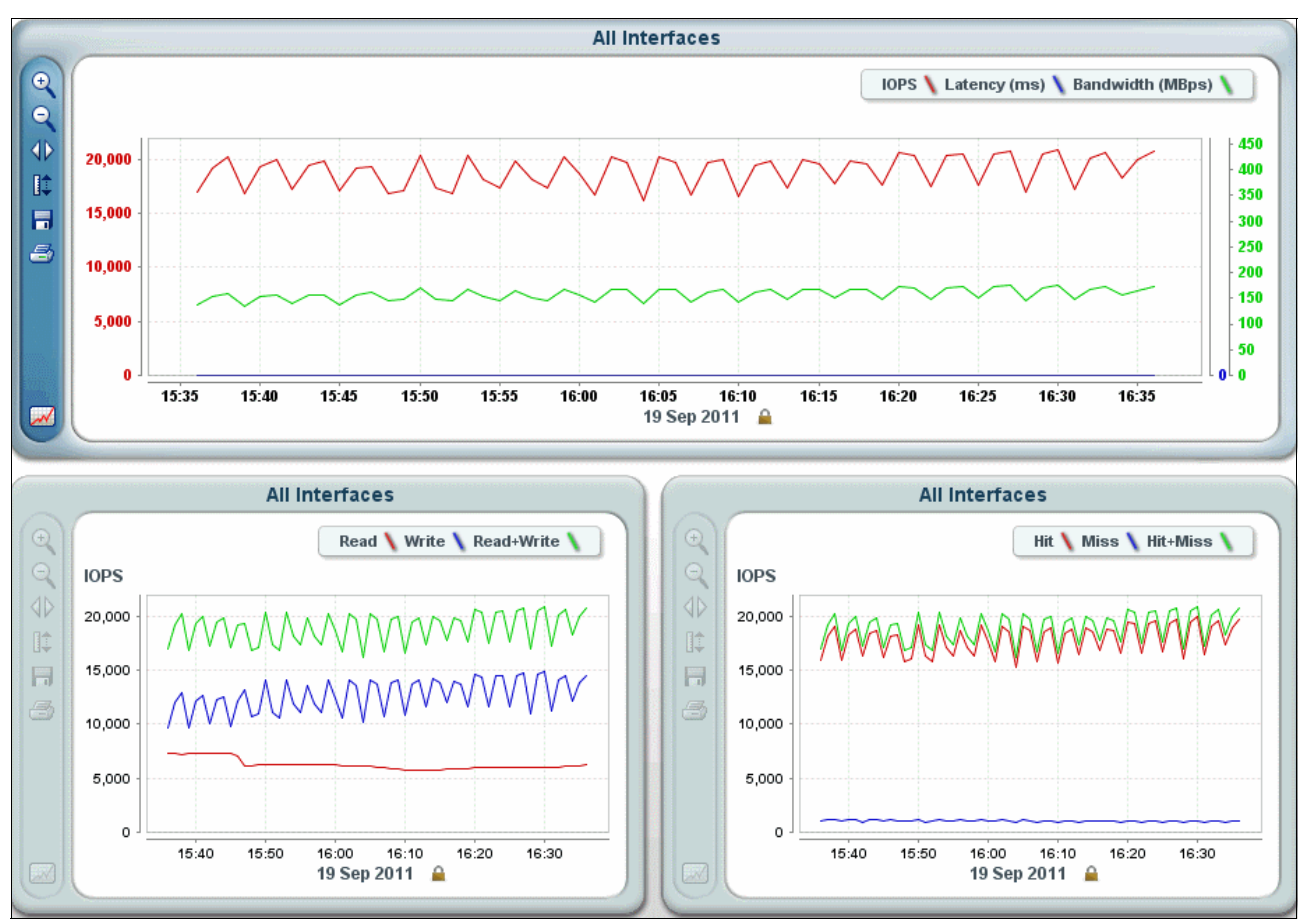

Figure 4-19 shows that, during the collection period, an approximate average latency was 0.2 ms, and the approximate percentage of cache hits was almost 100%.

Figure 4-19 XIV values during the collection period

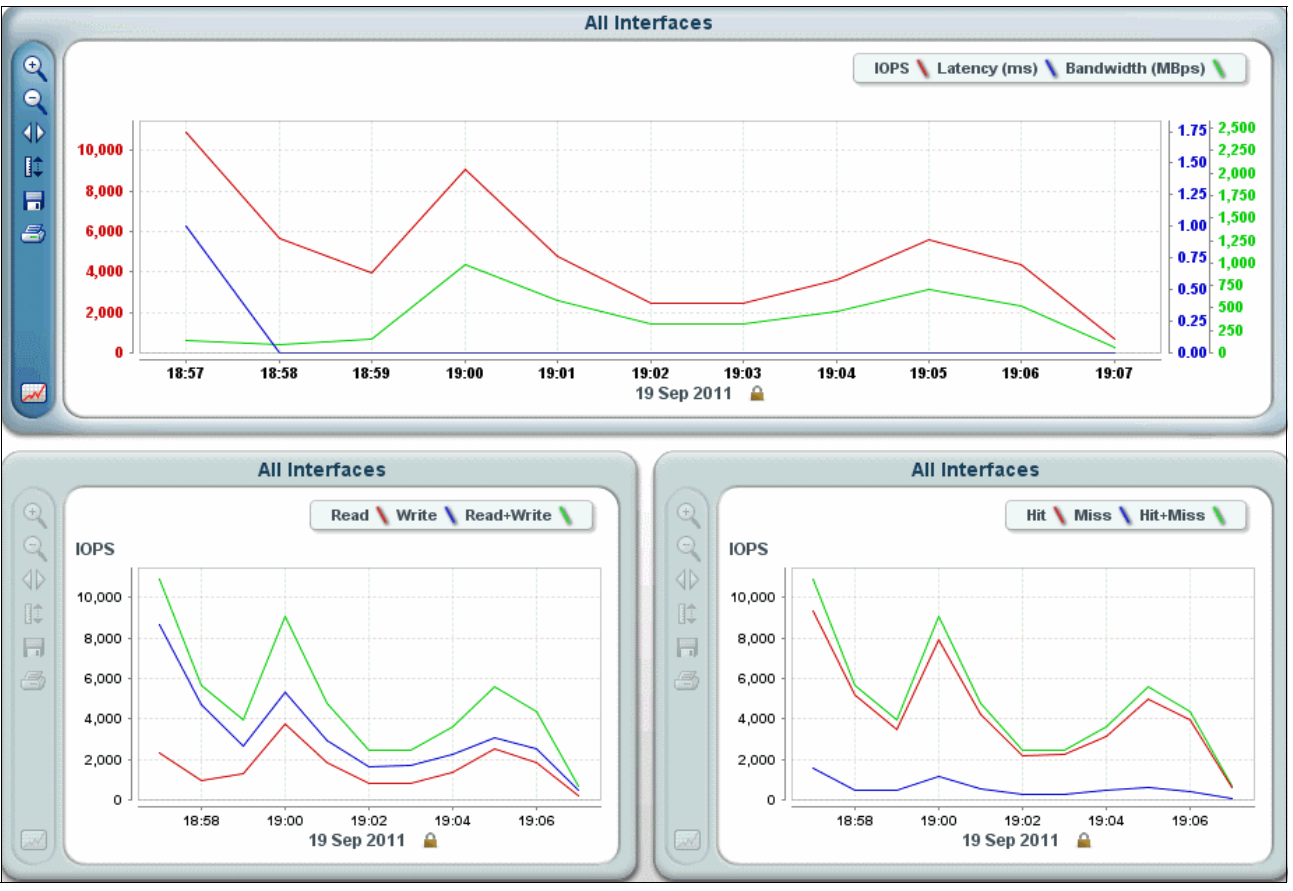

Figure 4-20 shows that, during the database restore, the latency was close to 0, and the percentage of cache hits was close to 100%.

Figure 4-20 XIV values during the database restore

#### 4.7 Test with a double workload on XIV Gen3

In the tests performed on the XIV Storage System Gen3, the workload experienced excellent cache hits close to 100%. Consequently the disk response time was good, and the response time was the same between the environment with the forty-two 154-GB LUNs and the six 1-TB LUNs.

To see the performance difference better between the two LUN sizes and the number of LUNs on XIV Gen3, we increased the I/O rate on the XIV. We ran the CPW with 192,000 users (double compared to the previous runs) in each IBM i LPAR, and we ran the workload in both LPARs at the same time.

Table 4-5 shows the number of different transaction types, the percentage of each type of transaction, the average response time, and the maximum response time. The average response time for most of the transactions was in the range 0.6 - 42 seconds. The maximum response time is 321 seconds.

| Transaction ID | Count   | Percentage | Average response time (seconds) | Maximum response<br>time (seconds) |
|----------------|---------|------------|---------------------------------|------------------------------------|
| Neworder       | 1423884 | 44.33      | 42.181                          | 321.330                            |
| Ordersts       | 131548  | 4.10       | 0.733                           | 30.150                             |
| Payment        | 1389705 | 43.27      | 0.558                           | 38.550                             |
| Delivery       | 133612  | 4.16       | 0.000                           | 0.150                              |
| Stocklvl       | 133113  | 4.14       | 9.560                           | 44.920                             |

Table 4-5 CPW transaction response times for 1-TB LUNs with a double workload on XIV Gen3

Figure 4-21 shows the response time for the disk service time during the collection period. The average disk service time of a 1-hour collection period was 8.2 ms. The average LUN utilization was 91%.

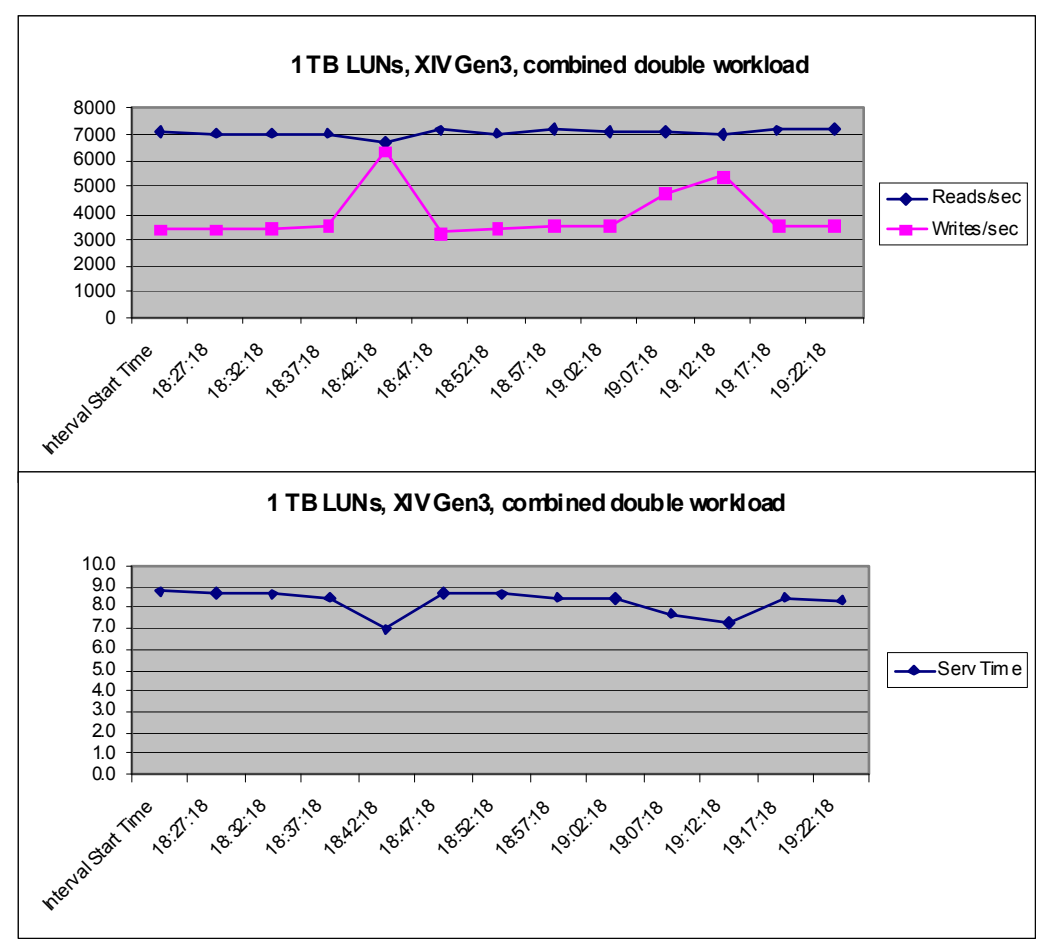

Figure 4-21 1-TB LUNs, combined double workload, I/O rate, and service time

The CPW database restore, which is performed at the end of the run, took 16 minutes.

Table 4-6 shows the transaction response time for the CPW run on the 154-GB LUNs. The average response time for most of the transactions was in the range 1.6 - 12 seconds.

| Transaction ID | Count   | Percentage | Average<br>response time<br>(seconds) | Maximum<br>response time<br>(seconds) |
|----------------|---------|------------|---------------------------------------|---------------------------------------|
| Neworder       | 6885794 | 47.39      | 12.404                                | 626.260                               |
| Ordersts       | 553639  | 3.81       | 0.511                                 | 16.850                                |
| Payment        | 5968925 | 41.08      | 1.545                                 | 178.690                               |
| Delivery       | 560421  | 3.86       | 0.042                                 | 6.210                                 |
| StockIvI       | 560005  | 3.85       | 2.574                                 | 21.810                                |

Table 4-6 CPW transaction response times for 154-GB LUNs with a double workload on XIV Gen3

Figure 4-22 shows the disk service time response time during the collection period. The average disk service time of a 1-hour collection period was 4.6 ms. The average LUN utilization was 78.3%.

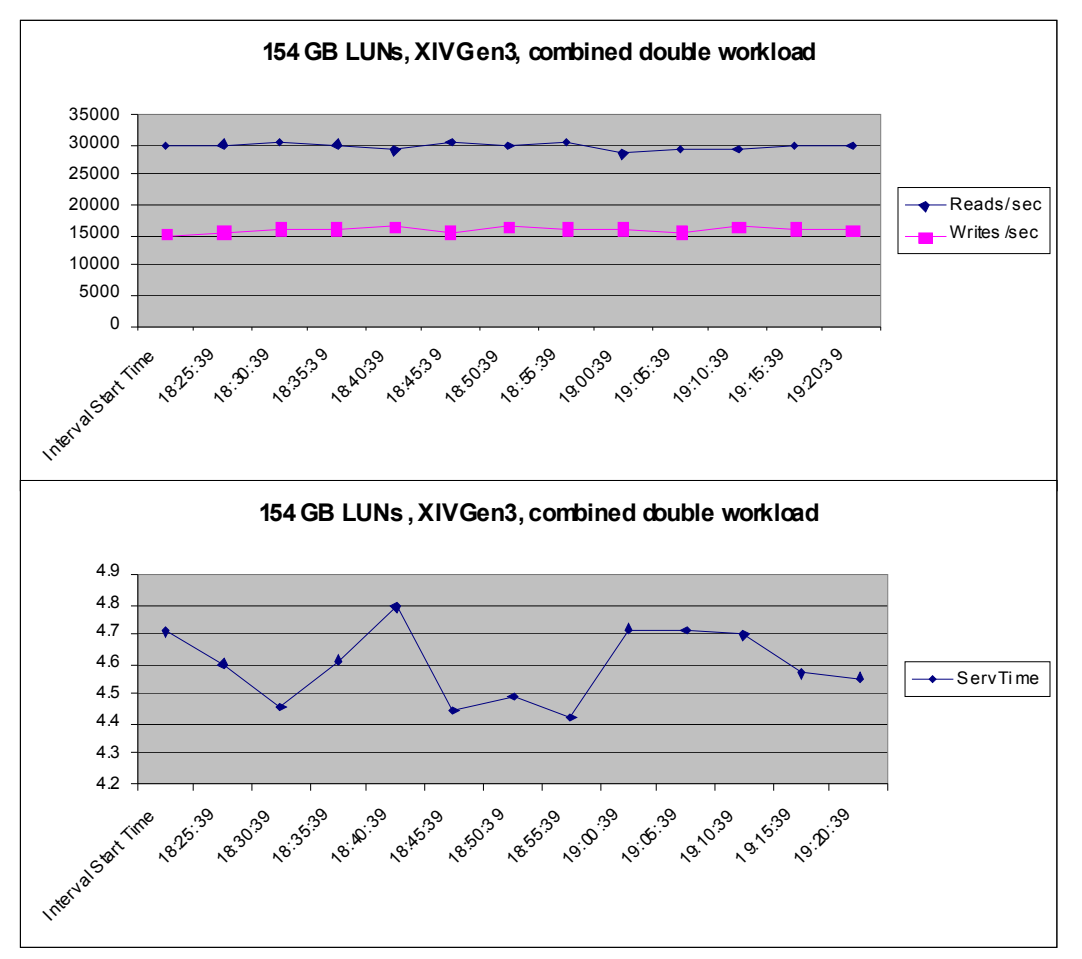

Figure 4-22 154-GB LUNs, combined double workload (with two LPARS), I/O rate, and service time

The CPW database restore took 13 minutes.
In this test, we also ran the workloads in both IBM i LPARs at the same time. Figure 4-23 on page 63 through Figure 4-25 on page 65 show the I/O rate, latency, bandwidth in MBps, and cache hits in XIV during the whole CPW run, during the IBM i collection period, and during the CPW database restore.

The figures show the XIV values of one LUN. Therefore, you must multiply the I/O rate and MBps by the number of LUNs to obtain the overall rates. The latency and cache hits that are shown for one LUN are about the same as the average across all LUNs in the LPAR.

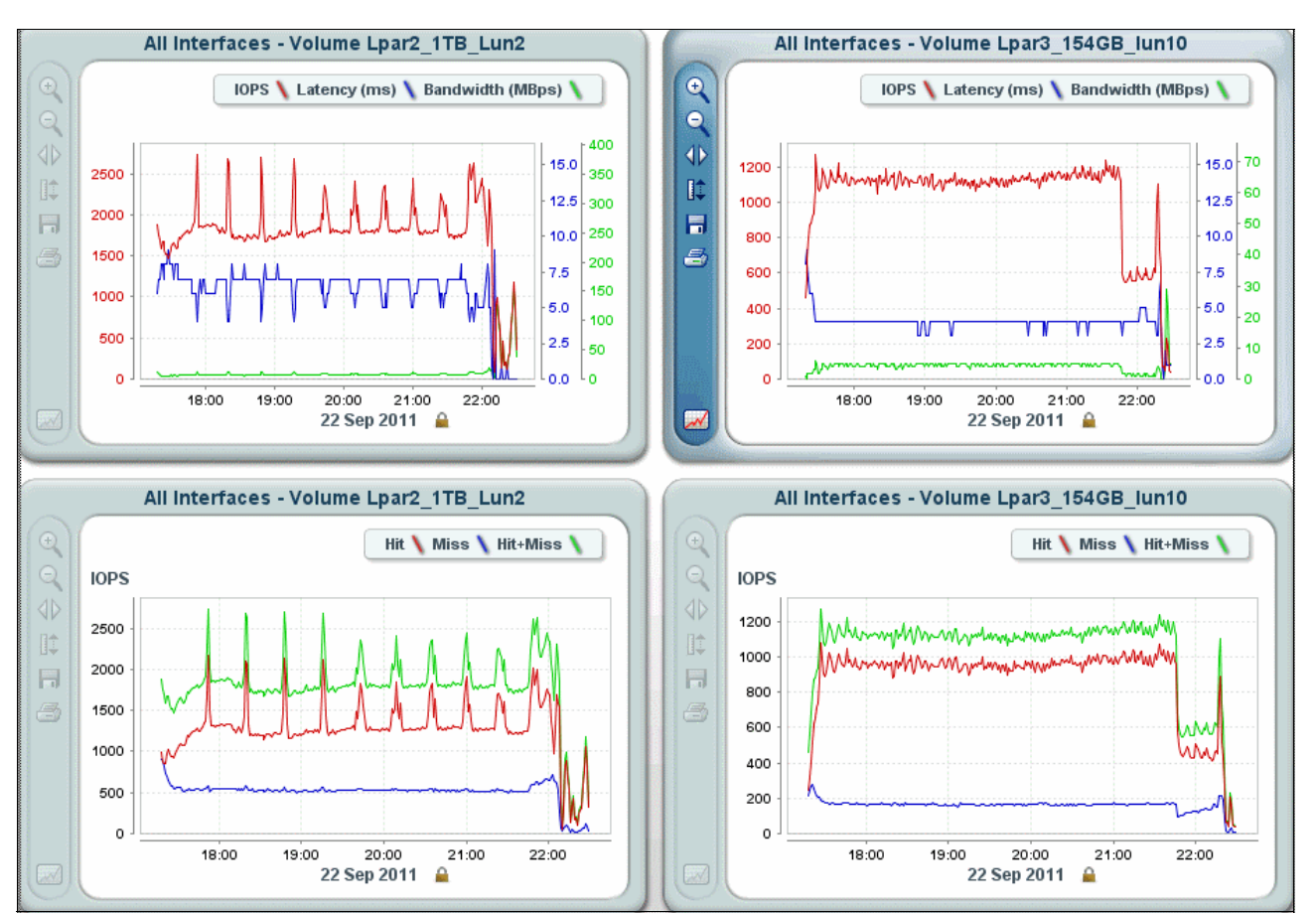

Figure 4-23 shows the XIV values for the entire run of both CPW workloads.

Figure 4-23 XIV values for the entire run of both CPW workloads

Figure 4-24 shows that the average latency of 1-TB LUNs was about 7 ms, and the latency of the 154-GB LUNs was close to 4 ms. On the 1-TB LUNs, the workload experienced about a 60% cache hit. On the 154-GB LUNs, the cache hits were about 80%.

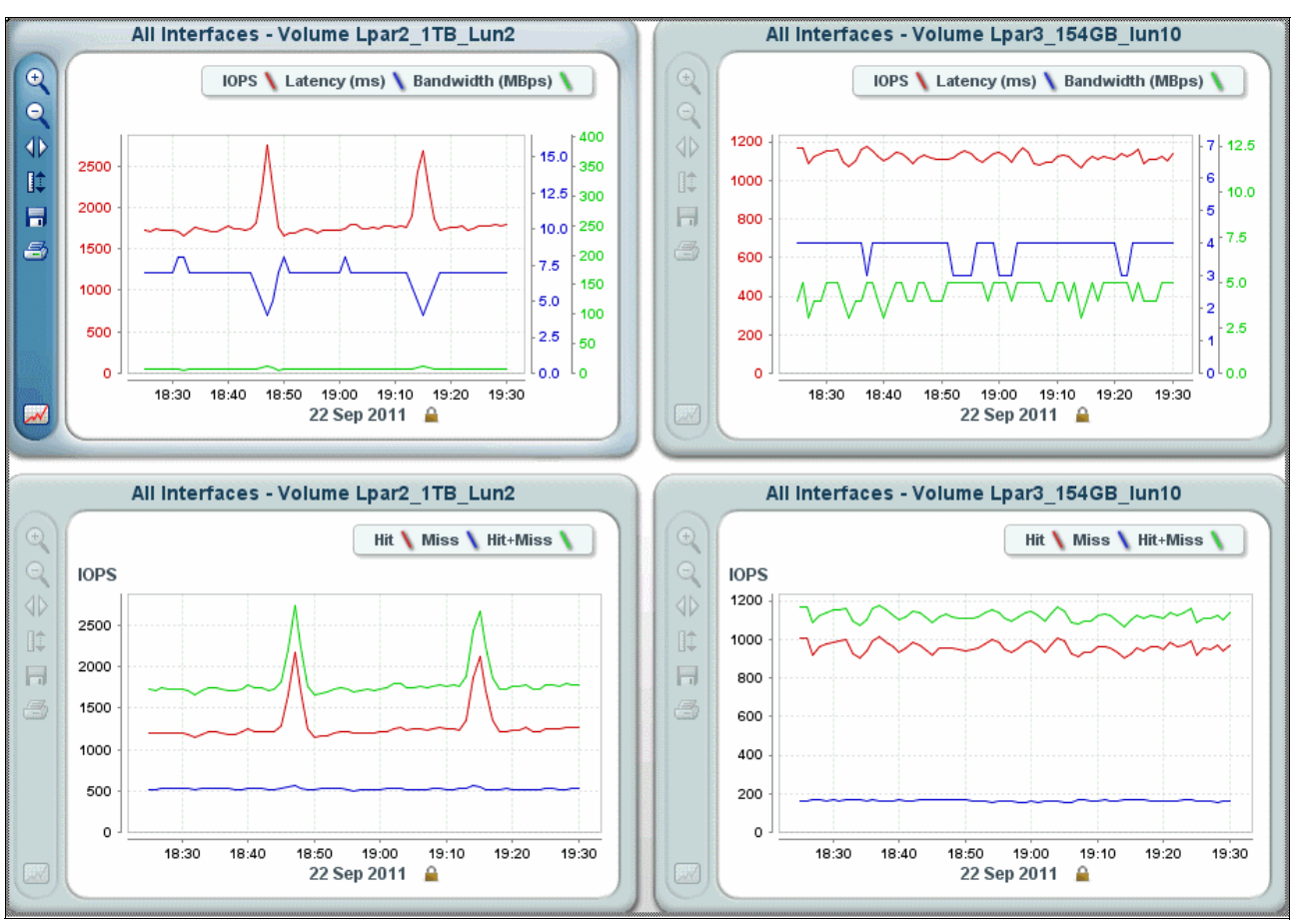

Figure 4-24 XIV values for data collection of both CPW workloads

Figure 4-25 shows that, during the database restore, almost no latency occurred on the 1-TB LUNs, but the latency on the 154-GB LUNs was about 1 ms. Figure 4-25 also shows that the cache hits on both the 1 TB and 154-GB LUNs are close to 100%.

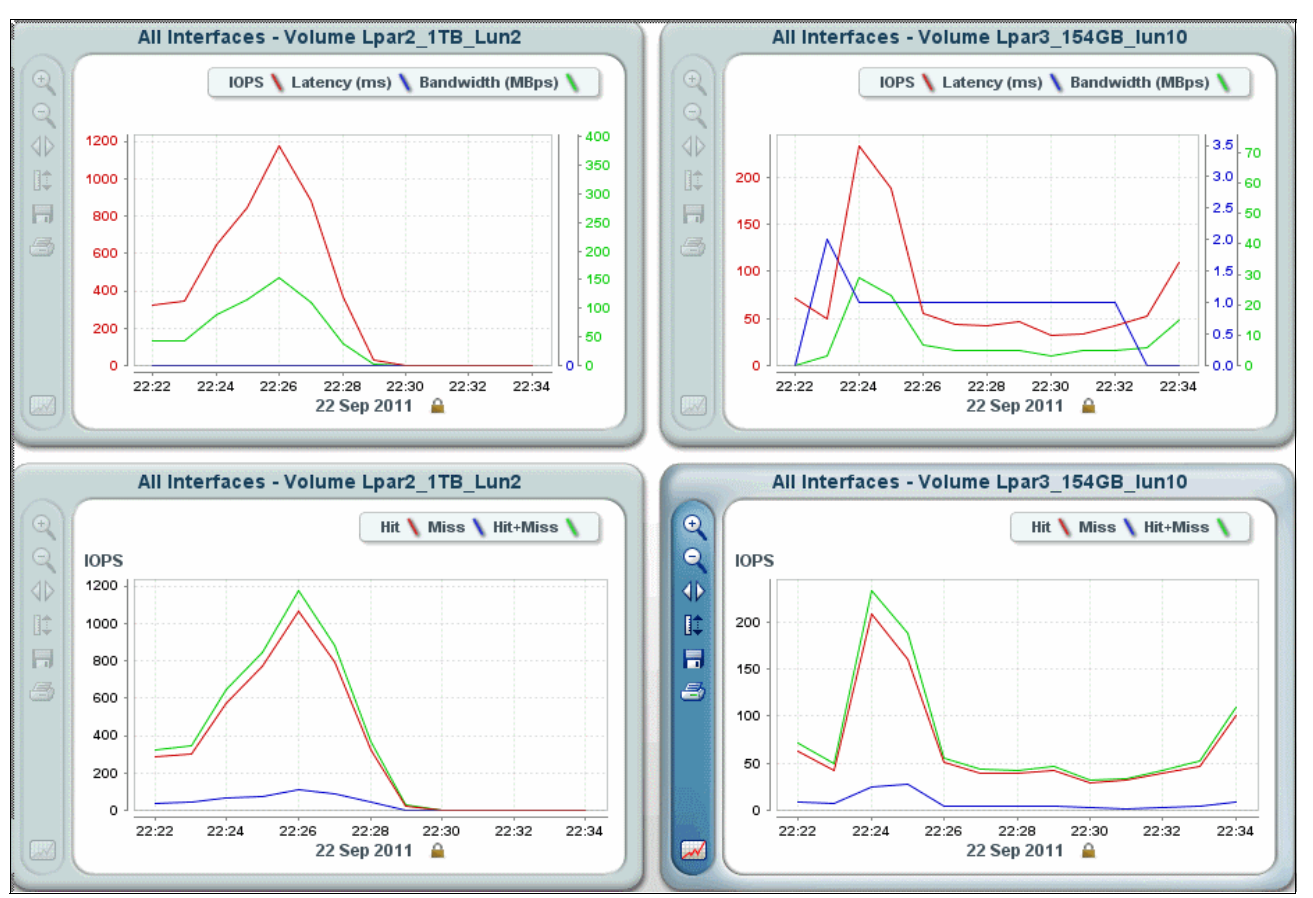

Figure 4-25 XIV values for database restore of both CPW workloads

## 4.8 Conclusions

Table 4-7 shows the results of the tests that we ran. It includes the average transaction response time and the disk service time reported by IBM i Performance Tools during the CPW data collection period. It also shows the latency and cache hits reported by XIV statistics during the same period.

Table 4-7 Tests results

|                                     | Average transaction<br>response time<br>(seconds) | Average disk<br>service time<br>(milliseconds) | Application average<br>latency on XIV<br>(milliseconds) | Application percentage<br>of average cache hits on<br>XIV |
|-------------------------------------|---------------------------------------------------|------------------------------------------------|---------------------------------------------------------|-----------------------------------------------------------|
| XIV Gen2                            |                                                   |                                                |                                                         |                                                           |
| Forty-two 154 GB<br>LUNs            | 0.036                                             | 4.4                                            | 3                                                       | 75                                                        |
| Six 1 TB LUNs                       | 4.9                                               | 12.6                                           | 20                                                      | 50                                                        |
| XIV Gen3                            |                                                   |                                                |                                                         |                                                           |
| Forty-two 154 GB<br>LUNs            | 0.005                                             | 0.5                                            | Near 0                                                  | Near 100                                                  |
| Six 1 TB LUNs                       | 0.005                                             | 0.5                                            | Near 0                                                  | Near 100                                                  |
| XIV Gen3 concurrent double workload |                                                   |                                                |                                                         |                                                           |
| Forty-two 154 GB<br>LUNs            | 6.6                                               | 4.6                                            | 4                                                       | 80                                                        |
| Six 1 TB LUNs                       | 19.3                                              | 8.2                                            | 7                                                       | 60                                                        |

#### 4.8.1 Comparison of many small LUNs to a few large LUNs

Table 4-7 shows that, on an XIV Gen2, the workload experienced much better response times when using many smaller LUNs compared to using a few large LUNs.

When running the same workload with many small LUNs or a few large LUNs on an XIV Gen3 system, the performance is good in both cases. Also, the difference in response time is minimal between the two environments.

However, when we stressed the XIV Gen3 more, by simultaneously running a double workload in both LPARs, we saw a large difference in response times between the two environments. The response times were faster for the configuration using many small LUNs.

The usage of many small LUNs offers better performance for the following reasons:

- ► The maximum queue depth (the number of I/O operations that can be done concurrently to a volume) for an IBM i volume in VIOS is 32, which is rather modest compared to the maximum queue depths for other open servers. Therefore, for IBM i, consider defining a larger amount of small LUNs than for the other open system servers, to achieve a comparable number of concurrent I/O operations for the disk space available.
- The more LUNs that are available to an IBM i system, the more server tasks (similar to threads in open systems) IBM i storage management uses to manage the I/O operations to the disk space. Consequently better I/O performance is achieved.

#### 4.8.2 Comparison of XIV Storage System Gen2 and Gen3

When running with the same LUN configuration (size and number of LUNs) on XIV Gen2 and XIV Gen3, we saw much better response times on XIV Gen3. This result is explained by the larger cache and enhanced back-end architecture of the XIV Gen3.

The CPW workload with 96000 users running on XIV Gen3 experienced almost 100% cache hits and good disk response time, which was below 1 ms.

Running two such workloads at the same time did not stress the XIV much more. The cache hits were in the range 90 - 100%, and the service times were in the range 1.2 - 1.6 ms.

When we increased the workload to 192,000 users and ran it concurrently in the two LPARs, we saw lower cache hits in the range 60 - 80% and disk service times in range of about 4 - 8 ms.

#### 4.8.3 Conclusion about the XIV LUN size for IBM i

In our tests, when comparing the configurations of six 1 TB LUNs with the configuration of forty-two 154 GB LUNs (of equal disk capacity in each environment), we observed significantly better performance with the forty-two 154 GB LUN configuration.

Considering the performance and keeping the number of LUNs at a reasonable amount for ease of management in XIV, VIOS, and IBM i, we conclude that, in most cases, a LUN size in the 100 - 150 GB range is appropriate.

In each configuration, the number of LUNS is a multiple of 6. For a fully configured XIV Storage System with six interface modules, having a number of LUNs that is a multiple of six guarantees an equal distribution of the workload (I/O traffic) across the interface modules.

# **Related publications**

The publications listed in this section are considered particularly suitable for a more detailed discussion of the topics covered in this paper.

#### **IBM Redbooks**

The following IBM Redbooks publications provide additional information about the topic in this document. Note that some publications referenced in this list might be available in softcopy only.

- IBM i and IBM System Storage: A Guide to Implementing External Disks on IBM i, SG24-7120
- IBM i and Midrange External Storage, SG24-7668
- IBM PowerVM Virtualization Managing and Monitoring, SG24-7590
- IBM XIV Storage System: Architecture, Implementation, and Usage, SG24-7659

You can search for, view, download or order these documents and other Redbooks, Redpapers, Web Docs, draft and additional materials, at the following website:

ibm.com/redbooks

#### Other publications

These publications are also relevant as further information sources:

- IBM XIV Storage System Host System, GC27-2215
- IBM XIV Storage System Installation and Service Manual, GA32-0590
- IBM XIV Storage System Introduction and Theory of Operations, GC27-2214
- IBM XIV Storage System Model 2810 Installation Planning Guide, GC52-1327-01
- IBM XIV Storage System Pre-Installation Network Planning Guide for Customer Configuration, GC52-1328-01
- ► IBM XIV Storage System XCLI Manual, GC27-2213
- XCLI Reference Guide, GC27-2213

#### Online resources

These Web sites are also relevant as further information sources:

- IBM XIV Storage System overview http://www.ibm.com/systems/storage/disk/xiv/index.html
- IBM XIV Storage System Information Center http://publib.boulder.ibm.com/infocenter/ibmxiv/r2/index.jsp

System Storage Interoperability Center (SSIC) http://www.ibm.com/systems/support/storage/config/ssic/index.jsp

## Help from IBM

IBM Support and downloads **ibm.com**/support IBM Global Services **ibm.com**/services

# Index

#### С

client partition 10, 15, 27 commercial processing workload (CPW) 43

#### D

disk unit 35 DVD drive 19, 30–31

#### F

Fibre Channel adapter 9 port 4 SAN environment 4 switch 11

#### Η

Hardware Management Console (HMC) 2, 25–26 HBA, queue depth on host 14 host attachment kit 9 host connectivity 10

#### I

I/O operations, queue depth 14 virtual LUN 9
I/O request 14 maximum number 9 queue depth per physical disk 9
IBM i best practices 10 queue depth 9 requirements for connecting to XIV Storage System 8
IBM Power System 2 Integrated Virtualization Manager (IVM) 2–3 interface module 10

#### L

logical unit number (LUN) 9, 14 comparison of many small to a few large 66 queue depth 9

#### Μ

multipath 10

#### Ν

Node Port ID Virtualization (NPIV) 2, 4

#### Ρ

physical adapter, queue depth 9 physical disk, queue depth 9

PowerVM 2 Enterprise Edition 3 Express Edition 2 Standard Edition 3 PowerVM Live Partition Mobility 3

# Q

Query VIOS function 29 result 28 queue depth 9, 14 physical adapter 9 physical disk 9 types 9 virtual LUN 9

#### R

Redbooks website 69 Contact us viii

#### S

storage area network (SAN) switches 9 storage pool 15 System Storage Interoperation Center (SSIC) 9

### Т

testing environment 40 testing workload 43 tests 154-GB volumes on XIV Gen2 44 154-GB volumes on XIV Gen3 52 1-TB volumes on XIV Gen3 56 conclusions 66 double workload on XIV Gen3 60 recommendations 66

#### V

Virtual I/O Server (VIOS) 1, 3–4, 9, 15 logical partition 3 multipath 10 partition 15–16, 22 queue depth 9 virtual SCSI adapter 4, 9, 15–17 virtualization 2 virtualization management (VM) 2, 4–5

#### Х

XIV Storage System architecture 14 comparison of Gen2 and Gen3 67

Gen2 154-GB volumes 44 1-TB volumes 48 Gen3 154-GB volumes 52 1-TB volumes 56 I/O performance 14 LUN 24-25 assigned to tagged VSCSI adapter 34 multipath 10 queue depth 10 size for IBM i 67 planning for an IBM i environment 7 PowerVM client connectivity 5 requirements 8 volume 15

# IBM XIV Storage System with the Virtual I/O Server and IBM i

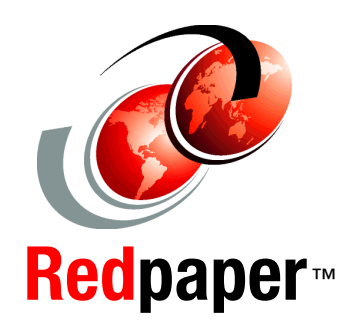

Understand how to attach XIV to IBM i through VIOS

Learn how to exploit the multipathing capability

Follow best practices for the number of LUNs and their size This IBM Redpaper publication explains how you can connect the IBM XIV Storage System server to the IBM i operating system through the Virtual I/O Server (VIOS). A connection through the VIOS is especially of interest to IT centers that have many small IBM i partitions. When using the VIOS, the Fibre Channel host adapters can be installed in the VIOS and shared by many IBM i clients by using virtual connectivity to the VIOS.

This paper also includes guidance for sizing XIV logical unit numbers (LUNs) when attached to the IBM i client.

#### INTERNATIONAL TECHNICAL SUPPORT ORGANIZATION

#### BUILDING TECHNICAL INFORMATION BASED ON PRACTICAL EXPERIENCE

IBM Redbooks are developed by the IBM International Technical Support Organization. Experts from IBM, Customers and Partners from around the world create timely technical information based on realistic scenarios. Specific recommendations are provided to help you implement IT solutions more effectively in your environment.

For more information: ibm.com/redbooks

REDP-4598-01